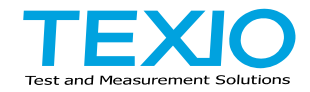

# **PROGRAMMING MANUAL**

# PROGRAMMABLE HIGH PRECISION DC POWER SUPPLY PPX SERIES

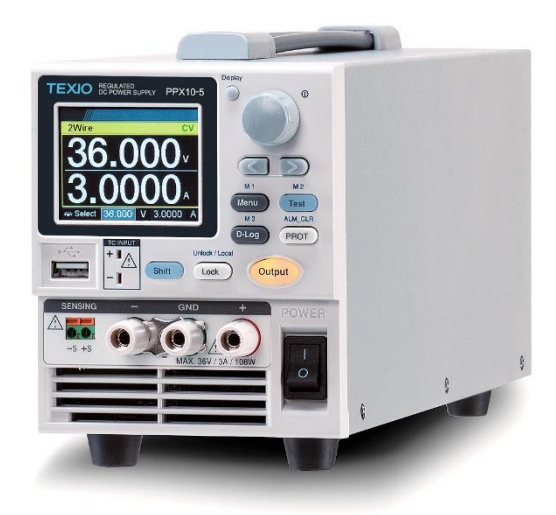

#### About Brands and Trademarks

"TEXIO" is the product brand name of our industrial electronic devices.

All company names and product names mentioned in this manual are the trademark or the registered trademark of each company or group in each country and region.

#### About the Instruction Manual

Permission from the copyright holder is needed to reprint the contents of this manual, in whole or in part. Be aware that the product specifications and the contents of this manual are subject to change for the purpose of improvement.

The latest version of the instruction manual is posted on our website (https://www.texio.co.jp/download/).

In order to be environmentally friendly and reduce waste, we are gradually discontinuing the use of paper or CD manuals that come with our products.

Even if there is a description in the instruction manual that the product is included, it may not be included.

# **Table of Contents**

|          | 5 I AR I ED              |     |
|----------|--------------------------|-----|
|          | PPX Series Overview      | 8   |
|          | Appearance               | 11  |
|          | Theory of Operation      |     |
| REMOTE C | CONTROL                  |     |
|          | Command Syntax           |     |
|          | Command List             | 73  |
|          | Ctatus Degister Overview | 135 |
|          | Status Register Overview |     |

# SAFETY INSTRUCTIONS

This chapter contains important safety instructions that you must follow during operation and storage. Read the following before any operation to insure your safety and to keep the instrument in the best possible condition.

## Safety Symbols

These safety symbols may appear in this manual or on the instrument.

|          | Warning: Identifies conditions or practices that could result in injury or loss of life.                                                                 |
|----------|----------------------------------------------------------------------------------------------------|
|          | Caution: Identifies conditions or practices that could result in damage to the PPX or to other properties.                                               |
| <u>Ý</u> | DANGER High Voltage                                                                                                    |
| Ĺ        | Attention Refer to the Manual                                                                                                    |
|          | Protective Conductor Terminal                                                                                                    |
| H        | Earth (ground) Terminal                                                                                                    |
| X        | Do not dispose electronic equipment as unsorted<br>municipal waste. Please use a separate collection<br>facility or contact the supplier from which this |

instrument was purchased.

## Safety Guidelines

| General<br>Guideline | <ul> <li>Do not place any heavy object on the PPX.</li> <li>Avoid severe impact or rough handling that leads to damaging the PPX.</li> <li>Do not discharge static electricity to the PPX.</li> <li>Use only mating connectors, not bare wires, for the terminals.</li> <li>Do not disassemble the PPX unless you are qualified.</li> </ul> |
|----------------------|----------------------------------------------------------------------------------------------------|
| Power Supply         | <ul> <li>AC Input Voltage:<br/>100Vac/120Vac/220Vac/240Vac ±10%,<br/>50Hz/60Hz, single phase</li> </ul>                                                                                                    |
|                      | Frequency: 47Hz to 63Hz                                                                                                    |
|                      | <ul> <li>Before connecting the power plug to an AC line<br/>outlet, make sure the voltage selector switches<br/>of the bottom panel in the correct position.</li> </ul>                                                                                                    |
|                      | <ul> <li>Disconnect power cord and test leads before<br/>replacing fuse.</li> </ul>                                                                                                    |
|                      | <ul> <li>The fuse specification is as following:</li> <li>FUSE LINE<br/>250V 100V~<br/>T3.15A 120V~<br/>250V 220V~<br/>T1.6A 240V~     </li> <li>To avoid electrical shock connect the protective</li> </ul>                                                                                                    |
|                      | grounding conductor of the AC power cord to an earth ground.                                                                                                    |
| Cleaning the         | Disconnect the power cord before cleaning.                                                                                                    |
| PPX                  | <ul> <li>Use a soft cloth dampened in a solution of mild<br/>detergent and water. Do not spray any liquid.</li> </ul>                                                                                                    |
|                      | • Do not use chemicals containing harsh material such as benzene, toluene, xylene, and acetone.                                                                                                    |

| Operation<br>Environment | <ul> <li>Location: Indoor, no direct sunlight, dust free,<br/>almost non-conductive pollution (Note below)</li> </ul>                                                                                                    |
|--------------------------|----------------------------------------------------------------------------------------------------|
|                          | Relative Humidity: 20%~ 80% (no condensation)                                                                                                    |
|                          | • Altitude: < 2000m                                                                                                    |
|                          | <ul> <li>Temperature: 0°C to 40°C</li> </ul>                                                                                                    |
|                          | (Pollution Degree) EN61010-1:2010 specifies the pollution degrees and their requirements as follows. The PPX falls under degree 2.                                                                                                    |
|                          | Pollution refers to "addition of foreign matter, solid, liquid, or<br>gaseous (ionized gases), that may produce a reduction of<br>dielectric strength or surface resistivity".                                                                                                    |
|                          | <ul> <li>Pollution degree 1: No pollution or only dry, non-conductive<br/>pollution occurs. The pollution has no influence.</li> </ul>                                                                                                    |
|                          | <ul> <li>Pollution degree 2: Normally only non-conductive pollution<br/>occurs. Occasionally, however, a temporary conductivity<br/>caused by condensation must be expected.</li> </ul>                                                                                                    |
|                          | <ul> <li>Pollution degree 3: Conductive pollution occurs, or dry, non-<br/>conductive pollution occurs which becomes conductive due<br/>to condensation which is expected. In such conditions,<br/>equipment is normally protected against exposure to direct<br/>sunlight, precipitation, and full wind pressure, but neither<br/>temperature nor humidity is controlled.</li> </ul> |
| Storage                  | Location: Indoor                                                                                                    |
| environment              | <ul> <li>Temperature: -20°C to 70°C</li> </ul>                                                                                                    |
|                          | Relative Humidity: 20 to 85%(no condensation)                                                                                                    |
| Disposal                 | Do not dispose this instrument as unsorted<br>municipal waste. Please use a separate collection<br>facility or contact the supplier from which this<br>instrument was purchased. Please make sure<br>discarded electrical waste is properly recycled to<br>reduce environmental impact.                                                                                               |

# **GETTING STARTED**

This chapter describes the power supply in a nutshell, including its main features and front / rear panel introduction. After going through the overview, please read the theory of operation to become familiar with the operating modes, protection modes and other safety considerations.

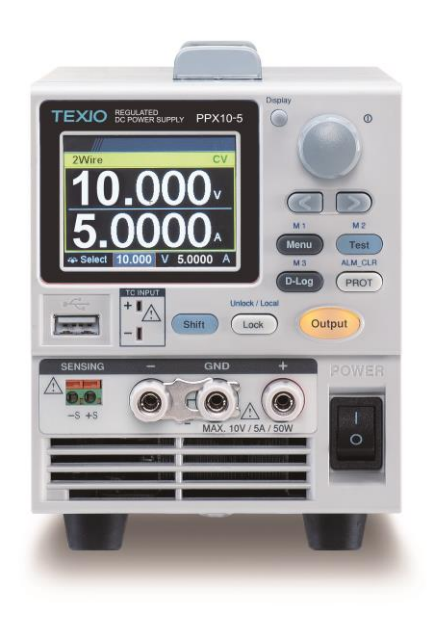

# **PPX Series Overview**

### Series lineup

The PPX series consists of 12 models, covering a number of different current, voltage and power capacities:

Equipped with various interfaces as standard,

G type also supports GP-IB control.

| Model name | Operation<br>Voltage | Operation<br>Current | Rated Power | GP-IB      |
|------------|----------------------|----------------------|-------------|------------|
| PPX10-5    | 0-10V                | 0-5A                 | 50W         | _          |
| PPX20-2    | 0-20V                | 0-2A                 | 40W         | _          |
| PPX20-5    | 0-20V                | 0-5A                 | 100W        | _          |
| PPX36-1    | 0-36V                | 0-1A                 | 36W         | _          |
| PPX36-3    | 0-36V                | 0-3A                 | 108W        | _          |
| PPX100-1   | 0-100V               | 0-1A                 | 100W        | _          |
| PPX10-5G   | 0-10V                | 0-5A                 | 50W         | 0          |
| PPX20-2G   | 0-20V                | 0-2A                 | 40W         | 0          |
| PPX20-5G   | 0-20V                | 0-5A                 | 100W        | 0          |
| PPX36-1G   | 0-36V                | 0-1A                 | 36W         | 0          |
| PPX36-3G   | 0-36V                | 0-3A                 | 108W        | $\bigcirc$ |
| PPX100-1G  | 0-100V               | 0-1A                 | 100W        | 0          |

## Main Features

| Features • | 2.4" TFT-LCD Panel.                                                                             |
|------------|-------------------------------------------------------------------------------------------------|
| •          | Preset memory function.                                                                         |
| •          | Output ON/OFF delay function.                                                                   |
| •          | CV, CC priority start function. (prevents overshoot with output ON)                             |
| •          | Adjustable voltage and current slew rates.                                                      |
| •          | Bleeder circuit ON/OFF setting. (to prevent over-<br>discharging of batteries)                  |
| •          | OVP, OCP, AC Alarm and OTP protection.                                                          |
| •          | Supports test sequence.                                                                         |
| •          | Web server monitoring and control. (The function is activated when connecting to LAN Interface) |
| •          | Analog monitor output.                                                                          |
| •          | Remote sensing to compensate for voltage drop in load leads.                                    |
| •          | Support K type thermocouple temperature measurement.                                            |
| •          | With 4 measuring currents and Manual / Auto shift function.                                     |
| •          | Built-in USB, RS-232C/485 and LAN interface.                                                    |
| •          | External analog control function.                                                               |
| •          | GP-IB interface.(Only G Type)                                                                   |

#### Accessories

Before using the PPX power supply unit, check the package contents to make sure all the standard accessories are included.

| Standard<br>Accessories | Part number | Description                                                                     | Qty. |
|-------------------------|-------------|---------------------------------------------------------------------------------|------|
|                         | GTL-104A    | Test leads for PPX10-5/PPX20-<br>5/PPX36-3 (Binding Posts<br>Terminal), 1m, 10A | 1    |
|                         | GTL-105A    | Test leads for PPX20-2/PPX36-1,<br>1m, 3A                                       | 1    |
|                         |             | Short Bar (Binding Posts Terminal)                                              | 1    |
|                         | GTL-203A    | Test leads for PPX100-1, 1m, 3A                                                 | 1    |
|                         | GTL-201A    | Ground lead for Jack Terminal                                                   | 1    |
|                         |             | Power Cord                                                                      | 1    |

| Optional<br>Accessories | Part number | Description                                                            |
|-------------------------|-------------|------------------------------------------------------------------------|
|                         | GRA-441-J   | Rack for PPX (JIS)                                                     |
|                         | GRA-441-E   | Rack for PPX (EIA)                                                     |
|                         | GTL-205A    | Temperature probe adaptor with thermocouple K type                     |
|                         | GTL-246     | USB Cable (USB 2.0 Type A- Type B<br>Cable, 4P)                        |
|                         | GTL-258     | GP-IB Cable, 2000mm                                                    |
|                         | GTL-259     | RS-232C cable with DB9 connector to RJ45, repeater unit, terminal unit |
|                         | GTL-260     | RS-485 cable with DB9 connector to RJ45, repeater unit, terminal unit  |
|                         | GTL-261     | RS-485 master cable , repeater unit, terminal unit                     |
|                         | GTL-262     | RS-485 slave cable                                                     |

## Appearance

## Front Panel

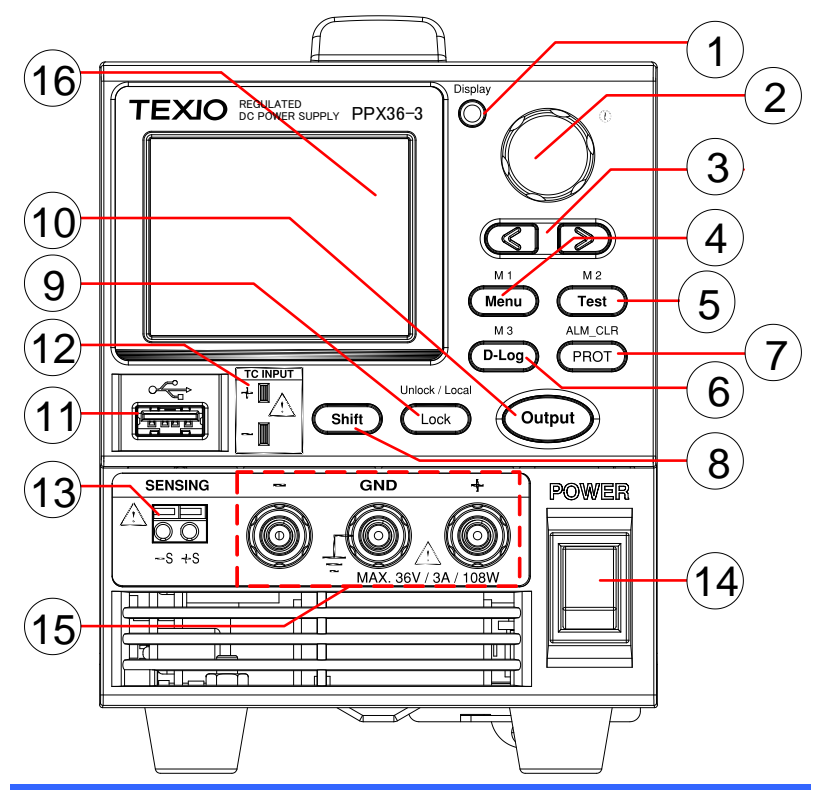

1. Display Button

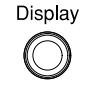

2. Knob Key

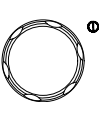

Used to switch among 4 different display modes.

Used to navigate menu, and to configure or confirm voltage/current/time values, among others. Also, the indicator on the upper-right corner shows current state and power mode. 3. Left/Right Arrow Keys

Used to select a parameter number in the Function settings. Also the left arrow key can be used as backspace.

(+Shift) Used to recall the M1 setup.

(+Shift) Used to recall the M2 setup.

(+Shift) Used to recall the M3 setup.

Used to set OVP, OCP and UVL

protecting functions.

4. Menu Button

M1 Button

5. Test Button

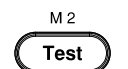

М3

D-Log

ALM CLR

PROT

M 1

Menu

Used to run customized test sequence.

Used to run data log function.

Used to enter the Menu page.

M2 Button

6. D-Log Button

M3 Button

7. PROT Button

> ALM\_CLR Button

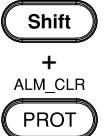

(+Shift) Used to release protection functions that have been activated. The tripped protection alarms include the following: OVP Alarm, OCP Alarm, OTP Alarm, AC Alarm, Sense Alarm, WDOG Alarm, Ah CAP Alarm, Wh CAP Alarm, TEMP Short Alarm, TEMP Monitor Alarm.

8. Shift Button

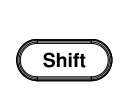

Unlock / Local

Used to enable the functions that are written in blue characters above certain buttons.

9. Lock Button

Unlock/Loca

Used to lock all front panel buttons other than the Output Button.

(+Shift) Used to unlock the front panel buttons or it switches to local mode.

10. Output Button

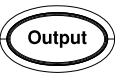

Used to turn the output on or off.

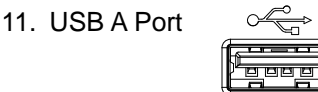

USB A port for data transfer, loading test scripts and firmware update.

12. TC Input

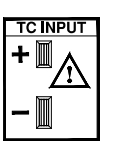

Terminal to connect the K type thermocouple cable for temperature measurement.

13. Sensing Terminal

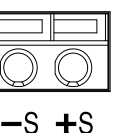

Terminal to connect the sensing cables, which compensate voltage drop occurred in load leads.

- 0 1
- 14. Power Switch

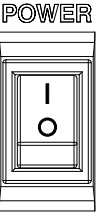

Used to turn the power on/off.

15. Output terminal

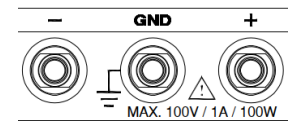

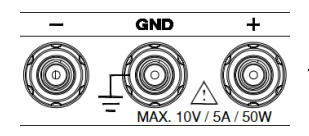

DC output terminal for PPX is Jack Terminal.

PPX100-1 the max. output is 100V/1A/100W

DC output terminal for PPX is Binding Posts Terminal.

PPX10-5 the max. output is 10V/5A/50W

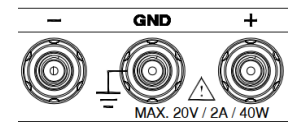

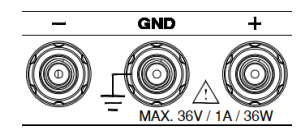

- GND +

DC output terminal for PPX is Binding Posts Terminal.

PPX20-2 the max. output is 20V/2A/40W

DC output terminal for PPX is Binding Posts Terminal.

PPX20-5 the max. output is 20V/5A/100W

DC output terminal for PPX is Binding Posts Terminal.

PPX36-1 the max. output is 36V/1A/36W

DC output terminal for PPX is Binding Posts Terminal.

PPX36-3 the max. output is 36V/3A/108W

16 Display Area The display area shows set values, output values and parameter settings.

## **Display Area**

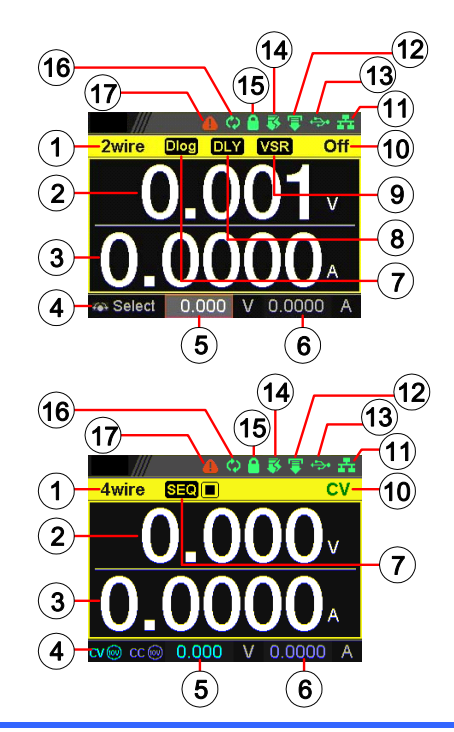

2-wire or 4-wire indicator.

2Wire/4Wire 1.

Voltage Meter Displays the voltage.

3. Current Meter Displays the current.

- 4. V/A Set The scrolling symbol indicates to select Guidance between V and A set via scrolling knob key. External CC & When the external CC or CV control is activated, the indicator(s) will be shown. CV Control Manually sets voltage.
- V Set 5.

2.

- 6. I(A) Set
- When Data Logger is enabled, the icon will be 7. Dlog Icon shown accordingly. Note that when SEQ

appears, the icon will be faded out.

When Sequence function is turned On, the icon SEQ will be shown accordingly.

Manually sets current.

| 8.  | DLY Icon                              | When Output On/Off Dly is enabled, the icon will be shown accordingly. Note that when SEQ appears, the icon will be faded out                                                                                                    |
|-----|---------------------------------------|----------------------------------------------------------------------------------------------------|
| 9.  | VSR/ISR<br>Icon                       | When CV/CC Slew Rate Priority (CVLS/CCLS) is activated, the icon will be shown. Note that when SEQ appears, the icon will be faded out.                                                                                                    |
| 10. | CC/CV/UR<br>indicator                 | It shows when constant voltage or constant<br>current mode is ongoing. However, when output<br>is unregulated, which means neither in CV mode<br>nor CC mode, it shows UR instead. If it is not<br>under power output, it simply shows Off. |
| 11. | LAN Indicator                         | When PPX series connects to LAN network, the icon will be shown.                                                                                                    |
| 12. | Remote Control<br>Indicator           | When remote control (USB/LAN/GP-IB, UART) is underway, the icon will be shown.                                                                                                    |
| 13. | USB Indicator                         | When USB disk is inserted into the front panel<br>of PPX series, the icon will be shown.                                                                                                    |
| 14. | External Output<br>Indicator          | When external output enable is turned On, the icon will be shown.                                                                                                    |
| 15. | Lock Indicator                        | When the lock mode is activated, the icon will be shown.                                                                                                    |
| 16. | Communication<br>Monitor<br>Indicator | When communication monitor is enabled, the icon will be shown.                                                                                                    |
| 17. | Error Indicator                       | When error occurs from command of remote control, the icon will be shown.                                                                                                    |

### **Rear Panel**

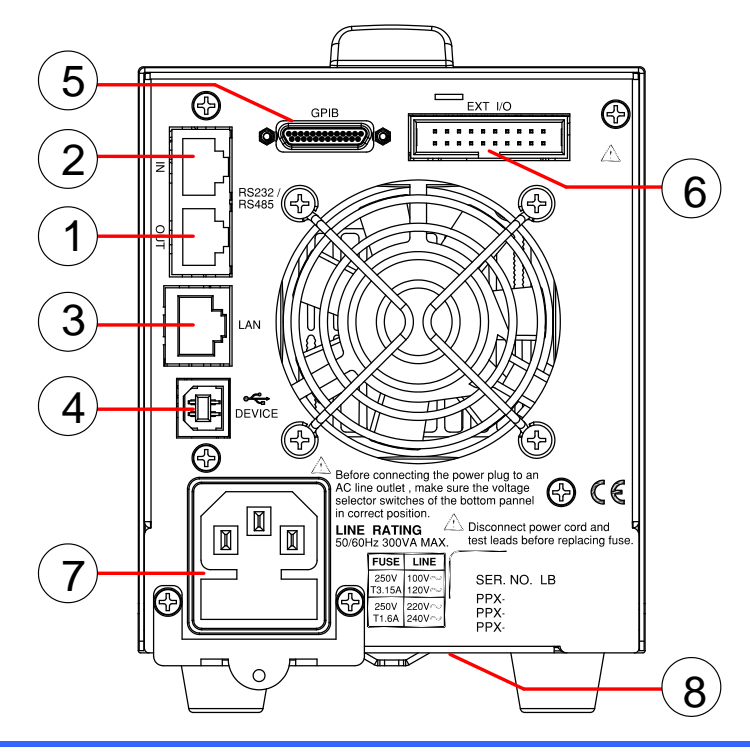

| 1. | Remote- | RJ-45 connector that is used to daisy chain      |
|----|---------|--------------------------------------------------|
|    | OUT     | power supplies with the Remote-IN port to form a |
|    |         | communication bus.                               |

- 2. Remote-IN Two different types of cables can be used for RS-232C or RS485-based remote control. GTL-259: RS-232C cable with DB9 connector kit. GTL-260: RS-485 cable with DB9 connector kit.
- 3. LAN Ethernet port for controlling the PPX remotely
- 4. USB USB port for controlling the PPX remotely.
- 5. GP-IB GP-IB port for controlling the PPX remotely. (Only G Type)
- 6. EXT I/O External analog remote control connector.

- Line Voltage AC inlet. Input
   AC Select
- AC Select Switch

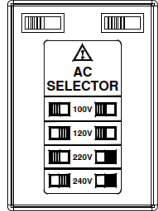

The AC selector is located at the bottom side of the unit. Switch Voltage to 100V, 120V, 220V or 240V.

# Theory of Operation

The theory of operation chapter describes the basic principles of operation, protection modes and important considerations that must be taken into account before use.

## **Operating Description**

| Background | The PPX power supplies are regulated DC<br>power supplies with a stable voltage and<br>current output. These operate within a switch<br>automatically between constant voltage and<br>constant current according to changes in the<br>load.                                                                                                    |
|------------|----------------------------------------------------------------------------------------------------|
| Â          | <ul> <li>Suitable supply cord set for use with the equipment:</li> <li>Mains plug: shall be national approval</li> <li>Mains connector: C13 type</li> <li>Cable: <ol> <li>Length of power supply cord: less than 3m</li> <li>Cross-section of conductors: at least 0.75mm<sup>2</sup></li> <li>Cord type: shall meet the requirements of IEC 60227 or IEC 60245 (e.g.: H05VV-F, H05RN-F)</li> </ol> </li> </ul> |
| $\wedge$   |                                                                                                    |

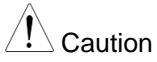

If the equipment is used in a manner not specified by the manufacturer, the protection provided by the equipment may be impaired.

#### CC and CV Mode

#### CC and CV mode Description

When the power supply is operating in constant current mode (CC) a constant current will be supplied to the load. When in constant current mode the voltage output can vary, whilst the current remains constant. When the load resistance increases to the point where the set current limit ( $I_{SET}$ ) can no longer be sustained the power supply switches to CV mode. The point where the power supply switches modes is the crossover point.

When the power supply is operating in CV mode, a constant voltage will be supplied to the load, whilst the current will vary as the load varies. At the point that the load resistance is too low to maintain a constant voltage, the power supply will switch to CC mode and maintain the set current limit.

The conditions that determine whether the power supply operates in CC or CV (V<sub>SET</sub>), the load resistance (R<sub>L</sub>) and the critical resistance (R<sub>C</sub>). The critical resistance is determined by V<sub>SET</sub>/I<sub>SET</sub>. The power supply will operate in CV mode when the load resistance is greater than the critical resistance. This means that the voltage output will be equal to the V<sub>SET</sub> voltage but the current will be less than I<sub>SET</sub>. If the load resistance is reduced to the point that the current output reaches the I<sub>SET</sub> level, the power supply switches to CC mode.

Conversely the power supply will operate in CC mode when the load resistance is less than the critical resistance. In CC mode the current output is equal to  $I_{SET}$  and the voltage output is less than  $V_{SET}$ .

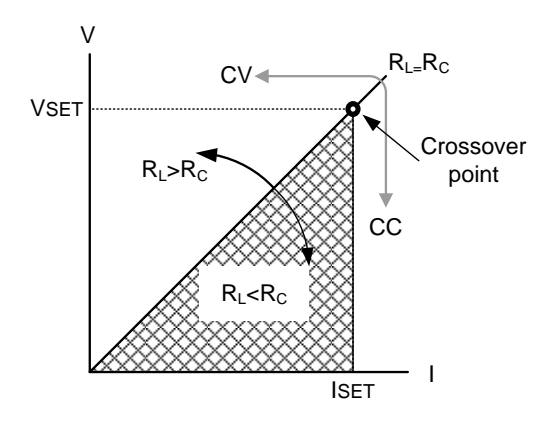

#### Slew Rate

#### Theory

The PPX has selectable slew rates for CC and CV mode. This gives the PPX power supply the ability to limit the current/voltage draw of the power supply. Slew rate settings are divided into High Speed Priority and Slew Rate Priority. High speed priority mode will use the fastest slew rate for the instrument. Slew Rate Priority mode allows for user adjustable slew rates for CC or CV mode. The rising and falling slew rate can be set independently.

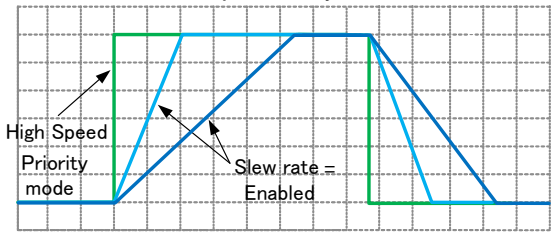

### **Bleeder Control**

Background

The PPX DC power supplies employ a Bleed circuit in parallel with the output terminals.

PPX

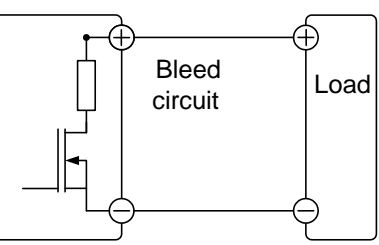

Bleed circuits are designed to dissipate the power from the power supply filter capacitors when power is turned off and the load is disconnected. Without a Bleed circuit, power may remain charged on the filter capacitors for some time and be potentially hazardous.

In addition, Bleed circuits also allow for smoother voltage regulation of the power supply as the Bleed circuit acts as a minimum voltage load.

The bleed circuit can be turned on or off using the configuration settings.

Note By default the Bleed circuit is on. For battery charging applications, be sure to turn the Bleed circuit off as the Bleed circuit can discharge the connected battery when the unit is off.

## Alarms

The PPX power supplies have a number of protection features. When one of the protection alarms is set, the ALM icon on the display will be lit.

| OVP          | Over voltage protection (OVP) prevents a high voltage from damaging the load. This alarm can be set by the user.                |
|--------------|----------------------------------------------------------------------------------------------------|
| OCP          | Over current protection prevents high current from damaging the load. This alarm can be set by the user.                        |
| UVL          | Under voltage limit. This function sets a minimum voltage setting level for the output. It can be set by the user.              |
| ОТР          | Over temperature protection protect the instrument from overheating                                                             |
| AC ALARM     | When AC input voltage or frequency is<br>abnormal or beyond the AC power range under<br>operation, the alarm will be generated. |
| SENSE ALARM  | This alarm function is activated when real output voltage is larger than sense output voltage.                                  |
| Alarm output | Alarms are output via the analog control connector. The alarm output is an isolated open-collector photo coupler output.        |

## Considerations

The following situations should be taken into consideration when using the power supply.

| Inrush current            | When the power supply switch is first turned<br>on, an inrush current is generated. Ensure<br>there is enough power available for the power<br>supply when first turned on, especially if a<br>number of units are turned on at the same time                                                                                                    |  |  |  |  |
|---------------------------|----------------------------------------------------------------------------------------------------|--|--|--|--|
| Caution                   | Cycling the power on and off quickly can cause<br>the inrush current limiting circuit to fail as well<br>as reduce the working life of the input fuse and<br>power switch.                                                                                                    |  |  |  |  |
| Pulsed or<br>Peaked loads | When the load has current peaks or is pulsed,<br>it is possible for the maximum current to<br>exceed the mean current value. The PPX<br>power supply ammeter only indicates mean<br>current values, which means for pulsed current<br>loads, the actual current can exceed the<br>indicated value. For pulsed loads, the current<br>limit must be increased, or a power supply with<br>a greater capacity must be chosen. As shown<br>below, a pulsed load may exceed the current<br>limit and the indicated current on the power<br>supply ammeter. |  |  |  |  |
|                           | Current limit<br>level<br>Measured<br>Ammeter<br>current                                                                                                    |  |  |  |  |

Reverse Current: Regenerative load

When the power supply is connected to a regenerative load such as a transformer or inverter, reverse current will feed back to the power supply. The PPX power supply cannot absorb reverse current. For loads that create reverse current, connect a resistor in parallel (dummy load) to the power supply to bypass the reverse current. To calculate the resistance for the dummy resistor, R<sub>D</sub>, first determine the maximum reverse current, I<sub>R</sub>, and determine what the output voltage, E<sub>O</sub>, will be.

 $R_D(\Omega) \le E_O(V) \div I_R(A)$ 

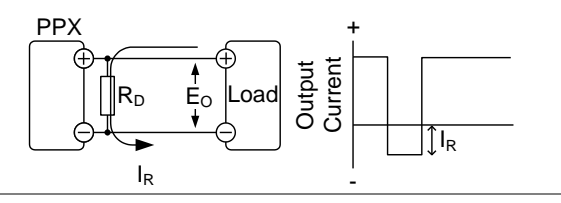

Note

The current output will decrease by the amount of current absorbed by the resistor.

Ensure the resistor used can withstand the power capacity of the power supply/load.

Reverse Current: When the power supply is connected to a load such as a battery, reverse current may flow back to the power supply. To prevent damage to the power supply, use a reverse-current-protection diode in series between the power supply and load.

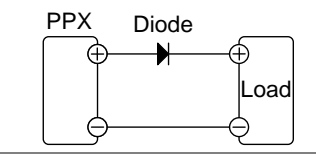

# 

Ensure the reverse withstand voltage of the diode is able to withstand 2 times the rated output voltage of the power supply and the forward current capacity can withstand 3 to 10 times the rated output current of the power supply.

Ensure the diode is able to withstand the heat generated in the following scenarios.

When the diode is used to limit reverse voltage, remote sensing cannot be used.

## Grounding

The output terminals of the PPX power supplies are isolated with respect to the protective grounding terminal. The insulation capacity of the load, the load cables and other connected devices must be taken into consideration when connected to the protective ground or when floating.

#### Floating

As the output terminals are floating, the load and all load cables must have an insulation capacity that is greater than the isolation voltage of the power supply.

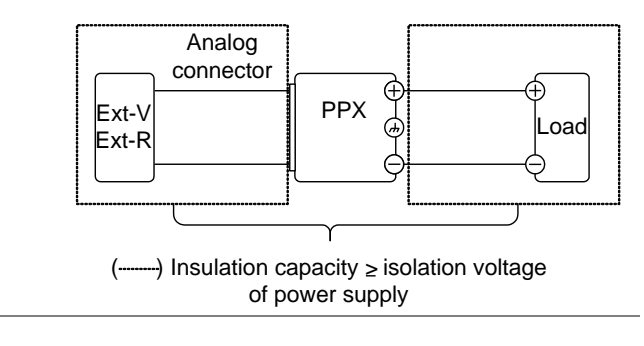

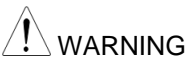

If the insulation capacity of the load and load cables are not greater than the isolation voltage of the power supply, electric shock may occur.

# Grounded output terminal

If the positive or negative terminal is connected to the protective ground terminal, the insulation capacity needed for the load and load cables is greatly reduced. The insulation capacity only needs to be greater than the maximum output voltage of the power supply with respect to ground.

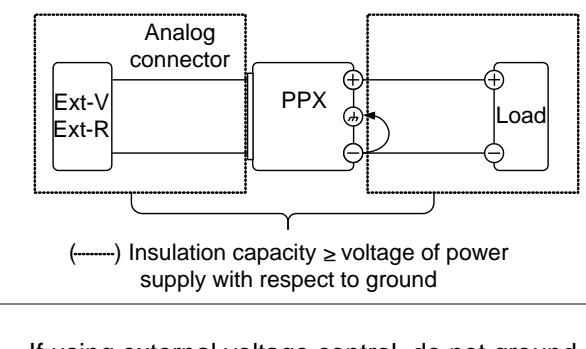

If using external voltage control, do not ground the external voltage terminal as this will create a short circuit.

# **REMOTE CONTROL**

This chapter describes basic configuration of IEEE488.2 based remote control Interface Configuration

**USB** Remote Interface

Configuration

| eeningaraalerr       |    |                         |                                                         |
|----------------------|----|-------------------------|---------------------------------------------------------|
| USB<br>Configuration |    | PC side connector       | Type A, host                                            |
|                      |    | PPX side<br>connector   | Rear panel Type B, slave                                |
|                      |    | Speed                   | 1.1 (full speed)                                        |
|                      |    | USB Class               | CDC (communications device<br>class)                    |
| Steps                | 1. | Connect the panel USB B | USB cable to the rear<br>port.                          |
|                      | 2. | Set the USB             | setting as Auto or Full.                                |
|                      | 3. | The indicato            | or will be shown when a remote<br>has been established. |
|                      |    | 2wire                   | Control<br>indicator                                    |

#### **USB CDC Function Check**

| Background | To test the USB CDC functionality, National<br>Instruments Measurement and Automation<br>Explorer can be used. This program is available<br>on the NI website, <u>www.ni.com</u> ., via a search<br>for the VISA Run-time Engine page, or<br>"downloads" at the following URL,<br>http://www.ni.com/visa/ |
|------------|----------------------------------------------------------------------------------------------------|
|            |                                                                                                    |

- Requirements Operating System: Windows 7 or higher.
- Functionality<br/>check1. In case of Window 7 64 bits, once the USB<br/>Cable was connected to PC correctly for a while<br/>(around 1 min). It may show below message at<br/>the lower right area of display.

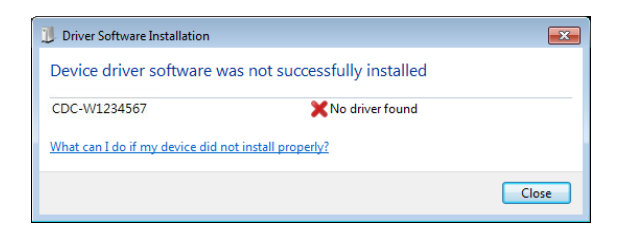

Open the "Run" dialog box by pressing and holding the Windows key and then press the R key ("Run").

Type devmgmt.msc and click "OK".

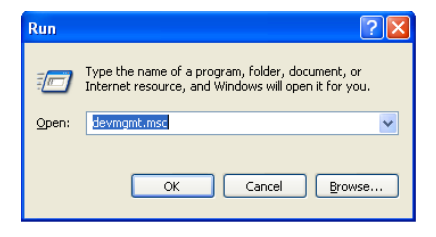

The Device Manager will show up CDC-WXXXXXX on "Other Devices".

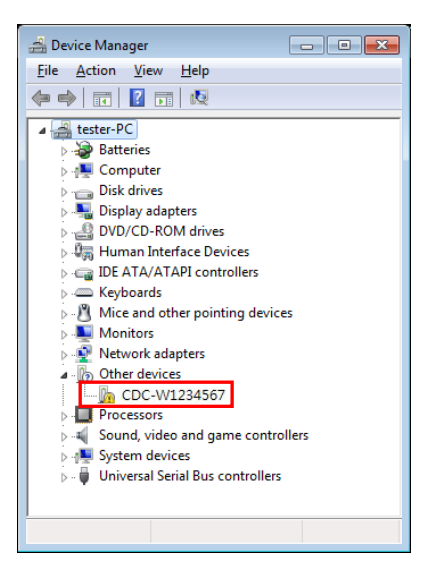

Select the CDC-WXXXXX and click the right button of mouse to "Update Driver Software".

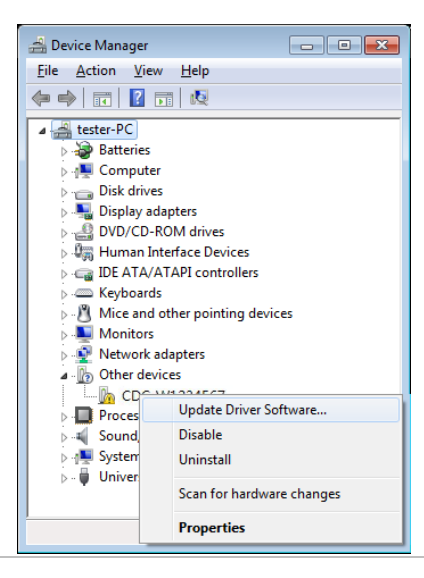

Select "Locate and install driver software manually."

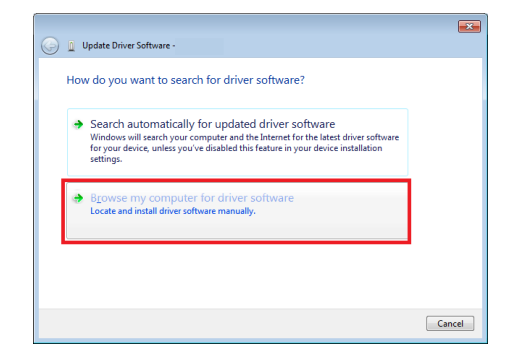

Indicate the driver folder to the system and then press "Next".

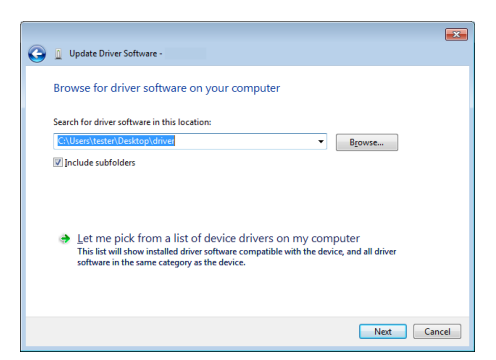

And this folder should consist of below 2 files. texio\_cdc\_\*.inf , texio\_cdc\_\*.cat

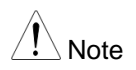

The USB driver of PPX can be downloaded from download area of PPX on the TEXIO website Windows 7 will install the driver for a while.

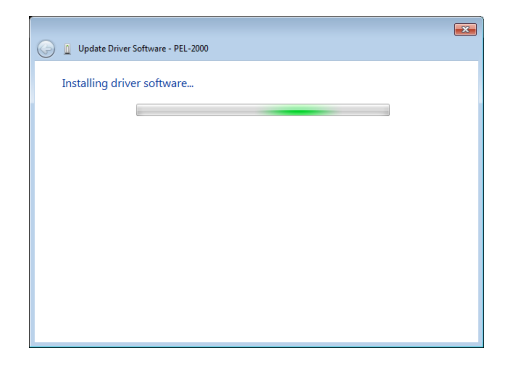

If everything works fine, you may get below message. And the COM53 is the USB CDC ACM port of PPX.

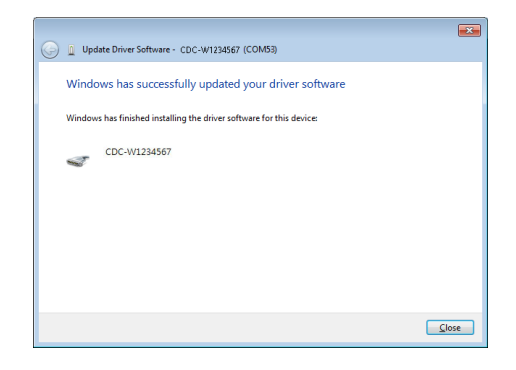

Double check the "Device Manager". The port should like below.

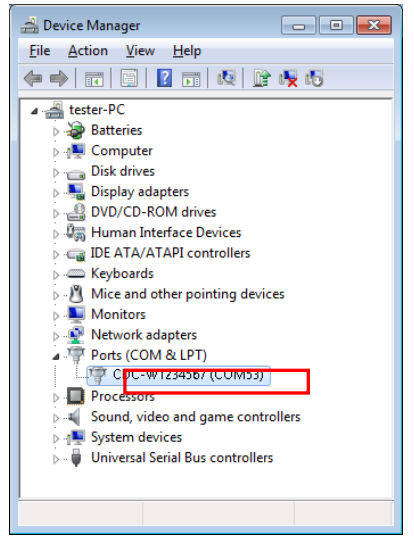

Steps 1~10 are for the USB CDC Driver installation.

Start the NI Measurement and Automation Explorer (MAX) program. Using Windows, press: Start>All Programs>National Instruments>Measurement & Automation

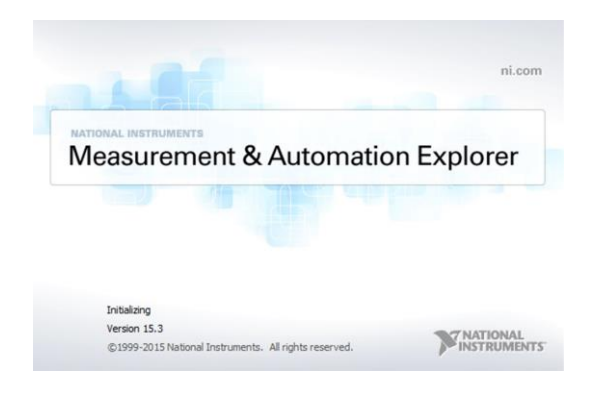

From the Configuration panel access; *My System>Devices and Interfaces>Network Devices* 

Click Open VISA Test Panel.

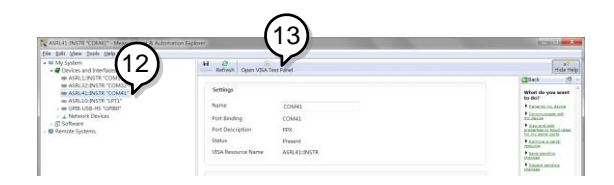

Click the Configuration icon,

Click on I/O Settings.

Make sure the Enable Termination Character check box is checked, and the terminal character is \n (Value: xA).

Click Apply Changes.

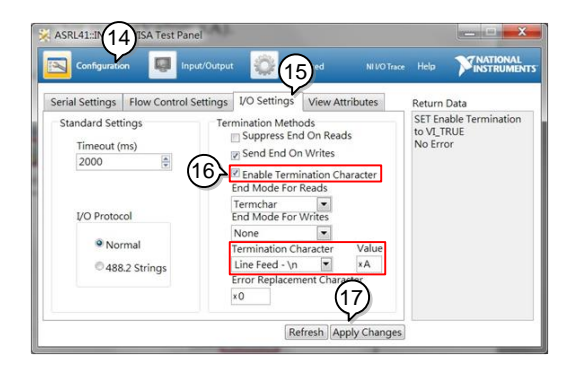

Click the Input/Output icon.

Enter \*IDN? in the Select or Enter Command dialog box if it is not already.

Click the Query button.

The \*IDN? query will return the Manufacturer, model name, serial number and firmware version in the dialog box.

#### TEXIO,PPX36-3,TW123456,V0.A4

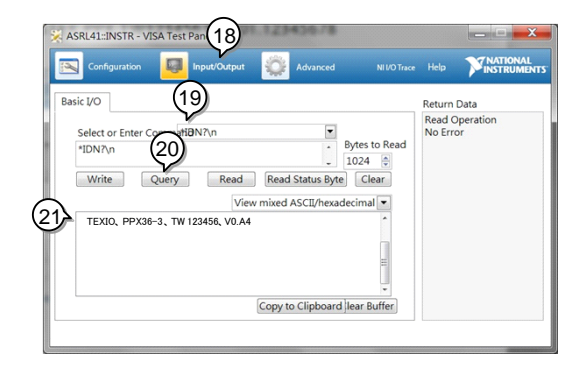
# **GP-IB** Remote Interface

### Configuration

GP-IB can be used with PPX series type G. Only one GP-IB address can be used at a time.

Configure GP-IB 1. Ensure the PPX is off before proceeding.

Connect the GP-IB cable (TEXIO part number: GTL-258) from a GP-IB controller to the GP-IB port on the PPX.

Turn the PPX on.

Set the GP-IB Address setting per application.

The indicator will be shown when a remote connection has been established.

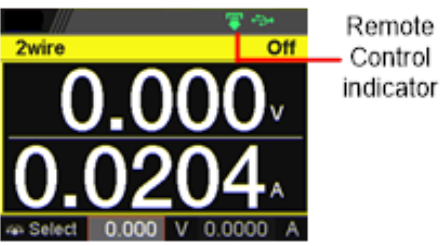

| GP-IB<br>constraints | <ul> <li>Maximum 15 devices altogether, 20m cable length, 2m between each device</li> </ul> |
|----------------------|---------------------------------------------------------------------------------------------|
|                      | <ul> <li>Unique address assigned to each device</li> </ul>                                  |
|                      | At least 2/3 of the devices turned On                                                       |
|                      | <ul> <li>No loop or parallel connection</li> </ul>                                          |

#### **GP-IB** Function Check

| Background             | To test the GP-IB functionality, National<br>Instruments Measurement and Automation<br>Explorer can be used. Please download this<br>program by searching for the NI-488.2 driver on<br>the NI website at www.ni.com. |
|------------------------|----------------------------------------------------------------------------------------------------|
| Requirements           | Operating System: Windows 7 or higher.                                                                                                    |
| Functionality<br>check | <ol> <li>Start the NI Measurement and Automation<br/>Explorer (MAX) program. Using Windows,<br/>press:</li> <li>Start&gt;All Programs&gt;National<br/>Instruments&gt;Measurement &amp; Automation</li> </ol>          |
|                        | ni.com Material Measurement & Automation Explorer Initiating Wess 13 Experiences                                                                                                    |

2. From the Configuration panel access;

My System>Devices and Interfaces>GPIB

3. Press Scan for Instruments.

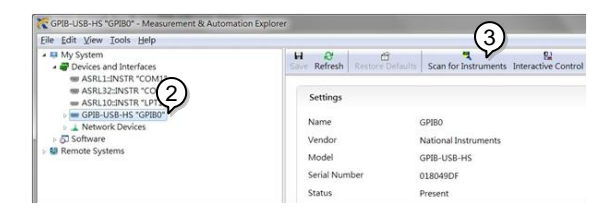

- 4. Select the device (GP-IB address of PPX) that now appears in the *System>Devices and Interfaces > GPIB-USB-HS "GPIBX"* node.
- 5. Click on the VISA Properties tab on the bottom.
- 6. Click Open Visa Test Panel.

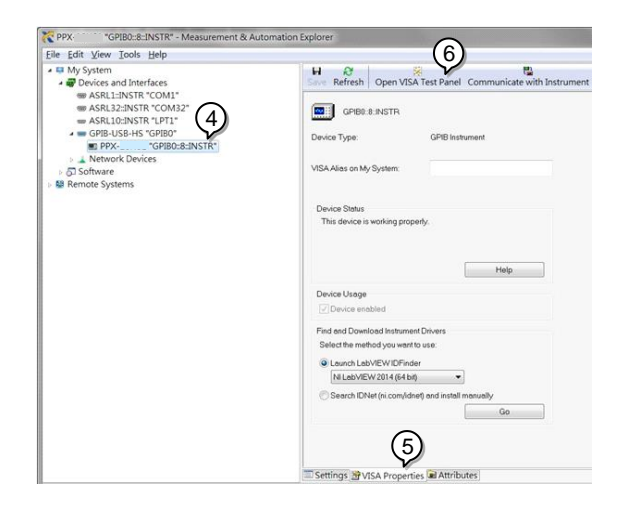

- 7. Click on Configuration.
- 8. Click on the *GPIB Settings* tab and confirm that the GP-IB settings are correct.

| GPIB Settings I/O Settings View A             | ttributes                                      | Return Data |
|-----------------------------------------------|------------------------------------------------|-------------|
| Address Settings<br>GPIB Primary Address<br>8 | GPIB Secondary Address<br>No Secondary Address | No Error    |
| State Information                             | REN Line State<br>Asserted                     |             |

- 9. Click on the I/O Settings tab.
- 10. Make sure the *Enable Termination Character* check box is checked, and the terminal character is \n (Value: xA).
- 11. Click Apply Changes.

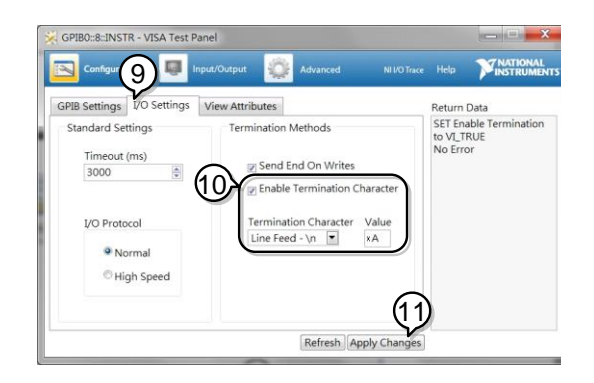

- 12. Click on Input/Output.
- 13. Click on the Basic I/O tab.

- 14. Enter \*IDN? in the Select or Enter Command drop down box.
- 15. Click Query.
- 16. The \*IDN? query will return the Manufacturer, model name, serial number and firmware version in the dialog box.

TEXIO, PPX36-3, XXXXXXX, VX.XX

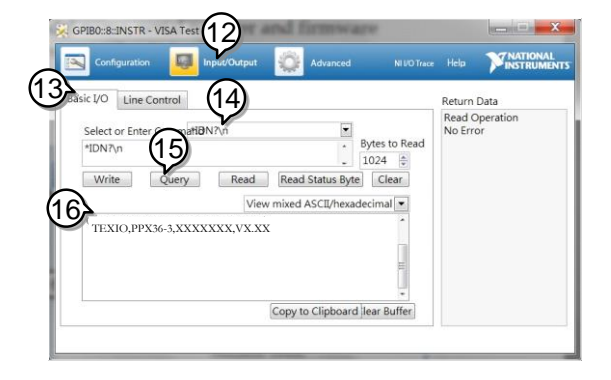

## **UART** Remote Interface

## **Configure UART**

#### Overview The PPX uses the IN & OUT ports for UART communication coupled with RS-232C (TEXIO part number: GTL-259) or RS-485 adapters (TEXIO part number: GTL-260).

The pin outs for the adapters are shown below.

| RS-232C cable<br>with DB9 & RJ-<br>45 shielded<br>connectors from<br>GTL-259<br>connection kit | DB-9 Connector |        | Remote IN Port |        | Remarks |
|------------------------------------------------------------------------------------------------|----------------|--------|----------------|--------|---------|
|                                                                                                | Pin No.        | Name   | Pin No.        | Name   |         |
|                                                                                                | Housing        | Shield | Housing        | Shield |         |
|                                                                                                | 2              | RX     | 7              | ΤХ     | Twisted |
|                                                                                                | 3              | ΤХ     | 8              | RX     | pair    |
|                                                                                                | 5              | SG     | 1              | SG     |         |

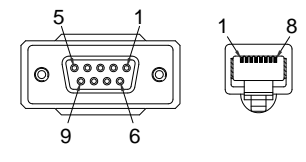

| RS-485 cable<br>with DB9 & RJ- | DB-9 Connector                                                                                                    |                                                                    | Remote IN Port                                                              |                                                                        | Remarks                                |
|--------------------------------|----------------------------------------------------------------------------------------------------|--------------------------------------------------------------------|-----------------------------------------------------------------------------|------------------------------------------------------------------------|----------------------------------------|
|                                | Pin No.                                                                                                    | Name                                                               | Pin No.                                                                     | Name                                                                   |                                        |
| connectors from                | Housing                                                                                                    | Shield                                                             | Housing                                                                     | Shield                                                                 |                                        |
| GTL-260                        | 9                                                                                                    | TXD -                                                              | 6                                                                           | RXD -                                                                  | Twisted                                |
| CONNECTION KIT                 | 8                                                                                                    | TXD +                                                              | 3                                                                           | RXD +                                                                  | pair                                   |
|                                | 1                                                                                                    | SG                                                                 | 1                                                                           | SG                                                                     |                                        |
|                                | 5                                                                                                    | RXD -                                                              | 5                                                                           | TXD -                                                                  | Twisted                                |
|                                | 4                                                                                                    | RXD +                                                              | 4                                                                           | TXD +                                                                  | pair                                   |
| Steps                          | <ul> <li>1. Connect the RS-232C serial cable or RS-485 serial cable to the Remote IN port on the real panel. Connect the other end of the cable to the PC.</li> </ul> |                                                                    |                                                                             |                                                                        |                                        |
|                                | Select RS-<br>setting. Als<br>settings in<br>Bits, Parity                                                                                                    | -485 or R-5<br>so set UAF<br>cluding Ba<br>⁄, Stop Bits            | S232C for<br>RT relevant<br>ud Rate, D<br>and Addre                         | Mode<br>Data<br>Dass.                                                  |                                        |
| Note                           | When F<br>setting<br>when a<br>returne<br>messad                                                                                                    | RS-232C N<br>is not avai<br>commanc<br>d in the ca<br>ge is returr | Node is sel<br>lable for as<br>l is sent, an<br>se of an en<br>ned in the c | ected, the<br>ssignation.<br>n error cod<br>rror, and a<br>case of a q | Address<br>le is<br>response<br>juery. |

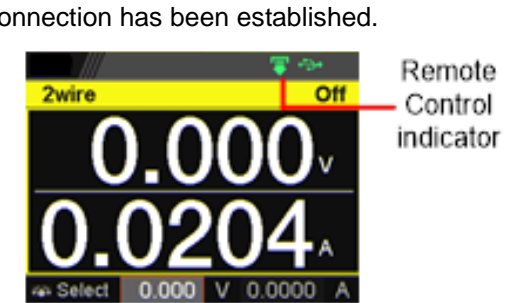

The indicator will be shown when a remote connection has been established.

# UART Function Check

| Functionality<br>check | Invoke a terminal application such as Realterm.<br>To check the COM port No., see the Device<br>Manager in the PC              |  |  |
|------------------------|----------------------------------------------------------------------------------------------------|--|--|
|                        | Run this query command via the terminal application after the instrument has been configured for UART remote control.<br>*idn? |  |  |
|                        | This should return the Manufacturer, Model number, Serial number, and Firmware version in the following format.                |  |  |
|                        | TEXIO,PPX36-3,XXXXXXX,VX.XX<br>Manufacturer: TEXIO                                                                             |  |  |
|                        | Model number : PPX36-3                                                                                                    |  |  |
|                        | Serial number : XXXXXXX                                                                                                    |  |  |
|                        | Firmware version : VX.XX                                                                                                    |  |  |
| ∕!́_Note               | For further details, please see the programming manual, available on the TEXIO web site.                                       |  |  |

# **Multiple Connection**

The PPX power supplies can be daisy-chained up to 31 units using the 8-pin connector (input / output port) on the rear panel. The first device in the chain connects remotely to the PLC using USB / LAN / GP-IB or GTL-260 (RS-485 cable with DB9 connector). Each subsequent device is daisy-chained to the next device using the RS-485 local bus. When using RS-232C, slave control cannot be performed by connecting with RS-485.

PC control is connected in multi-drop connection , and PLC control is connected in multi-unit connection.

These are not compatible.

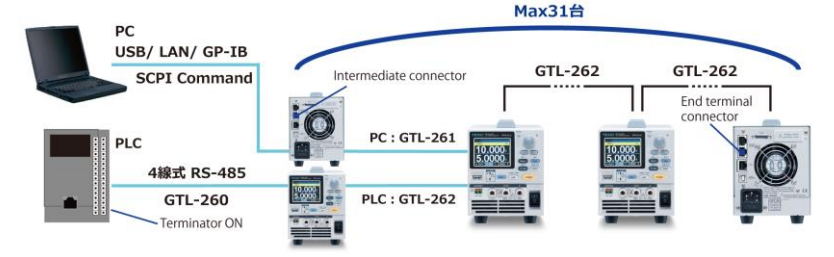

Each device is assigned a unique address and can be controlled individually from the host PC / PLC.

**Multi-Drop Connection** 

| Steps | 1. | All units must be powered down before starting the Multi-Drop mode configuration.                                                                                                    |
|-------|----|----------------------------------------------------------------------------------------------------|
|       | 2. | Connect the first unit's LAN, USB or GPIB port to a PC.                                                                                                    |
|       | 3. | Plug in intermediate connector to the OUT port<br>on the first unit then using the master serial link<br>cable (gray plug) to connect intermediate<br>connector to the IN port of the second unit. |

- 4. Connect all theremaining units between the OUT port and the IN port with the slave serial link cable (black plug) supplied in the GTL-262 until all the desired units have been daisy-chained together.
- Terminate the OUT port of the last unit with the end terminal connector included in the GTL-261 connection kit.

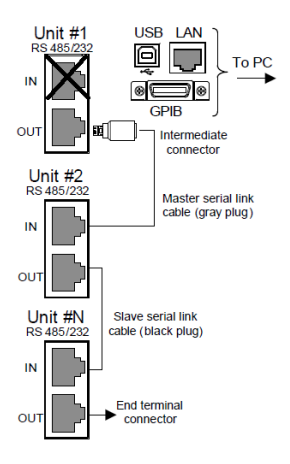

6. Power up all slave units.

Steps of Setting Press the Menu key followed by scrolling knob key the address of all to move to Interface field. slave units

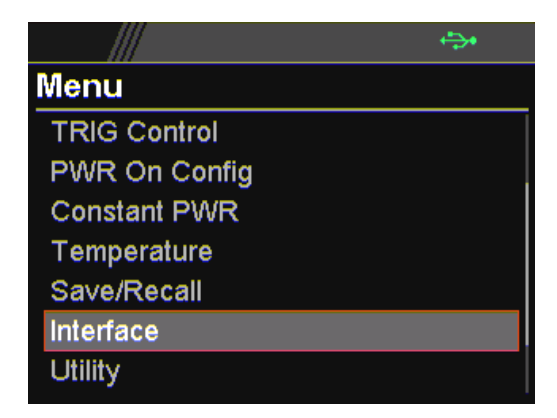

Click knob key to enter the Interface page followed by scroll knob key to move to UART field.

|            | ÷ <b>÷</b> • |
|------------|--------------|
| Interface  |              |
| UART       |              |
| LAN        |              |
| Socket     |              |
| GPIB       |              |
| USB        |              |
| Web Server |              |
| Return     | S            |

Click knob key to enter the UART page. Scroll knob key to move to Mode field followed by clicking and scrolling knob key to select RS485. Click knob key to confirm selection.

|           | ÷\$•   |
|-----------|--------|
| UART      |        |
| Baud Rate | 9600   |
| Data Bits | 8 Bits |
| Stop Bits | 1      |
| Parity    | None   |
| Mode      | RS485  |
| Address   | 0      |
| Return    | D      |

Scroll knob key to move to Address field followed by clicking and scrolling knob key to select target address, which sets the address of the slave unit. It must be a unique address identifier. Click knob key to confirm selection.

|           | ÷>•    |
|-----------|--------|
| UART      |        |
| Baud Rate | 9600   |
| Data Bits | 8 Bits |
| Stop Bits | 1      |
| Parity    | None   |
| Mode      | RS485  |
| Address   | 5      |
| Return    | D      |

Steps of seting the Multi-Drop setting parameter to Slave for all slave units. Press the Menu key followed by scrolling knob key to move to APP field.

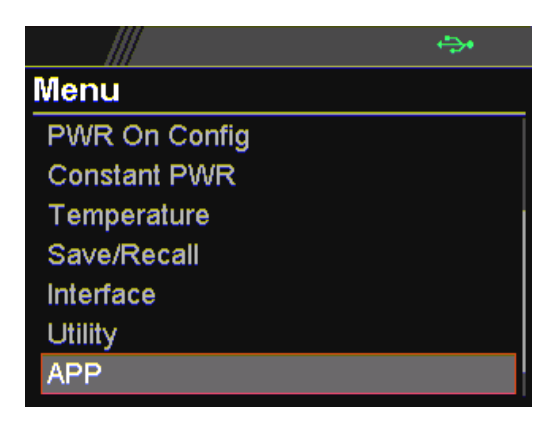

Click knob key to enter the APP page followed by scroll knob key to move to Multi-Drop field.

|             | <b>⇔</b> • |
|-------------|------------|
| APP         |            |
| License     |            |
| AH/WH Meter |            |
| Multi-Drop  |            |
| Return      | D          |
|             |            |
|             |            |
|             |            |

Steps of setting the Multi-Drop setting to slave Click knob key to enter the Multi-Drop page followed by scroll knob key to move to Mode field. Click knob key followed by scrolling knob key to select Slave. Click knob key again to confirm setting.

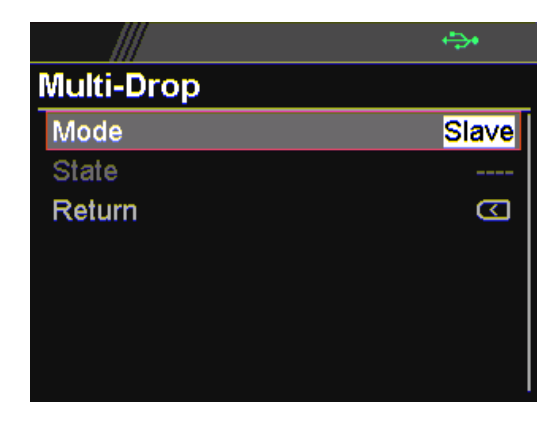

Steps of Setting the address of all master units

Power up the master unit. Set the addresses of the master units using the parameters, for which user can refer to from the step 7 to the step 10. Note that it must be an unique address identifier. Steps of checking the slaves' addresses by using the Disp-Info parameter on the master unit Press the Menu key followed by scrolling knob key to move to APP field.

Click knob key to enter APP page followed by scrolling knob key to move to Multi-Drop field.

Click knob key to enter Multi-Drop page followed by scrolling knob key to move to Mode.

Click knob key to enter Mode field followed by scrolling knob key to select Disp-Info.

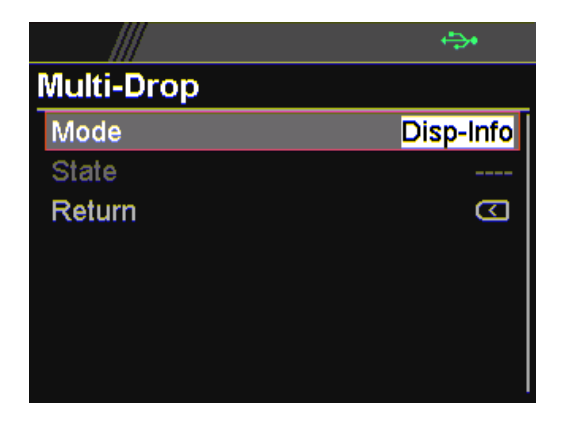

The configured address of each slave units are displayed and it shows if identical addresses have been assigned individually to each slave units. Click knob key to confirm and all slave units will change to UART page.

| Steps of setting the Multi-Drop   | Press the Menu key followed by scrolling knob key to move to APP field.                      |
|-----------------------------------|----------------------------------------------------------------------------------------------|
| setting<br>parameter to<br>Master | Click knob key to enter APP page followed by scrolling knob key to move to Multi-Drop field. |

Click knob key to enter Multi-Drop page followed by scrolling knob key to move to Mode.

Click knob key to enter Mode field followed by scrolling knob key to select Master.

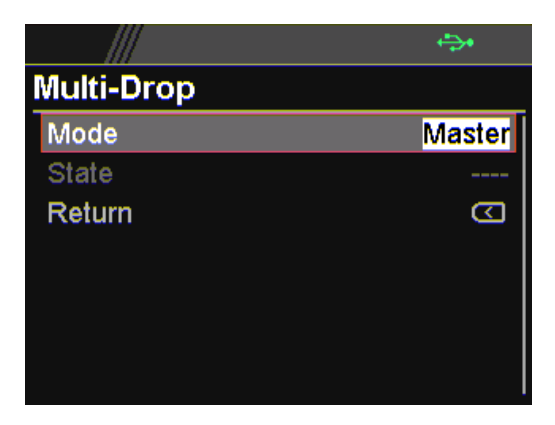

Steps of displaying the status of each slave unit by using the State menu Press the Menu key followed by scrolling knob key to move to APP field.

Click knob key to enter APP page followed by scrolling knob key to move to Multi-Drop field.

Click knob key to enter Multi-Drop page followed by scrolling knob key to move to State.

Click knob key to enter State field followed by scrolling knob key to select address.

Displayed parameter: AA-S

AA: 0~30 (Address),S: 0~1 (Off-line/On-line status).

|            | • <del>•</del> •• |
|------------|-------------------|
| Multi-Drop |                   |
| Mode       | Master            |
| State      | <mark>05-1</mark> |
| Return     | D                 |
|            |                   |
|            |                   |
|            |                   |
|            |                   |

Multiple units can now be operated using SCPI commands. See the programming manual or see the function check below for usage details.

| Slave serial link<br>cable with RJ-45<br>shielded<br>connectors from<br>GTL-262 | RS-485 slave serial link pin assignment<br>8 Pin Connector (IN) 8 Pin Connector (OUT) |        |         |        |  |  |  |
|---------------------------------------------------------------------------------|---------------------------------------------------------------------------------------|--------|---------|--------|--|--|--|
|                                                                                 | Pin No.                                                                               | Name   | Pin No. | Name   |  |  |  |
|                                                                                 | Housing                                                                               | Shield | Housing | Shield |  |  |  |
| CONTRECTION KIL                                                                 | 1                                                                                     | SG     | 1       | SG     |  |  |  |
|                                                                                 | 6                                                                                     | TXD -  | 6       | TXD -  |  |  |  |
|                                                                                 | 3                                                                                     | TXD +  | 3       | TXD +  |  |  |  |
|                                                                                 | 5                                                                                     | RXD -  | 5       | RXD -  |  |  |  |
|                                                                                 | 4                                                                                     | RXD +  | 4       | RXD +  |  |  |  |

RS-485 master serial link pin assignment

Master serial link cable with RJ-45 shielded connectors from GTL-261 connection kit

| 8 Pin Connector (IN) |        | 8 Pin Conr | 8 Pin Connector (OUT) |  |  |  |
|----------------------|--------|------------|-----------------------|--|--|--|
| Pin No.              | Name   | Pin No.    | Name                  |  |  |  |
| Housing              | Shield | Housing    | Shield                |  |  |  |
| 1                    | SG     | 1          | SG                    |  |  |  |
| 6                    | TXD -  | 5          | RXD -                 |  |  |  |
| 3                    | TXD +  | 4          | RXD +                 |  |  |  |
| 5                    | RXD -  | 6          | TXD -                 |  |  |  |
| 4                    | RXD +  | 3          | TXD +                 |  |  |  |

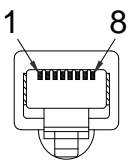

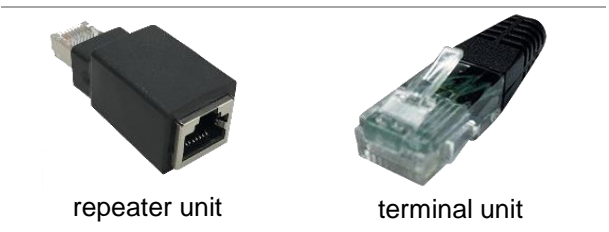

#### **Multi-Unit Connection**

| PLC Operation | 1. | Connect the first unit's IN RS-485 cable with DB9 & | port to a F<br>RJ-45. | LC using                                                             |
|---------------|----|-----------------------------------------------------|-----------------------|----------------------------------------------------------------------|
|               | 2. | Turn on the Terminator on the PLC side.             | Uni#1<br>RS485/232    | <ul> <li>To PLC<br/>PSU 485 cable<br/>with DB9 &amp;RJ 45</li> </ul> |
|               | 3. | Attach the terminal attached to GTL-260 to          |                       |                                                                      |
|               |    | the OUT terminal of the last slave unit.            | Uni#2<br>RS485/232    | Slave serial link<br>cabl∉ black plug)                               |
|               | 4. | Connect the OUT port on                             |                       |                                                                      |
|               |    | the first unit to the IN                            |                       |                                                                      |
|               |    | using the slave serial link                         | Uni#N                 | Slave serial link                                                    |
|               |    | cable (black plug)<br>supplied in the GTL-262       | IN N                  |                                                                      |
|               |    | connection kit.                                     |                       | End terminal connector                                               |

- 5. Power up all units.
- 6. Set the addresses and mode of all units using UART menu. It must be a unique address identifier and mode select is RS-485.

<u>ا</u> ا

|           | ÷      |
|-----------|--------|
| UART      |        |
| Baud Rate | 9600   |
| Data Bits | 8 Bits |
| Stop Bits | 1      |
| Parity    | None   |
| Mode      | RS485  |
| Address   | 5      |
| Return    | D      |

 Multiple units can be operated using SCPI commands now. See the programming manual or see the function check below for usage details.

| RS232 cable    | DB-9 Connector                                                                                                    |        | Remote-IN F | Remarks |         |  |
|----------------|----------------------------------------------------------------------------------------------------|--------|-------------|---------|---------|--|
| with DB9 & RJ- | Pin No.                                                                                                    | Name   | Pin No.     | Name    |         |  |
| 45 shielded    | Housing                                                                                                    | Shield | Housing     | Shield  |         |  |
| connectors     | 2                                                                                                    | RX     | 7           | ТΧ      | Twisted |  |
| GTL-259        | 3                                                                                                    | ТΧ     | 8           | RX      | pair    |  |
|                | 5                                                                                                    | SG     | 1           | SG      |         |  |
| RS485 cable    | DB-9 Conr                                                                                                    | nector | Remote-IN F | Port    | Remarks |  |
| with DB9 & RJ- | Pin No.                                                                                                    | Name   | Pin No.     | Pin No. | Pin No. |  |
| 45 shielded    | Housing                                                                                                    | Shield | Housing     | Shield  | Housing |  |
| connectors     | 9                                                                                                    | TXD-   | 6           | RXD-    | 9       |  |
|                | 8                                                                                                    | TXD+   | 3           | RXD+    | 8       |  |
| GTL-260        | 1                                                                                                    | SG     | 1           | SG      | 1       |  |
|                | 5                                                                                                    | RXD-   | 5           | TXD-    | 5       |  |
|                | 4                                                                                                    | RXD+   | 4           | TXD+    | 4       |  |
|                |                                                                                                    |        |             |         |         |  |
| Steps          | Connect the RS232 serial<br>cable (GTL-259) to the<br>Remote-IN port on the real<br>panel.<br>Connect the other end of<br>the cable to the PC.<br>When using only one unit<br>with RS485, connect the<br>end terminal connector to<br>Remote-OUT |        |             |         |         |  |

| Multiple | units | Function | Check |
|----------|-------|----------|-------|
|----------|-------|----------|-------|

| Functionality<br>check | Invoke a terminal application such as Realterm.<br>To check the COM port No, see the Device<br>Manager in the PC.<br>For this function check, we will assume that the<br>one unit is assigned to address 0, while other is<br>assigned address 5. |
|------------------------|----------------------------------------------------------------------------------------------------|
|                        | ADR 0<br>OK<br>*IDN?<br>TEXIO,PPX36-3,XXXXXX,VX.XX<br>VOLT 5<br>OK<br>VOLT?                                                                                                    |
|                        | +5.000<br>ADR is followed by address, which can be 0<br>to 31 and is used to access the power<br>supply.<br>Selects the unit with address 0 and returns<br>its identity string. Also, sets its volt as 5 and<br>returns its volt in 5.            |
|                        | ADR 5<br>OK<br>*IDN?<br>TEXIO,PPX36-3,XXXXXX,VX.XX<br>VOLT 10<br>OK<br>VOLT?<br>+10.000<br>ADR is followed by address, which can be 0<br>to 31 and is used to access the power<br>supply.<br>Selects the unit with address 5 and returns          |
|                        | its identity string. Also, sets its volt as 10 and returns its volt in 10.                                                                                                    |
| Note                   | When the controller sends a command, it must<br>not make the next communication until it returns<br>an OK, query response, and error string.<br>For further details, please see the programming<br>manual.                                        |

# **Configure Ethernet Connection**

The Ethernet interface can be configured for a number of different applications. Ethernet can be configured for basic remote control or monitoring using a web server or it can be configured as a socket server.

The PPX series supports both DHCP connections so the instrument can be automatically connected to an existing network or alternatively, network settings can be manually configured.

| Ethernet For de<br>configuration setting | For details on how to configure the Ethernet settings, please refer to the User Manual. |                            |  |  |  |  |
|------------------------------------------|-----------------------------------------------------------------------------------------|----------------------------|--|--|--|--|
| Parameters MAC (displa                   | Address<br>ay only)                                                                     | Hostname<br>(display only) |  |  |  |  |
| DHCF                                     | P On/Off                                                                                | IP Address                 |  |  |  |  |
| Subne                                    | et Mask                                                                                 | Gateway IP                 |  |  |  |  |
| DNS                                      | Address                                                                                 | Web Server On/Off          |  |  |  |  |

#### Web Server Configuration

- Configuration This configuration example will configure the PPX as a web server and use DHCP to automatically assign an IP address to the PPX.
  - 1. Connect an Ethernet cable from the network to the rear panel Ethernet port.

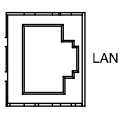

Turn On DHCP and Web Server settings.

The indicator will be shown when a remote connection has been established.

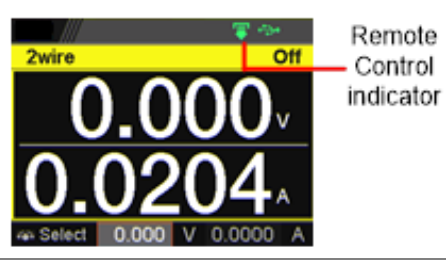

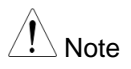

It may be necessary to cycle the power or refresh the web browser to connect to a network.

#### Web Server Remote Control Function Check

Functionality check

Enter the IP address of the power supply in a web browser after the instrument has been configured as a web server.

The web server allows you to monitor the function settings of the PPX.

The web browser interface appears as follows.

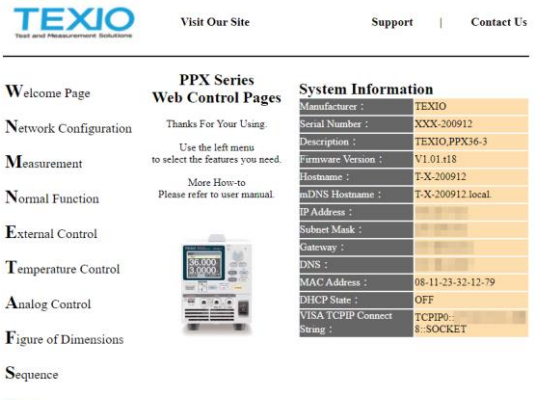

Datalog

The web browser interface allows you to access the following:

• Network configuration settings

| TEXIO<br>Test and Measurement Solutions | Visit Our Site  |            | Support | I | Contact Us |
|-----------------------------------------|-----------------|------------|---------|---|------------|
|                                         | Network Configu | ration     |         |   |            |
| Welcome Page                            | IP Address:     |            |         |   |            |
|                                         | Subnet Mask:    |            |         |   |            |
| Network Configuration                   | Gateway:        | 0.045      |         |   |            |
|                                         | DNS:            | 1.2.2      |         |   |            |
| Measurement                             | DHCP State:     | 🔾 ON 💿 OFF |         |   |            |
|                                         | Password:       |            |         |   |            |
| Normal Function                         | Submit          |            |         |   |            |
| External Control                        |                 |            |         |   |            |

#### • Measurement setting

| TEXIO<br>Test and Measurement Solution | v          | isit Our Si     | ite |    |         | Suppo               | art | Contact Us |
|----------------------------------------|------------|-----------------|-----|----|---------|---------------------|-----|------------|
| Welcome Page                           | Measui     | rement<br>0.002 |     | v  |         | 0.000               | 0   | mA         |
| Network Configuration                  | 1          | 27.3            |     | Ċ  |         |                     | •   |            |
| Measurement                            | VSR C      | V ISR           | CC  | RM | T DLY   | ERR A               | CET |            |
| Normal Function                        | Voltage    | 1.000           |     | v  | Curre   | 2.2000              | 361 | A          |
| External Control                       | OVP        | 1.05            | SET | v  | ОСР     | 2.304               | SET | A          |
| Temperature Control                    | UVL        | [               | SET | 1  | Voltage | Setting Li<br>O OFF | mit |            |
| Analog Control                         |            | 1.000           |     | v  | © ON    | Setting Lis<br>OFF  | mit |            |
| ${f F}$ igure of Dimensions            | Control    | rature          |     | 1  |         |                     |     |            |
| Sequence                               | Unit<br>°C |                 | •   | 1  |         |                     |     |            |
| Datalog                                | A          | LM_CLR          |     | 4  | C       | OUTPUT (            | N   |            |

#### • Normal Function setting

| TEXIO<br>Test and Measurement Solutions | Visit Our Site         |         | Support   Contact Us                                                             |
|-----------------------------------------|------------------------|---------|----------------------------------------------------------------------------------|
|                                         | Normal Function        | 1       |                                                                                  |
| Welcome Page                            | Delay Time             |         | Filter                                                                           |
|                                         | Output ON              |         | OCP                                                                              |
| Network Configuration                   | 0.00 s                 | SET     | 0.050 s SET                                                                      |
|                                         | Output OFF             |         |                                                                                  |
| Measurement                             | 0.00 s                 | SET     |                                                                                  |
| Tracuburement.                          | V-I mode & slew        | rate    | Measure Average                                                                  |
| N                                       | V-I mode               |         | ○ Low ○ Middle ○ High                                                            |
| I ormal Function                        | CV high speed priority | ~       | <ul> <li>OFF</li> </ul>                                                          |
| -                                       | Rising Voltage         |         | Lock Mode                                                                        |
| External Control                        | 0.3600                 | /ms SET | <ul> <li>Output Off          Output On/Off         Output On/Off     </li> </ul> |
| -                                       | Falling Voltage        |         | Bleeder Control                                                                  |
| emperature Control                      | 0.3600 V               | /ms SET | ON O OFF                                                                         |
|                                         | Rising Current         |         | Protection Buzzer                                                                |
| Analog Control                          | 0.03000 A              | /ms SET | ON O OFF                                                                         |
| <b>T</b>                                | Falling Current        |         | Keyboard Buzzer                                                                  |
| f igure of Dimensions                   | 0.03000 A              | ms SET  | ○ ON ④ OFF                                                                       |

• External Control setting

| TEXTOR Measurement Solution | Visit Our Site                      | Support | I | Contact Us |
|-----------------------------|-------------------------------------|---------|---|------------|
| Welcome Page                | External Control<br>CV Control      |         |   |            |
| Network Configuration       | Panel control (local)               |         |   |            |
| Measurement                 | CC Control<br>Panel control (local) |         |   |            |
| $\mathbf N$ ormal Function  | Power-ON Output                     |         |   |            |
| External Control            | OFF at startup                      |         |   |            |
| Temperature Control         | External Out Type<br>High ON        |         |   |            |
| Analog Control              | External Out Enable                 |         |   |            |
| Figure of Dimensions        | Submit                              |         |   |            |

• Temperature Control setting

.

Measurement

Normal Function

External Control

Download

Upload

t001 🔽 Download

| TEXIO<br>Test and Measurement Solutions                   | Visit Our Site                                 |                      | Support | T   | Contact Us |
|-----------------------------------------------------------|------------------------------------------------|----------------------|---------|-----|------------|
| Welcome Page                                              | Temperature                                    | ON                   | ~       |     |            |
| Network Configuration                                     | Unit:                                          | °C                   | ~       |     |            |
| Measurement                                               | Output Safe:<br>Monitor:                       | ON 30.0              |         | SET |            |
| Normal Function                                           | Adjust:                                        | 0.0                  | °C      | SET |            |
| External Control                                          |                                                |                      |         |     |            |
| Analog Co<br>It is instruc<br>Figure of I<br>It is an ext | ontrol<br>ction man<br>Dimensior<br>ternal dim | ual.<br>า<br>ension. |         |     |            |
| Sequence                                                  | setting                                        |                      |         |     |            |
|                                                           | Visit Our Site                                 |                      | Support | - 1 | Contact Us |
| Welcome Page<br>Network Configuration                     | Sequence<br>Control                            | Load                 | Unload  |     |            |

Run Stop

●第二 Upload 0 %

## • Datalog setting

| TEST and Measurement Solutions   |          | Visit Ou   | r Site    |             | Support            | Contact U           |
|----------------------------------|----------|------------|-----------|-------------|--------------------|---------------------|
|                                  | Datal    | og         |           |             |                    |                     |
| Welcome Page                     | Number   | Voltage    | Current   | Temperature | e Operation Status | Questionable Status |
|                                  | 1        | +0.00174   | +0.00000  | 27.3        | +16                | +0                  |
| Natural Configuration            | 2        | +0.00174   | +0.00000  | 27.3        | +16                | +0                  |
| retwork Configuration            | 3        | +0.00174   | +0.00000  | 27.3        | +16                | +0                  |
|                                  | 4        | +0.00174   | +0.00000  | 27.3        | +16                | +0                  |
| Measurement                      | 5        | +0.00174   | +0.00000  | 27.3        | +16                | +0                  |
|                                  | 6        | +0.00174   | +0.00000  | 27.3        | +16                | +0                  |
| Normal Function                  | 7        | +0.00174   | +0.00000  | 27.3        | +16                | +0                  |
|                                  | 8        | +0.00174   | +0.00000  | 27.3        | +16                | +0                  |
| F                                | 9        | +0.00174   | +0.00000  | 27.3        | +16                | +0                  |
| External Control                 | 10       | +0.00174   | +0.00000  | 27.3        | +16                | +0                  |
| ~                                | 11       | +0.00174   | +0.00000  | 27.3        | +16                | +0                  |
| emperature Control               | 12       | +0.00174   | +0.00000  | 27.3        | +16                | +0                  |
|                                  | 13       | +0.00174   | +0.00000  | 27.3        | +16                | +0                  |
| Analog Control                   | 14       | +0.00174   | +0.00000  | 27.3        | +16                | +0                  |
| Analog Control                   | 15       | +0.00174   | +0.00000  | 27.3        | +16                | +0                  |
| $\mathbf{F}$ igure of Dimensions |          |            |           |             |                    |                     |
|                                  | Sample P | eriod:     |           | 1 3         | Maximum Number:    | 100                 |
| Sequence                         | CSV Sep  | arator:    | Comma     | I (,) 🗸     | Mode:              | Overwrite 🗸         |
| D                                | Decimal  | Separator: | Point (.) | ) 🖌         |                    |                     |
| Datalog                          |          | Start      |           | Stop        | Clear              | Export to CSV       |

#### Sockets Server Configuration

Configuration This configuration example will configure the PPX socket server.

The following configuration settings will manually assign the PPX an IP address and enable the socket server. The socket server port number is fixed at 2268.

 Connect an Ethernet cable from the network to the rear panel Ethernet port.

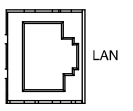

Turn Off DHCP setting followed by setting the relevant settings including IP Address, Subnet Mask, Gateway IP and DNS Address.

The indicator will be shown when a remote connection has been established.

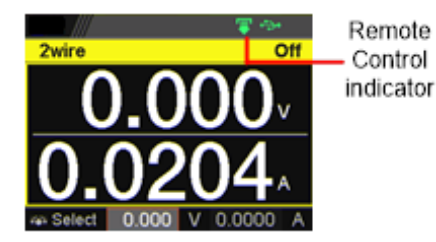

## Socket Server Function Check

| Background                |  | To test the socket server functionality, National<br>Instruments Measurement and Automation<br>Explorer can be used. This program is available<br>on the NI website, <u>www.ni.com</u> ., via a search<br>for the VISA Run-time Engine page, or<br>"downloads" at the following URL,<br>http://www.ni.com/visa/ |            |  |
|---------------------------|--|----------------------------------------------------------------------------------------------------|------------|--|
| Requirements              |  | Operating System: Windows 7                                                                                                    | or higher. |  |
| Functionality 1.<br>check |  | Start the NI Measurement and Automation<br>Explorer (MAX) program. Using Windows,<br>press:<br>Start>All Programs>National<br>Instruments>Measurement & Automation                                                                                                    |            |  |
|                           |  | Intellaring<br>Version 15.3<br>0:099-2015 National Instruments. All rights reserved.                                                                                                    | ni.com     |  |

From the Configuration panel access;

My System>Devices and Interfaces>Network Devices

Press Add New Network Device>Visa TCP/IP Resource...

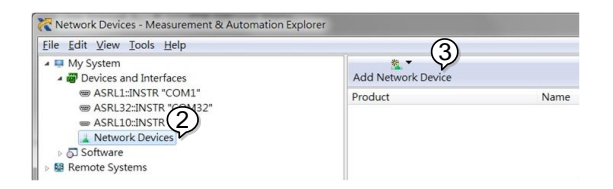

Select *Manual Entry of Raw Socket* from the popup window.

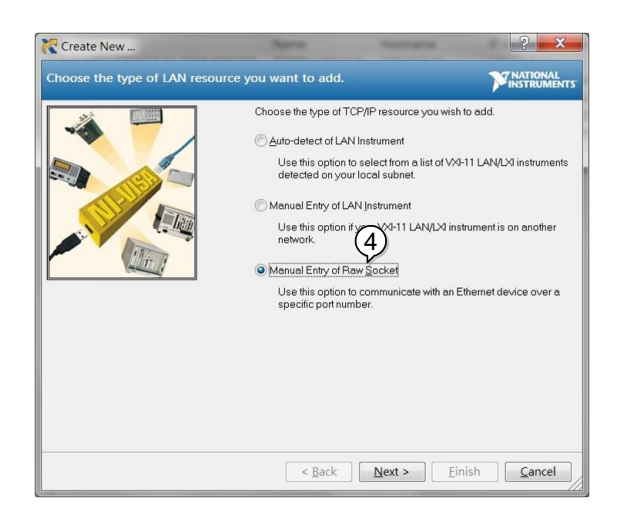

Enter the IP address and the port number of the PPX. The port number is fixed at 2268.

Click the Validate button.

A popup will appear if a connection is successfully established.

Click Next.

| Create New                      | Agene                                                          | No. of Concession, Name                                          | ? ×                             |
|---------------------------------|----------------------------------------------------------------|------------------------------------------------------------------|---------------------------------|
| Enter the LAN resource details. |                                                                |                                                                  |                                 |
|                                 | Enter the TCP/IP at<br>of xxxxxxxxxxxxxx th<br>computer@some.c | ddress of your VISA netwo<br>e hostname of the device,<br>fomain | rk resource in the form<br>or a |
|                                 | Hostname or IP ad                                              | dress                                                            |                                 |
|                                 | Port Number                                                    |                                                                  | 6)                              |
|                                 | 2268                                                           |                                                                  | Validate                        |
| Measurement & Autom             | opened a VISA ses                                              | sion to<br>CKET"                                                 |                                 |
|                                 |                                                                | *** (8)                                                          |                                 |
|                                 | < <u>B</u> ack                                                 | Next > Ei                                                        | nish <u>C</u> ancel             |

Next configure the Alias (name) of the PPX connection. In this example the Alias is: PPX\_DC1

Click finish.

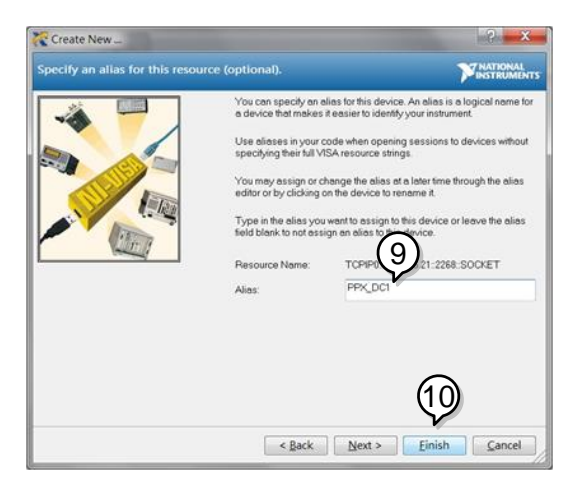

The IP address of the PPX will now appear under Network Devices in the configuration panel. Select this icon now.

Click Open VISA Test Panel.

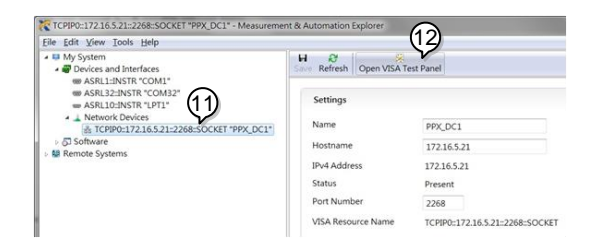

Click the Configuration icon,

Click on I/O Settings.

Make sure the *Enable Termination Character* check box is checked, and the terminal character is  $\ln (Value: xA)$ .

Click Apply Changes.

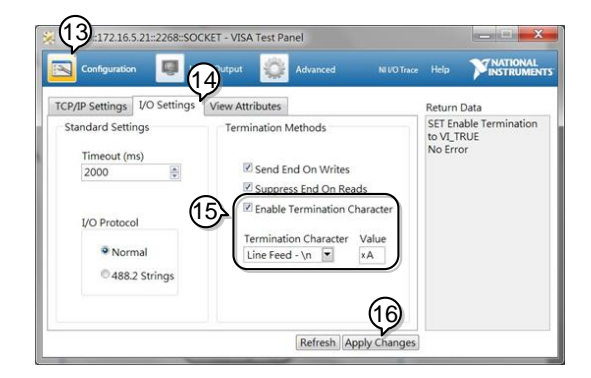

Click the Input/Output icon.

Enter \*IDN? in the *Select or Enter Command* dialog box if it is not already.

Click the Query button.

The \*IDN? query will return the Manufacturer, model name, serial number and firmware version in the dialog box.

#### TEXIO, PPX36-3, XXXXXXX, VX.XX

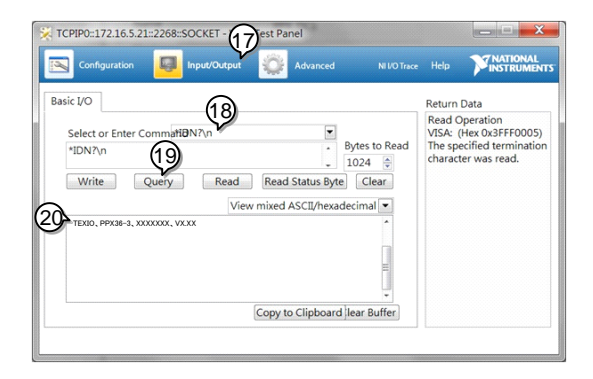

# Command Syntax

| Compatible<br>Standard | IEEE488.2<br>SCPI, 1999                                                                                                    | Partial compatibility<br>Partial compatibility                                                                                                    |  |  |
|------------------------|----------------------------------------------------------------------------------------------------|----------------------------------------------------------------------------------------------------|--|--|
| Command<br>Structure   | SCPI, 1999       Partial compatibility         SCPI commands follow a tree-like structure, organized into nodes. Each level of the command tree is a node. Each keyword in a SCPI command represents each node in the command tree. Each keyword (node) of a SC command is separated by a colon (:).         For example, the diagram below shows an SCPI sub-structure and a command example         MEASure       MEASure:SCALar:CURRent:I |                                                                                                    |  |  |
|                        | VOLTage CURR<br>   <br>DC DC                                                                                                    | POWer<br> <br>DC                                                                                                    |  |  |
| Command types          | There are a nu<br>commands and<br>instructions or<br>receives data of<br>unit.<br>Command type                                                                                                    | umber of different instrument<br>d queries. A command sends<br>data to the unit and a query<br>or status information from the<br>es                                                                                                    |  |  |
| -                      | Simple                                                                                                    | A single command<br>with/without a parameter                                                                                                    |  |  |
|                        | Query                                                                                                    | A query is a simple or<br>compound command followed<br>by a question mark (?). A<br>parameter (data) is returned.<br>meas:curr:dc?                                                                                                    |  |  |
|                        | Compound                                                                                                    | Two or more commands on<br>the same command line.<br>Compound commands are<br>separated with either a semi-<br>colon (;) or a semi-colon and a<br>colon (;:).<br>A semi-colon is used to join<br>two related commands, with<br>the caveat that the last |  |  |

|                 |                                              | comman<br>last node | d must begin at the<br>of the first |  |  |
|-----------------|----------------------------------------------|---------------------|-------------------------------------|--|--|
|                 |                                              |                     | u.<br>olon and colon are            |  |  |
|                 |                                              |                     | combine two                         |  |  |
|                 |                                              | comman              | de from different                   |  |  |
|                 |                                              | nodes               |                                     |  |  |
|                 | Example                                      | meas.vol            | lt:dc?::meas:curr:dc?               |  |  |
| Command         | Commands ar                                  | d queries h         | ave two different                   |  |  |
| Forms           | forms long an                                | d short The         | command syntax is                   |  |  |
| 1 onno          | written with the                             | a short form        | of the command in                   |  |  |
|                 | canitals and th                              | e remainder         | r (long form) in lower              |  |  |
|                 | case                                         | e remainaei         |                                     |  |  |
|                 | The command                                  | s can be wr         | itten in capitals or                |  |  |
|                 | lower-case. ius                              | st so long as       | s the short or long                 |  |  |
|                 | forms are com                                | plete. An inc       | complete command                    |  |  |
|                 | will not be reco                             | anized.             |                                     |  |  |
|                 | Below are exa                                | mples of co         | rrectly written                     |  |  |
|                 | commands.                                    | •                   | ,                                   |  |  |
| -               | Long STA                                     | Tus:OPER            | ation:NTRansition?                  |  |  |
|                 | form STA                                     | <b>ATUS:OPER</b>    | ATION:NTRANSITIO                    |  |  |
|                 | N?                                           |                     |                                     |  |  |
|                 | stat                                         | us:operation        | n:ntransition?                      |  |  |
| -               | Short ST/                                    | T:OPER:NT           | rr?                                 |  |  |
|                 | form stat                                    | ::oper:ntr?         |                                     |  |  |
| Square Brackets | Commands the                                 | at contain so       | quare brackets                      |  |  |
|                 | indicate that the contents are optional. The |                     |                                     |  |  |
|                 | function of the command is the same with or  |                     |                                     |  |  |
|                 | without the square bracketed items, as shown |                     |                                     |  |  |
|                 | below.                                       |                     |                                     |  |  |
|                 | Both "DISPlay:MENU[:NAME]?" and              |                     |                                     |  |  |
|                 | "DISPlay:MEN                                 | U?" are bot         | h valid forms.                      |  |  |
| Command         | APPLY 1.                                     | 5,5.2 1.            | Command header                      |  |  |
| Format          |                                              | JU 2.               | Space                               |  |  |
|                 |                                              | 3.                  | Parameter 1                         |  |  |
|                 | 1 2 3                                        | 454.                | Comma (no space                     |  |  |
|                 |                                              | _                   | betore/atter comma)                 |  |  |
|                 |                                              | 5.                  | Parameter 2                         |  |  |

| Parameters            | Туре                    | Description                     | Example         |  |  |
|-----------------------|-------------------------|---------------------------------|-----------------|--|--|
|                       | <boolean></boolean>     | Boolean logic                   | 0, 1            |  |  |
|                       | <nr1></nr1>             | integers                        | 0, 1, 2, 3      |  |  |
|                       | <nr2></nr2>             | decimal                         | 0.1, 3.14, 8.5  |  |  |
|                       |                         | numbers                         |                 |  |  |
|                       | <nr3></nr3>             | floating point                  | 4.5e-1, 8.25e+1 |  |  |
|                       | <nrf></nrf>             | any of NR1, 2, 3 1, 1.5, 4.5e-1 |                 |  |  |
|                       | <block data=""></block> | Definitive length               | arbitrary block |  |  |
|                       |                         | data. A single decimal digit    |                 |  |  |
|                       |                         | followed by data                | . The decimal   |  |  |
|                       |                         | digit specifies ho              | w many 8-bit    |  |  |
|                       |                         | data bytes follow               |                 |  |  |
| Message<br>Terminator | LF Li                   | ne feed code                    |                 |  |  |
|                       |                         |                                 |                 |  |  |
# **Command List**

| Abort Command     | :ABORt76                                                                                                    |
|-------------------|----------------------------------------------------------------------------------------------------|
| Apply Commands    | :APPLy76                                                                                                    |
| Address Commands  | :ADR77                                                                                                    |
| Initiate Commands | :INITiate:CONTinuous[:TRANsient]                                                                                              |
| Memory Commands   | :MEMory:TRIGgered78                                                                                                    |
| Measure Commands  | :MEASure[:SCALar]:ALL[:DC]                                                                                                    |
| Output Commands   | :OUTPut:DELay:ON                                                                                                    |
| Sense Commands    | :SENSe:AVERage:COUNt                                                                                                    |
| Status Commands   | :STATus:OPERation[:EVENt]91<br>:STATus:OPERation:CONDition91<br>:STATus:OPERation:ENABle91<br>:STATus:OPERation:PTRansition91 |

|                 | :STATus:OPERation:NTRansition<br>:STATus:QUEStionable[:EVENt] | 92<br>92<br>92 |
|-----------------|---------------------------------------------------------------|----------------|
|                 | ·STATUS:QUEStionable:CONDition                                | 03             |
|                 | ·STATUS: QUE Otionable: PTRansition                           | 93             |
|                 | STATUS: QUEStionable: NTRansition                             | 93             |
|                 | STATUS PRESet                                                 | 94             |
|                 |                                                               |                |
| Source Commands |                                                               |                |
|                 | [:SOURce]:CURRent[:LEVel][:IMMediate][:AMPLitu                | de]<br>.94     |
|                 | [:SOURce]:CURRent[:LEVel]:TRIGgered[:AMPLitud                 | de]            |
|                 |                                                               | 95             |
|                 | [:SOURce]:CURRent:LIMit:AUTO                                  | 95             |
|                 | [:SOURce]:CURRent:PROTection:DELay                            | 96             |
|                 | [:SOURce]:CURRent:PROTection[:LEVel]                          | 96             |
|                 | [:SOURce]:CURRent:PROTection:TRIPped                          | .97            |
|                 | [:SOURce]:CURRent:SLEWrate:RISing                             | .97            |
|                 | [:SOURce]:CURRent:SLEWrate:FALLing                            | .98            |
|                 | [:SOURce]:MODE?                                               | .98            |
|                 | [:SOURce]:VOLTage[:LEVel][:IMMediate][:AMPLitu                | de]            |
|                 |                                                               | .98            |
|                 | [:SOURce]:VOLTage[:LEVel]:TRIGgered[:AMPLitud                 | de]<br>. 99    |
|                 | [:SOURce]:VOLTage:LIMit:AUTO                                  | 100            |
|                 | [:SOURce]:VOLTage:LIMit:LOW                                   | 100            |
|                 | [:SOURce]:VOLTage:PROTection[:LEVel]                          | 101            |
|                 | [:SOURce]:VOLTage:PROTection:TRIPped                          | 101            |
|                 | [:SOURce]:VOLTage:SLEWrate:RISing                             | 102            |
|                 | [:SOURce]:VOLTage:SLEWrate:FALLing                            | 102            |
|                 | [:SOURce]:VOLTage:SENSe                                       | 103            |
|                 | [:SOURce]:POWer[:LEVel][:IMMediate][:AMPLitude                | ]              |
|                 |                                                               | 103            |
|                 | [:SOURce]:POWer:CONTrol                                       | 105            |
| System Commands | SVSTam-DEEDarf-IMMadiata]                                     | 105            |
|                 | ·SVSTom:CONFiguro:BEEDor[·STATo]                              | 105            |
|                 | SVSTore: CONFigure: PLEodor[:STATe]                           | 100            |
|                 | ·SVSTom:CONFigure:CLIPPont:CONTrol                            | 100            |
|                 | SVSTom:CONFigure:V/OLTage:CONTrol                             | 107            |
|                 | SVSTom:CONFigure:OLTDut:DON[:STATo]                           | 100            |
|                 | SVSTom: CONFigure: OUTPut: EXTorpal: MODE                     | 100            |
|                 | SVSTom: CONFigure: OUTPut: EXTernal: NODE                     | 100            |
|                 | SVSTem:CONFigure:TRICger:INPut:SOLIPce                        | 1103           |
|                 | SYSTem:CONFigure:TRIGger:INPut:LEVel                          | 111            |
|                 | SYSTem CONFigure TRIGger OI ITPut SOI IPce                    | 111            |
|                 | SYSTem:CONFigure:TRIGger:OI ITPut:WIDTh                       | 112            |
|                 | SYSTem CONFigure TRIGger OI ITPut I FVal                      | 112            |
|                 | ·SVSTem:CONFigure:TEMDoroturo:CONTrol                         | 112            |
|                 | ·SVSTem:CONFigure:TEMDerature:UNIT                            | 112            |
|                 | ·SVSTom:CONFigure.TEMPorature.OUTDut:SAEE                     | 110            |
|                 | ·SVSTem:CONFigure:TEMPerature:MONitor                         | 11/            |
|                 | .STSTEIN.CONFIGURE.TEMPerature.AD lust                        | 114            |
|                 | .51516III.CONFIgure.1EINFelature.ADJust                       | . 114          |

|                   | :SYSTem:COMMunicate:ENABle                | 115                  |
|-------------------|-------------------------------------------|----------------------|
|                   | :SYSTem:COMMunicate:GP-IB[:SELF]:ADDRes   | s116                 |
|                   | :SYSTem:COMMunicate:LAN:IPADdress         | 116                  |
|                   | :SYSTem:COMMunicate:LAN:GATEway           | 116                  |
|                   | :SYSTem:COMMunicate:LAN:SMASk             | 117                  |
|                   | :SYSTem:COMMunicate:LAN:MAC               | 117                  |
|                   | SYSTem:COMMunicate:LAN:DHCP               |                      |
|                   | SYSTem:COMMunicate: I AN:DNS              | 118                  |
|                   | :SYSTem:COMMunicate:RI STate              |                      |
|                   | SYSTem COMMunicate TCPin CONTrol          | 118                  |
|                   | :SYSTem:COMMunicate:SERial[:RECeive] :TRA | Nsmit <sup>®</sup> B |
|                   |                                           | 119                  |
|                   | ·SYSTem:COMMunicate:SERial[·RECeive] ·TRA | Nsmit <sup>.</sup> R |
|                   | ITS                                       | 119                  |
|                   | :SYSTem:COMMunicate:SERial[:RECeive] :TRA | Nsmit:P              |
|                   | ARity                                     | 120                  |
|                   | :SYSTem:COMMunicate:SERial[:RECeive] :TRA | Nsmit:S              |
|                   | BITs                                      | 120                  |
|                   | :SYSTem:COMMunicate:USB:FRONt:STATe       | 121                  |
|                   | :SYSTem:COMMunicate:USB:REAR:STATe        | 121                  |
|                   | :SYSTem:ERRor                             | 121                  |
|                   | :SYSTem:KLOCk                             | 121                  |
|                   | :SYSTem:KEYLock:MODE                      | 122                  |
|                   | :SYSTem:ERRor:ENABle                      | 122                  |
|                   | :SYSTem:PRESet                            | 122                  |
|                   | :SYSTem:VERSion                           | 122                  |
|                   | :SYSTem:KEYBoard:BEEPer                   | 123                  |
|                   | :SYSTem:CAPacitv:AHOur                    | 123                  |
|                   | :SYSTem:CAPacitv:WHOur                    | 123                  |
|                   | SYSTem CAPacity MODE                      | 124                  |
|                   | :SYSTem:CAPacity:STATe                    | 125                  |
|                   |                                           |                      |
| Fetch Commands    |                                           |                      |
|                   | :FETCh:AHOur?                             | 125                  |
|                   | :FETCh:WHOur?                             | 125                  |
|                   | :FETCh:DLOG?                              | 126                  |
| Triana a Commondo |                                           |                      |
| ingger Commands   |                                           | 100                  |
|                   | TRIGGETOUTPUTSOURCE                       | 120                  |
|                   |                                           | 128                  |
|                   |                                           | 128                  |
|                   | : I KIGger[: I KANsient][:IMMediate]      | 129                  |
|                   | I rigger Command Examples                 | 129                  |
| Common Commande   |                                           |                      |
| Common Commanus   | *\//AI                                    | 133                  |
|                   | • • / 、                                   |                      |

## Abort Command

| :ABORt                            |                                                                                   | (Set)                                     |
|-----------------------------------|-----------------------------------------------------------------------------------|-------------------------------------------|
| Description                       | The :ABORt actions.                                                               | command will cancel any triggered         |
| Syntax                            | :ABORt                                                                            |                                           |
| Apply Comma                       | ands                                                                              |                                           |
| :APPLy                            |                                                                                   | $\underbrace{\text{Set}}_{\rightarrow}$   |
| Description                       | The apply command sets the voltage and current at the same time.                  |                                           |
| Syntax                            | :APPLy<br>{ <nrf>(V) MINimum MAXimum[,<nrf>(A) MINimu<br/>m MAXimum]}</nrf></nrf> |                                           |
| Query Syntax                      | :APPLy?                                                                           |                                           |
| Parameter/<br>Return<br>parameter | <nrf>(V)<br/>MINimum</nrf>                                                        | Voltage setting.<br>Minimum voltage level |
|                                   | MAXimum                                                                           | Maximum voltage level                     |
|                                   | <nrf>(A)</nrf>                                                                    | Current setting.                          |
|                                   | MINIMUM                                                                           | Minimum voltage level                     |
| Example                           |                                                                                   |                                           |
| Example                           | Sets the cur                                                                      | ent and voltage to the minimum            |
|                                   | settings.                                                                         | on and voltage to the minimum             |

#### Address Commands

| :ADR                              |                                   | $\underbrace{\text{Set}}_{\rightarrow}$ |
|-----------------------------------|-----------------------------------|-----------------------------------------|
| Description<br>Syntax             | Sets or queri<br>:ADR <nr1></nr1> | ies the RS-485 interface address.       |
| Query Syntax                      | <u>:</u> ADR?                     |                                         |
| Parameter/<br>Return<br>parameter | <nr1></nr1>                       | 0~30                                    |
| Example                           | ADR 5                             |                                         |
|                                   | Sets the RS4                      | 85 address 5.                           |

#### **Initiate Commands**

| :INITiate:CONTinuous[:TRANsient]77  |
|-------------------------------------|
| :INITiate[:IMMediate]:NAME78        |
| :INITiate[:IMMediate][:TRANsient]78 |

| :INITiate:CO           | NTinuous                      | s[:TRANsient]                                    | $\underbrace{\text{Set}}_{\rightarrow}$ |
|------------------------|-------------------------------|--------------------------------------------------|-----------------------------------------|
| Description            | This con<br>triggers          | nmand continuously in<br>for the transient or ou | nitiates software<br>tput triggers.     |
| Syntax<br>Query Syntax | :INITiate<br>{ <bool> </bool> | :CONTinuous[:TRAN<br>OFF ON}                     | sient]                                  |
|                        | :INITiate                     | :CONTinuous[:TRAN                                | sient]?                                 |
| Parameter              | OFF   0<br>ON   1             | OFF<br>ON                                        |                                         |
| Return<br>parameter    | 0                             | OFF                                              |                                         |
|                        | 1                             | ON                                               |                                         |
| Example                | INIT:TR/                      | AN 1                                             |                                         |
|                        | _                             |                                                  |                                         |

Turns on the continuous trigger.

### :INITiate[:IMMediate]:NAME

(Set)

| Description | The INITiate command starts the TRANsient or<br>OUTPut trigger. |                                 |
|-------------|-----------------------------------------------------------------|---------------------------------|
| Syntax      | :INITiate[:IMMe                                                 | ediate]:NAME {TRANsient OUTPut} |
| Parameter   | TRANSient Sta                                                   | arts the TRANsient trigger.     |
|             | OUTPut Sta                                                      | arts the OUTPut trigger.        |
| Example     | INITiate:NAME                                                   | TRANient                        |
|             | Starts the TRA                                                  | NSient trigger.                 |

|             | system is not enabled, all triggers are ignored.     |
|-------------|------------------------------------------------------|
|             | causes the specified action to occur. If the trigger |
|             | triggers. When a trigger is enabled, a trigger       |
| Description | This command controls the enabling of output         |

| Syntax | :INITiate[:IMMediate][:TRANsient] |  |
|--------|-----------------------------------|--|
|        |                                   |  |

Example INIT

#### **Memory Commands**

| :MEMory:TRI | Ggered                                               | $\underbrace{\text{Set}}_{} \rightarrow \underbrace{\text{Query}}_{}$ |
|-------------|------------------------------------------------------|-----------------------------------------------------------------------|
| Description | Sets or queries which m<br>when a trigger input is r | emory is loaded<br>eceived and the                                    |

|          | when a trigger input is received and the<br>trigger input is configured to load a memory<br>setting. This is the equivalent to the TRIG<br>Control menu (Trigin Memory)settings. |
|----------|----------------------------------------------------------------------------------------------------|
| Related  | :SYSTem:CONFigure:TRIGger:INPut:MEMor<br>v                                                                                                    |
| Commanus | -<br>{ <nr1> MINimum MAXimum}</nr1>                                                                                                    |
|          | :SYSTem:CONFigure:TRIGger:INPut:MEMor<br>y? [MINimum MAXimum]                                                                                                    |

| Syntax              | :MEMory:TF         | RIGgered{ <nr1> MINimum MAXimum</nr1> |
|---------------------|--------------------|---------------------------------------|
| Query Syntax        | ;<br>:MEMory:TF    | RIGgered? [MINimum MAXimum]           |
| Parameter           | <nr1></nr1>        | 0(M1)~9(M10).                         |
|                     | MINimum<br>MAXimum |                                       |
| Return<br>parameter | <nr1></nr1>        | Returns the memory setting.           |

#### **Instrument Commands**

| :INSTrument:        | NSTrument:SCAN                                                                                               |                      |               | <u>Set</u> →               |
|---------------------|----------------------------------------------------------------------------------------------------|----------------------|---------------|----------------------------|
| Description         | Links the units which could be scanned from system when using Multi-Drop mode.                               |                      |               |                            |
| Syntax              | :INSTrum                                                                                                    | nent:SCAN            |               |                            |
| :INSTrument:        | SELect                                                                                                    |                      |               | $\xrightarrow{\text{Set}}$ |
| Description         | Specifies the address of the unit to which communication will be established when using the Multi-Drop mode. |                      |               |                            |
| Syntax              | :INSTrument :SELect { <nr1>}</nr1>                                                                           |                      |               |                            |
| Query Syntax        | :INSTrument :SELect?                                                                                         |                      |               |                            |
| Parameter           | <nr1></nr1>                                                                                                  | 2. The addre (0~30). | ss of the un  | it to be selected          |
| Return<br>parameter | <nr1></nr1>                                                                                                  | 3. The currer        | ntly selected | l address.                 |
| Example             | :INST:SE                                                                                                    | L?                   |               |                            |
|                     | >30                                                                                                    |                      |               |                            |
|                     | The currently selected address is 30.                                                                        |                      |               | s 30.                      |

·INSTrument·STATe Querv Description Displays the status (on-line/off-line) of each slave unit and the address of master unit, when using the Multi-Drop mode. :INSTrument:STATe? Query Syntax <NR1>.<NR1> 4. 0~2147483647, 0~30 Return (2147483647=2^31-1) parameter First value: 6. Each bit of the binary value corresponds to a unit from 0 to 30 (LSB to MSB). The bit will be set to 1 when the corresponding unit is on-line. Second value: 8. This value represents the master address. Example :INST:STAT? 33,0 33=0b100001 The units at address 0 and address 5 are on-line. 0 Master device's address is 0. :INSTrument:DISPlay Set )-Description Displays information (configured address) for all slave units when using the Multi-Drop mode. The Master multi-drop mode will be set to "Disp-Info" Syntax :INSTrument:DISPlay Example :INST:DISP

## System Commands

| :SYSTem:CC<br>:CONTrol | )MMunica                                                                                                    | te:MULTidrop                                                                 | Query)                                           |
|------------------------|----------------------------------------------------------------------------------------------------|------------------------------------------------------------------------------|--------------------------------------------------|
| Description            | Queries t                                                                                                    | he Multi-Drop Control                                                        | state.                                           |
| Query Syntax           | SYST:CO                                                                                                    | MM:MULT:CONT?                                                                |                                                  |
| Return<br>parameter    | 0                                                                                                    | <nr1>Disable</nr1>                                                           |                                                  |
|                        | 1                                                                                                    | <nr1>Master</nr1>                                                            |                                                  |
|                        | 2                                                                                                    | <nr1>Slave</nr1>                                                             |                                                  |
| :SYSTem:CA             | Pacity:AH                                                                                                    | Our                                                                          | $\underbrace{\text{Set}}_{\rightarrow}$          |
| Description            | Sets or queries the Ampere-hour capacity. This is the equivalent to the Ah/Wh Meter menu (AHour) settings. Note: Install the license first. |                                                                              |                                                  |
| Syntax                 | :SYSTem:CAPacity:AHOur<br>{ <nr2> MINimum MAXimum}</nr2>                                                                                    |                                                                              |                                                  |
| Query Syntax           | :SYSTem                                                                                                    | :CAPacity:AHOur? [M                                                          | [Nimum MAXimum]                                  |
| Parameter              | <nr2><br/>MINimum<br/>MAXimur</nr2>                                                                                                    | 0.001~9999999999999<br>0.001<br>n 9999999999.999                             | 9                                                |
| Return<br>Parameter    | <nr2></nr2>                                                                                                    | Returns the Ampere-h                                                         | nour capacity.                                   |
| :SYSTem:CA             | Pacity:WF                                                                                                    | lOur                                                                         |                                                  |
| Description            | Sets or que equivalent settings.                                                                                                    | ueries the Watt-hour c<br>t to the Ah/Wh Meter r<br>Note: Install the licens | apacity. This is the<br>menu (WHour)<br>e first. |

| Syntax              | :SYSTem:CAPacity:WHOur<br>{ <nr2> MINimum MAXimum}</nr2>                                                                            |                                                                                         |                                                             |
|---------------------|----------------------------------------------------------------------------------------------------|-----------------------------------------------------------------------------------------|-------------------------------------------------------------|
| Query Syntax        | :SYSTem:0<br>[MINimum                                                                                                    | CAPacity:WHOur?<br>MAXimum]                                                             |                                                             |
| Parameter           | <nr2><br/>MINimum<br/>MAXimum</nr2>                                                                                                 | 0.001~9999999999999<br>0.001<br>999999999999999                                         | 9                                                           |
| Return<br>Parameter | <nr2></nr2>                                                                                                    | Returns the Watt-hou                                                                    | r capacity.                                                 |
|                     |                                                                                                    |                                                                                         | Set                                                         |
| :SYSTem:CAF         | Pacity:MO                                                                                                    | DE                                                                                      |                                                             |
| Description         | Sets or queries the capacity mode. This is the equivalent to the AH/WH Meter menu (Mode) settings. Note: Install the license first. |                                                                                         |                                                             |
| Syntax              | :SYSTem:CAPacity:MODE<br>{ <nr1> DISable AHOur WHOur}</nr1>                                                                         |                                                                                         |                                                             |
| Query Syntax        | :SYSTem:C                                                                                                    | APacity:MODE?                                                                           |                                                             |
| Parameter           | Disable   0<br>AHOur   1                                                                                                    | Sets capacity mode in<br>Sets capacity mode in<br>turn off output when A<br>is reached. | n Disable.<br>n AHour,The sets will<br>Ampere-hour capacity |
|                     | WHOur   2                                                                                                    | Sets capacity mode in<br>turn off output when w<br>reached.                             | n WHour, The sets will<br>Vatt -hour capacity is            |
| Return<br>Parameter | <nr2></nr2>                                                                                                    | Returns the capacity                                                                    | mode.                                                       |

## :SYSTem:CAPacity:STATe

-

| Description  | Queries the capacity state. Monitor the capacity<br>when the output is turned on.Turn off the output<br>when the monitored AHour/Whour capacity is<br>reached. Note:The capacity mode is selected<br>Ahour/Whour first. |
|--------------|----------------------------------------------------------------------------------------------------|
| Query Syntax | :SYSTem:CAPacity:STATe?                                                                                                    |

| Parameter           | 0           | AHour/Whour capacity isn't reached. |
|---------------------|-------------|-------------------------------------|
|                     | 1           | AHour/Whour capacity is reached.    |
| Return<br>Parameter | <nr1></nr1> | Returns the capacity state.         |

## Measure Commands

| :MEASure[:SC        | ALar]:ALL[:DC]                                     |                                                                                                    |
|---------------------|----------------------------------------------------|----------------------------------------------------------------------------------------------------|
| Description         | Takes a measurement and output current and voltage | d returns the average                                                                                                    |
| Syntax              | :MEASure[:SCALar]:ALL[                             | :DC]?                                                                                                    |
| Return<br>parameter | "+0.0000,+0.00000,+0.0<br>0000"                    | <voltage>,<current> ,<pow<br>er&gt;Returns the voltage<br/>(V),current (A),power(W)<br/>respectively.</pow<br></current></voltage> |

| :MEASure[:SCALar]:CURRent[:DC] →Query |                                           |                   |
|---------------------------------------|-------------------------------------------|-------------------|
| Description                           | Takes a measurement and re output current | turns the average |
| Suntax                                |                                           |                   |

| Symax     |           |                              |  |
|-----------|-----------|------------------------------|--|
| Return    | "+0.0000" | Returns the current in amps. |  |
| parameter |           |                              |  |

| :MEASure[:SCALar]:VOLTage[:DC] |  |
|--------------------------------|--|
|--------------------------------|--|

| Description | Takes a measurement and returns the average<br>output voltage. |                               |
|-------------|----------------------------------------------------------------|-------------------------------|
| Syntax      | :MEASure[:SC                                                   | CALar]:VOLTage[:DC]?          |
| Return      | "+0.0000"                                                      | Returns the voltage in volts. |

#### :MEASure[:SCALar]:POWer[:DC]

| Description | Takes a mea<br>output powe                   | asurement and returns the average<br>r. |  |
|-------------|----------------------------------------------|-----------------------------------------|--|
| Syntax      | :MEASure[:                                   | :MEASure[:SCALar]:POWer[:DC]?           |  |
| Return      | "+0.0000" Returns the power measured in watt |                                         |  |
|             |                                              | (Set)                                   |  |

:MEASure[:SCALar]:CURRent:RANGe -

| Description         | Sets or queries the current measurement range.                   |                                                                                                    |
|---------------------|------------------------------------------------------------------|----------------------------------------------------------------------------------------------------|
| Syntax              | :MEASure[:SCALar]:CURRent:RANGe<br>{ <nr1> AUTO IH IL ILL}</nr1> |                                                                                                    |
| Query Syntax        | :MEASure[:SCALar]:CURRent:RANGe?                                 |                                                                                                    |
| Parameter           | AUTO 0<br>IH 1<br>IL 2<br>ILL 3                                  | Current measurement auto range.<br>Current measurement IH range.<br>Current measurement IL range.<br>Current measurement ILL range. |
| Return<br>parameter | <nr1></nr1>                                                      | Returns the current measurement range.                                                                                              |

:MEASure[:SCALar]:VOLTage:RANGe

| ( | Set )- | →   |
|---|--------|-----|
| _ | → Que  | ry) |

Query

Description Sets or queries the voltage measurement range. :MEASure[:SCALar]:VOLTage:RANGe Syntax {<NR1>|AUTO|VH|VL } Query Syntax :MEASure[:SCALar]:VOLTage:RANGe? Parameter AUTO|0 Voltage measurement auto range. VH|1 Voltage measurement VH range. VL|2 Voltage measurement VL range. Return <NR1> Returns the voltage measurement range. parameter

| :MEASure:TEMPerature → Query                     |                                                                       |                                                                                                    |
|--------------------------------------------------|-----------------------------------------------------------------------|----------------------------------------------------------------------------------------------------|
| Takes a measurement and returns the temperature. |                                                                       |                                                                                                    |
| :MEASure                                         | :TEMPerature?                                                         |                                                                                                    |
| "+0.0000"<br>-32768                              | Returns the temperat<br>fahrenheit.<br>Returns the temperat           | ure in celsius or ure in INVAILD.                                                                                                    |
|                                                  | MPeratur<br>Takes a m<br>temperatu<br>:MEASure<br>"+0.0000"<br>-32768 | MPerature<br>Takes a measurement and retur<br>temperature.<br>:MEASure:TEMPerature?<br>"+0.0000" Returns the temperat<br>fahrenheit.<br>-32768 Returns the temperat |

### **Output Commands**

| :OUTPut:DEL             | _ay:ON                                                | $\underbrace{\text{Set}}_{} \rightarrow \underbrace{\text{Query}}_{}$                          |  |
|-------------------------|-------------------------------------------------------|------------------------------------------------------------------------------------------------|--|
| Description             | Sets the output or                                    | Sets the Delay Time in seconds for turning the output on. The delay is set to 0.00 by default. |  |
| Syntax                  | :OUTPut                                               | ::DELay:ON { <nr2> MINimum MAXimum}</nr2>                                                      |  |
| Query Syntax            | :OUTPut                                               | ::DELay:ON?                                                                                    |  |
| Parameter               | <nr2></nr2>                                           | 0.00~359999.99 seconds, where 0=no delay.                                                      |  |
| Return<br>parameter     | "0.00"                                                | Returns the delay on time in seconds until the output is turned on.                            |  |
| :OUTPut:DEL             | _ay:OFF                                               | Set →<br>Query                                                                                 |  |
| Description             | Sets the<br>output of                                 | Delay Time in seconds for turning the f. The delay is set to 0.00 by default.                  |  |
| Syntax<br>Return Syntax | :OUTPut:DELay:OFF { <nr2><br/> MINimum MAXimum}</nr2> |                                                                                                |  |
|                         | :OUTPut                                               | ::DELay:OFF?                                                                                   |  |
| Parameter               | <nr2></nr2>                                           | 0.00~359999.99 seconds, where 0=no delay.                                                      |  |
| Return                  | "0.00"                                                | Returns the delay off time in seconds until the                                                |  |

Return parameter "0.00" Returns the delay off time in seconds until the output is turned off.

| :OUTPut:MODE |
|--------------|
|--------------|

Set → →Query

| Description                 | Sets the PPX output mode. This is the equivalent to the Output menu (V-I Slew Rate Select) settings. |                                                                                                    |  |
|-----------------------------|----------------------------------------------------------------------------------------------------|----------------------------------------------------------------------------------------------------|--|
| Syntax<br>Return Syntax     | :OUTPut:MODE<br>{ <nr1> CVHS CCHS CVLS CCLS}</nr1>                                                   |                                                                                                    |  |
|                             | :OUTPut:MODE?                                                                                        |                                                                                                    |  |
| Parameter                   | CVHS   0<br>CCHS   1<br>CVLS   2<br>CCLS   3                                                         | CV high speed priority<br>CC high speed priority<br>CV slew rate priority<br>CC slew rate priority |  |
| Return<br>parameter         | <nr1></nr1>                                                                                          | Returns the output mode.                                                                           |  |
| :OUTPut[:STATe][:IMMediate] |                                                                                                    |                                                                                                    |  |

| Description                           | Turns th                                                                                                    | e output on or of                                                                                     |                                                                                                    |  |
|---------------------------------------|----------------------------------------------------------------------------------------------------|----------------------------------------------------------------------------------------------------|----------------------------------------------------------------------------------------------------|--|
| Syntax<br>Query Syntax                | :OUTPu<br>ON }                                                                                                    | :OUTPut[:STATe][:IMMediate] { <bool>   OFF  <br/>ON }</bool>                                          |                                                                                                    |  |
| , , , , , , , , , , , , , , , , , , , | :OUTPu                                                                                                    | t[:STATe][:IMMec                                                                                      | liate]?                                                                                               |  |
| Parameter                             | OFF   0<br>ON   1                                                                                                    | Turns the output<br>Turns the output                                                                  | off.<br>on.                                                                                           |  |
| Return<br>parameter                   | <pre>&gt;<bool></bool></pre>                                                                                          | Returns output st                                                                                     | atus of the instrument.                                                                               |  |
|                                       |                                                                                                    |                                                                                                    | (Set)                                                                                                 |  |
| :OUTPut[:ST                           | ATe]:TR                                                                                                    | IGgered                                                                                               |                                                                                                    |  |
| Description                           | Turns th<br>(trigger i                                                                                                | e output on or of<br>nput) is generate                                                                | when a software trigger                                                                               |  |
| Syntax                                | :OUTPu                                                                                                    | t[:STATe]:TRIGg                                                                                       | ered { <bool> OFF ON }</bool>                                                                         |  |
| Query Syntax                          | :OUTPu                                                                                                    | t[:STATe]:TRIGg                                                                                       | ered?                                                                                                 |  |
| Parameter                             | OFF   0                                                                                                    | Turns the output<br>generated (*TRG<br>Turns the output                                               | off when a software trigger is<br>).                                                                  |  |
|                                       |                                                                                                    | generated (*TRG                                                                                       | ).                                                                                                    |  |
| Return<br>parameter                   | <pre>&gt;<bool></bool></pre>                                                                                          | Returns output tr<br>instrument.                                                                      | gger status of the                                                                                    |  |
| :OUTPut:PR                            | OTection                                                                                                    | :CLEar                                                                                                | <u>Set</u> →                                                                                          |  |
| Description                           | Clears o<br>tempera<br>It also cl<br>protectic<br>TEMP M                                                              | ver-voltage, over<br>ture (OVP, OCP,<br>ears the tempera<br>on circuit .The oth<br>lonitor)also clear | -current and over-<br>OTP) protection circuits.<br>ture short and sense<br>her alarm(WDOG, CAP,<br>s. |  |
| Syntax                                | :OUTPu                                                                                                    | t:PROTection:CL                                                                                       | Ear                                                                                                   |  |
| :OUTPut:PR                            | OTection                                                                                                    | :TRIPped                                                                                              |                                                                                                    |  |
| Description                           | Queries<br>been trip                                                                                                  | the unit to see if pped.                                                                              | a protection circuit has                                                                              |  |
| Syntax                                | :OUTPu                                                                                                    | t:PROTection:TR                                                                                       | IPped?                                                                                                |  |
| Return                                | <boolea< td=""><td>n&gt; 0 = No prote<br/>1 = A protec</td><td>ection error<br/>tion error had occured</td></boolea<> | n> 0 = No prote<br>1 = A protec                                                                       | ection error<br>tion error had occured                                                                |  |

Set)

Query)

:OUTPut:PROTection:WDOG[:STATe] → Query

| Description                           | Enables or disables the communication monitor setting.                           |                                              |  |
|---------------------------------------|----------------------------------------------------------------------------------|----------------------------------------------|--|
| Syntax                                | :OUTPut:PROTection:WDOG[:STATe] { <bool>   OFF  </bool>                          |                                              |  |
| Query Syntax                          | ON }                                                                             |                                              |  |
| , , , , , , , , , , , , , , , , , , , | :OUTPut:PROTection:WDOG[:STATe]?                                                 |                                              |  |
| Parameter                             | OFF   0                                                                          | Disable communication monitor.               |  |
|                                       | ON   1                                                                           | Enable communication monitor.                |  |
| Return                                | <boolean< td=""><td>Returns the setting in <bool> format.</bool></td></boolean<> | Returns the setting in <bool> format.</bool> |  |
| parameter                             | >                                                                                |                                              |  |

:OUTPut:PROTection:WDOG:DELay

| Description         | Sets the timer in seconds for monitor the communication.        |                            |
|---------------------|-----------------------------------------------------------------|----------------------------|
| Syntax              | :OUTPut:PROTection:WDOG:DELay<br>{ <nr1> MINimum MAXimum}</nr1> |                            |
| Query Syntax        | :OUTPut:PROTection:WDOG:DELay?                                  |                            |
| Parameter           | <nr1></nr1>                                                     | 1~3600 seconds.            |
| Return<br>parameter | <nr1></nr1>                                                     | Returns the timer setting. |

## Sense Commands

### :SENSe:AVERage:COUNt

$$\underbrace{\text{Set}}_{} \rightarrow \underbrace{\text{Query}}_{}$$

| Description         | Sets or queries the level of smoothing for the average setting. |                                               |  |
|---------------------|-----------------------------------------------------------------|-----------------------------------------------|--|
| Syntax              | :SENSe:AVERage:COUNt<br>{ <nr1> LOW MIDDle HIGH}</nr1>          |                                               |  |
| Return Syntax       | :SENSe:AV                                                       | /ERage:COUNt?                                 |  |
| Parameter           | OFF   0                                                         | Default setting                               |  |
|                     | LOW   0<br>MIDDle   1<br>HIGH   2                               | Low setting<br>Middle setting<br>High setting |  |
| Return<br>Parameter | <nr1></nr1>                                                     | Returns the average setting.                  |  |
|                     |                                                                 | (Set)                                         |  |
| :SENSe:DLO          | G:SFOL                                                          |                                               |  |
| Description         | Sets or que                                                     | eries data logger subfolder counter.          |  |
| Syntax              | :SENSe:DLOG:SFOL { <string>}</string>                           |                                               |  |
| Return Syntax       | :SENSe:DLOG:SFOL?                                               |                                               |  |
| Parameter           | <string></string>                                               | ASCII characters: 30H to 39H.                 |  |
| Return<br>Parameter | <string></string>                                               | Returns ASCII characters: 30H to 39H.         |  |
|                     |                                                                 | (Set)                                         |  |
| :SENSe:DLO          | G:STATe                                                         |                                               |  |
| Description         | Enables or disables the data logger setting.                    |                                               |  |
| Syntax              | :SENSe:DLOG:STATe { <nr1>}</nr1>                                |                                               |  |
| Return Syntax       | :SENSe:DLOG:STATe?                                              |                                               |  |

| Parameter           | 0                                                    | Disable data logger.                                                                |
|---------------------|------------------------------------------------------|-------------------------------------------------------------------------------------|
|                     | 1                                                    | Enable data logger. The data is stored in the USB storage when USB storage plug in. |
|                     | 2                                                    | Enable data logger, The log data is saving in the PPX.                              |
| Return<br>Parameter | <nr1></nr1>                                          | Returns the data logger setting.                                                    |
|                     |                                                      | (Set)                                                                               |
| :SENSe:DLO          | G:PERiod                                             |                                                                                     |
| Description         | Sets the sar                                         | mple period in seconds for data logger.                                             |
| Syntax              | :SENSe:DLOG:PERiod<br>{ <nr2> MINimum MAXimum}</nr2> |                                                                                     |
| Return Syntax       | :SENSe:DLOG:PERiod?                                  |                                                                                     |
| Parameter           | <nr2></nr2>                                          | 0.1~999.9 seconds.                                                                  |
| Return<br>Parameter | <nr2></nr2>                                          | Returns the sample period setting.                                                  |
| :SENSe:AHO          | ur:RESet                                             | (Set)                                                                               |
| Description         | Sets the Ampere-hour capacity to zero.               |                                                                                     |
|                     | Note: Install                                        | the license first.                                                                  |
| Syntax              | :SENSe:AHOur:RESet                                   |                                                                                     |
| :SENSe:WHC          | our:RESet                                            | (Set)→                                                                              |
| Description         | Sets the Watt-hour capacity to zero.                 |                                                                                     |
|                     | Note: Install                                        | the license first.                                                                  |
| Syntax              | :SENSe:WHOur:RESet                                   |                                                                                     |

#### Status Commands

For an overview of all the status registers, their associated register contents and the system diagram, please see the status overview on page 135

| :STATus:OP          | ERation[:EVENt]                                                                      |                                           |  |
|---------------------|--------------------------------------------------------------------------------------|-------------------------------------------|--|
| Description         | Queries the Operation Status Event register and clears the contents of the register. |                                           |  |
| Syntax              | :STATus:OPERation[:EVEN                                                              | Nt]?                                      |  |
| Return              | <nr1> Returns the bit sum<br/>Event register.</nr1>                                  | of the Operation Status                   |  |
| :STATus:OP          | ERation:CONDition                                                                    |                                           |  |
| Description         | Queries the Operation Stat will not clear the register.                              | us register. This query                   |  |
| Syntax              | :STATus:OPERation:CONE                                                               | Dition?                                   |  |
| Return              | <nr1> Returns the bit sum<br/>Condition register.</nr1>                              | n of the Operation                        |  |
| :STATus:OP          | ERation:ENABle                                                                       | $\underbrace{\text{Set}}_{\rightarrow}$   |  |
| Description         | Sets or queries the bit sum<br>Enable register.                                      | of the Operation Status                   |  |
| Syntax              | :STATus:OPERation:ENABle <nr1></nr1>                                                 |                                           |  |
| Querv Svntax        | :STATus:OPERation:ENABle?                                                            |                                           |  |
| Parameter           | <nr1> 0~32767</nr1>                                                                  |                                           |  |
| Return<br>parameter | <nr1> 0~32767</nr1>                                                                  |                                           |  |
|                     |                                                                                      | (Set)                                     |  |
| :STATus:OP          | ERation:PTRansition                                                                  |                                           |  |
| Description         | Sets or queries the bit sum filter of the Operation Statu                            | of the positive transition<br>s register. |  |

| Syntax                                                                                           | :STATus:Ol                                                                                                    | PERation:PTRansition                                                                                                    | n <nr1></nr1>                                                 |
|--------------------------------------------------------------------------------------------------|----------------------------------------------------------------------------------------------------|----------------------------------------------------------------------------------------------------|---------------------------------------------------------------|
| Query Syntax                                                                                     | :STATus:O                                                                                                    | PERation:PI Ransition                                                                                                    | 1?                                                            |
| Parameter<br>Return<br>parameter                                                                 | <nr1> 0-<br/><nr1> 0-</nr1></nr1>                                                                                                    | ~32767<br>~32767                                                                                                    |                                                               |
| :STATus:OPE                                                                                      | Ration:NT                                                                                                    | Ransition                                                                                                    | Set →<br>→Query                                               |
| Description                                                                                      | Sets or que transition fi                                                                                                    | eries the bit sum of the<br>Iter of the Operation S                                                                                                    | e negative<br>itatus register.                                |
| Syntax                                                                                           | :STATus:Ol                                                                                                    | PERation:NTRansitior                                                                                                    | n <nr1></nr1>                                                 |
| Query Syntax                                                                                     | :STATus:Ol                                                                                                    | PERation:NTRansitior                                                                                                    | ו?                                                            |
| Parameter                                                                                        | <nr1> 0-</nr1>                                                                                                    | ~32767                                                                                                    |                                                               |
| Return<br>parameter                                                                              | <nr1> 0-</nr1>                                                                                                    | ~32767                                                                                                    |                                                               |
| :STATus:QUE                                                                                      | Stionable                                                                                                    | [:EVENt]                                                                                                    |                                                               |
|                                                                                                  |                                                                                                    |                                                                                                    |                                                               |
| Description                                                                                      | Queries the<br>Event regis<br>contents of                                                                                                    | e bit sum of the Quest<br>ter. This query will als<br>the register.                                                                                                    | ionable Status<br>o clear the                                 |
| Description<br>Query Syntax                                                                      | Queries the<br>Event regis<br>contents of<br>:STATus:Q                                                                                                | e bit sum of the Quest<br>ter. This query will als<br>the register.<br>UEStionable[:EVENt]?                                                                                  | o clear the                                                   |
| Description<br>Query Syntax<br>Return<br>parameter                                               | Queries the<br>Event regis<br>contents of<br>:STATus:QU<br><nr1> 0-</nr1>                                                                             | e bit sum of the Quest<br>ter. This query will als<br>the register.<br>UEStionable[:EVENt]?<br>~32767                                                                        | o clear the                                                   |
| Description<br>Query Syntax<br>Return<br>parameter<br>:STATus:QUE                                | Queries the<br>Event regis<br>contents of<br>:STATus:QU<br><nr1> 0-<br/>Stionable</nr1>                                                               | e bit sum of the Quest<br>ter. This query will als<br>the register.<br>UEStionable[:EVENt]?<br>~32767<br>:CONDition                                                          | o clear the<br>→Query                                         |
| Description<br>Query Syntax<br>Return<br>parameter<br>:STATus:QUE<br>Description                 | Queries the<br>Event regis<br>contents of<br>:STATus:QI<br><nr1> 0-<br/>Stionable<br/>Queries the<br/>Status regis<br/>register.</nr1>                | e bit sum of the Quest<br>ster. This query will als<br>the register.<br>UEStionable[:EVENt]?<br>~32767<br>:CONDition<br>e status (bit sum) of th<br>ster. This query will no | o clear the<br>→ Query<br>e Questionable<br>t clear the       |
| Description<br>Query Syntax<br>Return<br>parameter<br>:STATus:QUE<br>Description<br>Query Syntax | Queries the<br>Event regis<br>contents of<br>:STATus:QU<br><nr1> 0-<br/>Stionable<br/>Queries the<br/>Status regis<br/>register.<br/>:STATus:QU</nr1> | e bit sum of the Quest<br>ter. This query will als<br>the register.<br>UEStionable[:EVENt]?<br>~32767<br>:CONDition<br>e status (bit sum) of th<br>ster. This query will no  | o clear the<br>→Query<br>e Questionable<br>t clear the<br>on? |

#### PPX Series Programming Manual

| :STATus:QU          | EStionat                                                                | ole:ENABle                                       |                                      |
|---------------------|-------------------------------------------------------------------------|--------------------------------------------------|--------------------------------------|
| Description         | Sets or queries the bit sum of the Questionable Status Enable register. |                                                  |                                      |
| Syntax              | :STATus                                                                 | :QUEStionable:ENAE                               | Ble <nr1></nr1>                      |
| Query Syntax        | :STATus                                                                 | QUEStionable:ENAE                                | Ble?                                 |
| Parameter           | <nr1></nr1>                                                             | 0~32767                                          |                                      |
| Return<br>parameter | <nr1></nr1>                                                             | 0~32767                                          |                                      |
|                     |                                                                         |                                                  | (Set)                                |
| :STATus:QU          | EStionat                                                                | e:PTRansition                                    |                                      |
| Description         | Sets or of t                                                            | queries the bit sum of<br>he Questionable Stati  | the positive transition us register. |
| Syntax              | :STATus                                                                 | :QUEStionable:PTRa                               | nsition <nr1></nr1>                  |
| Return Syntax       | :STATus                                                                 | :QUEStionable:PTRa                               | nsition?                             |
| Parameter           | <nr1></nr1>                                                             | 0~32767                                          |                                      |
| Return<br>parameter | <nr1></nr1>                                                             | 0~32767                                          |                                      |
|                     |                                                                         |                                                  | (Set)                                |
| :STATus:QU          | EStionat                                                                | le:NTRansition                                   |                                      |
| Description         | Sets or o                                                               | queries the negative t<br>nable Status register. | ransition filter of the              |
| Syntax              | :STATus                                                                 | :QUEStionable:NTRa                               | insition <nr1></nr1>                 |
| Query Syntax        | :STATus                                                                 | :QUEStionable:NTRa                               | insition?                            |
| Parameter           | <nr1></nr1>                                                             | 0~32767                                          |                                      |
| Return              | <nr1></nr1>                                                             | 0~32767                                          |                                      |
| parameter           |                                                                         |                                                  |                                      |

<u>\_\_\_\_</u> ----. .

(Set)

| :STATus:PRE | Set Set                                                                                                    | •       |  |  |
|-------------|----------------------------------------------------------------------------------------------------|---------|--|--|
| Description | This command resets the ENABle register, the<br>PTRansistion filter and NTRansistion filter on the<br>Operation Status and Questionable Status<br>Registers. The registers/filters will be reset to a<br>default value. |         |  |  |
|             | Default Register/Filter Values                                                                                                    | Setting |  |  |
|             | QUEStionable Status Enable                                                                                                    | 0x0000  |  |  |
|             | QUEStionable Status Positive Transition                                                                                                    | 0x7FFF  |  |  |
|             | QUEStionable Status Negative Transition                                                                                                    | 0x0000  |  |  |
|             | Operation Status Enable                                                                                                    | 0x0000  |  |  |
|             | Operation Status Positive Transition                                                                                                    | 0x7FFF  |  |  |
|             | Operation Status Negative Transition                                                                                                    | 0x0000  |  |  |
| Syntax      | :STATus:PRESet                                                                                                    |         |  |  |

### Source Commands

| [:SOURce]:CURRent[:LEVel][:IMMediate | Set |
|--------------------------------------|-----|
| ][:AMPLitude]                        |     |

| Description     | Sets or queries the current level in amps.<br>For externally set<br>current levels (from the analog control connector)<br>the set current level is returned. |                                           |
|-----------------|----------------------------------------------------------------------------------------------------|-------------------------------------------|
| Syntax          | [:SOURce]:CURRent[:LEVel][:IMMediate][:AMPLitu<br>de] { <nr2>(A) MINimum MAXimum}</nr2>                                                                      |                                           |
| Query Syntax    | [:SOURce]:CURRent[:LEVel][:IMMediate][:AMPLitu de]?                                                                                                    |                                           |
| Parameter/Retur | <nr2></nr2>                                                                                                    | 0~105% of the rated current output level. |
| n parameter     | MIN                                                                                                    | Minimum current level.                    |
|                 | MAX                                                                                                    | Maximum current level.                    |

#### Example SOUR:CURR:LEV:IMM:AMPL? +1.0000 Returns the current level in amps.

| Description               | Sets or q<br>software                                                                                                 | ueries the current level in amps when a trigger has been generated.                              |  |
|---------------------------|----------------------------------------------------------------------------------------------------|--------------------------------------------------------------------------------------------------|--|
| Syntax                    | [:SOURce]:CURRent[:LEVel]:TRIGgered[:AMPLitu<br>de] { <nr2> (A)  MINimum MAXimum}</nr2>                               |                                                                                                  |  |
| Query Syntax              | [:SOURc<br>de]?                                                                                                    | e]:CURRent[:LEVel]:TRIGgered[:AMPLitu                                                            |  |
| Parameter                 | <nr2><br/>MIN<br/>MAX</nr2>                                                                                           | 0%~105% of the rated current output in amps.<br>Minimum current level.<br>Maximum current level. |  |
| Return<br>Parameter       | <nr2></nr2>                                                                                                    | Returns the current level.                                                                       |  |
| Example<br>[:SOURce]:Cl   | JRRent:                                                                                                    | URR:LEV:TRIG:AMPL?<br>the maximum possible current level in<br>Set →<br>LIMit:AUTO →Query        |  |
| Description               | Enables                                                                                                    | or disables the limit on the current setting.                                                    |  |
| Syntax                    | [:SOURce]:CURRent:LIMit:AUTO<br>{ <bool> OFF ON}</bool>                                                               |                                                                                                  |  |
| Query Syntax<br>Parameter | [:SOURce]:CURRent:LIMit:AUTO?<br>OFF   0 Disable the setting current limit<br>ON   1 Enable the setting current limit |                                                                                                  |  |
| Return<br>parameter       | <bool></bool>                                                                                                    | Returns the setting in <bool> format.</bool>                                                     |  |
| Example                   | SOUR:C<br>Disables                                                                                                    | URR:LIM:AUTO 0<br>the current limit.                                                             |  |

| [:SOURce]:Cl        | JRRent:I                                                                        | $\begin{array}{c} & & & \\ & & \\ \hline \\ PROTection: DELay \rightarrow & \\ \hline \\ & & \\ \hline \\ \\ \hline \\ \\ \\ \\ \\ \\ \\ \\ \\$ |  |
|---------------------|---------------------------------------------------------------------------------|----------------------------------------------------------------------------------------------------|--|
| Description         | Sets the Delay Time for OCP in seconds.<br>The delay is set to 0.05 by default. |                                                                                                    |  |
| Syntax              | [:SOURce]:CURRent:PROTection:DELay<br>{ <nr2> MINimum MAXimum}</nr2>            |                                                                                                    |  |
| Query Syntax        | [:SOURc                                                                         | e]:CURRent:PROTection:DELay?                                                                                                    |  |
| Parameter           | <nr2><br/>MAX<br/>MIN</nr2>                                                     | 0.05~2.5 seconds<br>The maximum allowed delay time<br>The minimum allowed delay time                                                            |  |
| Return<br>parameter | <nr2></nr2>                                                                     | Returns the delay time in seconds                                                                                                    |  |
| Example             | SOUR:C                                                                          | URR:PROT:DEL MAX                                                                                                    |  |
|                     | Sate tha                                                                        | current protection delay to the maximum                                                                                                    |  |

Sets the current protection delay to the maximum.

|                                  | Set ) |
|----------------------------------|-------|
| [:SOURce]:CURRent:PROTection[:LE |       |

| Description         | Sets or queries the OCP (over-current protection) level in amps. |                                                                                                    |  |
|---------------------|------------------------------------------------------------------|----------------------------------------------------------------------------------------------------|--|
| Syntax              | [:SOUR(<br>{ <nr2>(</nr2>                                        | [:SOURce]:CURRent:PROTection[:LEVel]<br>{ <nr2>(A)  MINimum MAXimum}</nr2>                          |  |
| Query Syntax        | [:SOUR                                                           | ce]:CURRent:PROTection[:LEVel]?                                                                     |  |
| Parameter           | <nr2></nr2>                                                      | Current protection level.                                                                           |  |
|                     | MIN<br>MAX                                                       | Minimum: Irated * 0.05<br>Maximum: Irated * 1.1<br>Minimum current level.<br>Maximum current level. |  |
| Return<br>parameter | <nr2></nr2>                                                      | Returns the current protection level.                                                               |  |
| Example             | SOUR:CURR:PROT:LEV?<br>+5.000                                    |                                                                                                    |  |
|                     | Returns                                                          | the current level in amps.                                                                          |  |

| [:SOURce]:Cl        | JRRent:I                   | PROTection:TRIPped                                                                            |
|---------------------|----------------------------|-----------------------------------------------------------------------------------------------|
| Description         | Returns t                  | he state of the current protection circuits.                                                  |
| Query Syntax        | [:SOURc                    | e]:CURRent:PROTection:TRIPped?                                                                |
| Return<br>parameter | <pre><bool></bool></pre>   | Returns protection status.                                                                    |
| Example             | SOUR:C                     | URR:PROT:TRIP?                                                                                |
|                     | >0                         |                                                                                               |
|                     | The prote                  | ection circuit has not been tripped.                                                          |
|                     |                            | (Set)                                                                                         |
| [:SOURce]:Cl        | JRRent:                    | SLEWrate:RISing                                                                               |
| Description         | Sets or qu<br>applicable   | eries the rising current slew rate. This is only for CC slew rate priority (CCLS) mode.       |
| Syntax              | [:SOURc<br>{ <nr2>(/</nr2> | e]:CURRent:SLEWrate:RISing<br>A) MINimum MAXimum}                                             |
| Query Syntax        | [:SOURc                    | e]:CURRent:SLEWrate:RISing?                                                                   |
| Parameter           | <nr2></nr2>                | Per step is between 0.00001A/msec and depend on the unit type: 0.01 /0.02 /0.03 /0.05 A/msec. |
|                     | MIN                        | Minimum rising current slew rate is                                                           |
|                     | MAX                        | Maximum: Depend on the unit type:                                                             |
|                     |                            | 0.01 /0.02 /0.03 /0.05 A/msec.                                                                |
| Return<br>parameter | <nr2></nr2>                | Returns the step current in amps.                                                             |
| Example             | SOUR:C                     | URR:SLEW:RIS?                                                                                 |
|                     | 0.02000                    |                                                                                               |
|                     | Sets the                   | rising current slew rate to 0.02000 A/ms.                                                     |

Set )-

[:SOURce]:CURRent:SLEWrate:FALLing - Query)

| Description         | Sets or queries the falling current slew rate. This is only applicable for CC slew rate priority (CCLS) mode. |                                                                                                    |  |  |
|---------------------|----------------------------------------------------------------------------------------------------|----------------------------------------------------------------------------------------------------|--|--|
| Syntax              | [:SOURc<br>{ <nr2>(</nr2>                                                                                     | [:SOURce]:CURRent:SLEWrate:FALLing<br>{ <nr2>(A) MINimum MAXimum}</nr2>                                                                                                    |  |  |
| Query Syntax        | [:SOURd                                                                                                    | e]:CURRent:SLEWrate:FALLing?                                                                                                    |  |  |
| Parameter           | <nr2><br/>MIN<br/>MAX</nr2>                                                                                   | Per step is between 0.00001A/msec and<br>depend on the unit type: 0.01 /0.02 /0.03 /0.05<br>A/msec.<br>Minimum falling current slew rate is<br>0.00001A/msec.<br>Maximum: Depend on the unit type:<br>0.01 /0.02 /0.03 /0.05 A/msec. |  |  |
| Return<br>Parameter | <nr2></nr2>                                                                                                   | Returns the step current in amps.                                                                                                    |  |  |
| Example             | SOUR:C                                                                                                    | URR:SLEW:FALL MAX                                                                                                    |  |  |
|                     | Sets the                                                                                                    | failing current siew rate to the maximum.                                                                                                    |  |  |

### [:SOURce]:MODE?

| Description         | Returns the status of the output mode (CC, CV, Off) of the power supply.                                                                                                |  |  |
|---------------------|----------------------------------------------------------------------------------------------------|--|--|
|                     | The interface will return "CV" if the supply is in<br>Constant Voltage Mode, "CC" if the supply is in<br>Constant Current Mode or "OFF" if the supply<br>output is off. |  |  |
| Query Syntax        | [:SOURce]:MODE?                                                                                                    |  |  |
| Return<br>parameter | <string> Returns the output state as a string, "CC",<br/>"CV", "OFF"</string>                                                                                           |  |  |
| Example             | :SOUR:MODE?<br>>CC<br>The power supply is currently in CC mode.                                                                                                    |  |  |

| [:SOURce]:VOLTage[:LEVel][:IMMediate | Set |
|--------------------------------------|-----|
| ][:AMPLitude]                        |     |

| Description         | Sets or q                                                                               | ueries the voltage level in volts.                                                             |  |
|---------------------|-----------------------------------------------------------------------------------------|------------------------------------------------------------------------------------------------|--|
| Syntax              | [:SOURce]:VOLTage[:LEVel][:IMMediate][:AMPLitu<br>de] { <nr2>(V) MINimum MAXimum}</nr2> |                                                                                                |  |
| Query Syntax        | [:SOURce<br>de]?                                                                        | e]:VOLTage[:LEVel][:IMMediate][:AMPLitu                                                        |  |
| Parameter           | <nrf><br/>MIN<br/>MAX</nrf>                                                             | 0~105% of the rated output voltage in volts.<br>Minimum voltage level<br>Maximum voltage level |  |
| Return<br>parameter | <nr2></nr2>                                                                             | Returns the voltage level in volts                                                             |  |
| Example             | SOUR:VOLT:LEV:IMM:AMPL 10<br>Sets the voltage level to 10 volts.                        |                                                                                                |  |

| [:SOURce]:VOLTage[:LEVel]:TRIGgered | Set ) |
|-------------------------------------|-------|
| [:AMPLitude]                        |       |

| Description         | Sets or queries the voltage level in volts when a trigger in/software trigger has been generated.                          |                                                                                                    |  |
|---------------------|----------------------------------------------------------------------------------------------------|----------------------------------------------------------------------------------------------------|--|
| Syntax              | [:SOURce]:VOLTage[:LEVel]:TRIGgered[:AMPLitu<br>de] { <nr2>(V) MINimum MAXimum}</nr2>                                      |                                                                                                    |  |
| Query Syntax        | [:SOURo<br>de]?                                                                                                    | ce]:VOLTage[:LEVel]:TRIGgered[:AMPLitu                                                                                     |  |
| Parameter           | <nr2><br/>MIN<br/>MAX</nr2>                                                                                                | 0%~105% of the rated voltage output in volts.<br>Minimum current level.<br>Maximum current level.                          |  |
| Return<br>parameter | <nr2></nr2>                                                                                                    | Returns the voltage level.                                                                                                 |  |
| Example             | SOUR:\                                                                                                    | /OLT:LEV:TRIG:AMPL 10                                                                                                    |  |
|                     | Sets the trigger is                                                                                                    | voltage level to 10 volts when a software generated.                                                                       |  |
|                     |                                                                                                    | (Set)                                                                                                    |  |
| [:SOURce]:V         | OLTage:                                                                                                    | LIMit:AUTO                                                                                                    |  |
| Description         | Sets whether to limit the voltage setting so that it does not exceed the OVP setting or become lower than the UVL setting. |                                                                                                    |  |
|                     | If you er<br>lower tha<br>be set to                                                                                        | hable the limit when the OVP setting is<br>an the voltage setting, the OVP setting will<br>o 105 % of the voltage setting. |  |
|                     | lf you er<br>higher th<br>be set e                                                                                         | hable the limit when the UVL setting is han the voltage setting, the UVL setting will qual to the voltage setting.         |  |
| Syntax              | [:SOURce]:VOLTage:LIMit:AUTO { <bool> OFF ON}</bool>                                                                       |                                                                                                    |  |
| Query Syntax        | [:SOURce]:VOLTage:LIMit:AUTO?                                                                                              |                                                                                                    |  |
| Parameter           | OFF   0<br>ON   1                                                                                                    | Disable the limit setting<br>Enable the limit setting                                                                      |  |
| Return<br>parameter | <pre><pre>bool&gt;</pre></pre>                                                                                             | Returns the setting in <bool> format.</bool>                                                                               |  |
| Example             | SOUR:\                                                                                                    | /OLT:LIM:AUTO 0                                                                                                    |  |
|                     | Disables                                                                                                    | s the limit setting.                                                                                                    |  |
|                     |                                                                                                    | Set                                                                                                    |  |
| [:SOURce]:V         | OLTage:                                                                                                    | LIMit:LOW -Query                                                                                                    |  |

| Description     | Sets or queries the under voltage (UVL) trip point.           |                                                                  |
|-----------------|---------------------------------------------------------------|------------------------------------------------------------------|
| Syntax          | [:SOURce]:VOLTage:LIMit:LOW<br><nr2>(V) MINimum MAXimum</nr2> |                                                                  |
| Query Syntax    | [:SOURc                                                       | e]:VOLTage:LIMit:LOW?                                            |
| Parameter/Retur | <nr2></nr2>                                                   | 0 ~ the present setting voltage                                  |
|                 | MIN<br>MAX                                                    | Minimum allowed voltage level<br>Maximum allowed voltage level   |
| Example         | SOUR:VOLT:LIM:LOW MAX                                         |                                                                  |
|                 | Sets the l<br>It can't se                                     | UV> level to its maximum.<br>atting when voltage limit turn off. |
|                 |                                                               |                                                                  |

[:SOURce]:VOLTage:PROTection[:LEVe (Set)→ ] → Query

| Description          | Sets or q                                                                 | ueries the overvoltage protection level.                                                  |
|----------------------|---------------------------------------------------------------------------|-------------------------------------------------------------------------------------------|
| Syntax               | [:SOURce]:VOLTage:PROTection[:LEVel]<br>{ <nr2>(V) MINimum MAXimum}</nr2> |                                                                                           |
| Query Syntax         | [:SOURc                                                                   | e]:VOLTage:PROTection[:LEVel]?                                                            |
| Parameter/Retur<br>n | <nr2><br/>MIN<br/>MAX</nr2>                                               | Minimum: Vrated * 0.05<br>Maximum: Vrated * 1.1<br>Minimum OVP level<br>Maximum OVP level |
| Example              | SOUR:VO                                                                   | DLT:PROT:LEV MAX<br>OVP level to its maximum.                                             |

| [:SOURce]:V<br>ed | OLTage:PROTection:TRIPp                           |
|-------------------|---------------------------------------------------|
| Description       | Sets or queries the overvoltage protection level. |
| Query Syntax      | [:SOURce]:VOLTage:PROTection:TRIPped?             |

| Return<br>parameter | <pre>&gt;<pre><pre>&gt;</pre></pre></pre>                               |                                                                                             |
|---------------------|-------------------------------------------------------------------------|---------------------------------------------------------------------------------------------|
| parameter           | 0                                                                       | Protection not tripped                                                                      |
|                     | 1                                                                       | Protection tripped                                                                          |
| Example             | SOUR:V                                                                  | /OLT:PROT:TRIP?                                                                             |
|                     | >0                                                                      |                                                                                             |
|                     | Indicates<br>tripped.                                                   | s that the OVP protection has not been                                                      |
|                     |                                                                         | (Set)→                                                                                      |
| [:SOURce]:V         | OLTage:                                                                 | SLEWrate:RISing -Query                                                                      |
| Description         | Sets or q<br>applicabl                                                  | ueries the rising voltage slew rate. This is only e for CV slew rate priority (CVLS) mode.  |
| Syntax              | [:SOUR                                                                  | ce]:VOLTage:SLEWrate:RISing                                                                 |
| Query Syntax        | { <nr2></nr2>                                                           | (V) MINimum MAXimum}                                                                        |
|                     | [:SOUR                                                                  | ce]:VOLTage:SLEWrate:RISing?                                                                |
| Parameter           | <nr2></nr2>                                                             | Per step is between 0.0001V/msec and depend on the unit type: 0.1 /0.2 /0.36 /1 V/msec.     |
|                     | MIN                                                                     | Minimum rising voltage slew rate is                                                         |
|                     | MAX                                                                     | Maximum: Depend on the unit type:                                                           |
| Doturn              |                                                                         | 0.1 /0.2 /0.36 /1 V/msec.                                                                   |
| parameter           |                                                                         |                                                                                             |
| Example             | SOUR:V                                                                  | OLT:SLEW:RIS MAX                                                                            |
|                     | Sets the                                                                | rising voltage slew rate to its maximum.                                                    |
|                     |                                                                         | (Set)                                                                                       |
| [:SOURce]:V         | OLTage:                                                                 | SLEWrate:FALLing -Query                                                                     |
| Description         | Sets or q<br>applicabl                                                  | ueries the falling voltage slew rate. This is only e for CV slew rate priority (CVLS) mode. |
| Syntax              | [:SOURce]:VOLTage:SLEWrate:FALLing<br>{ <nr2>(V) MINimum MAXimum}</nr2> |                                                                                             |
| Query Syntax        | [:SOUR                                                                  | ce]:VOLTage:SLEWrate:FALLing?                                                               |
| Parameter           | <nr2></nr2>                                                             | Per step is between 0.0001V/msec and depend on the unit type: 0.1 /0.2 /0.36 /1 V/msec.     |

|                            | MIN<br>MAX                       | Minimum falling voltage slew rate is<br>0.0001V/msec.<br>Maximum: Depend on the unit type:<br>0.1 /0.2 /0.36 /1 V/msec. |  |
|----------------------------|----------------------------------|----------------------------------------------------------------------------------------------------|--|
| Return<br>parameter        | <nr2></nr2>                      | Returns the voltage slew rate in V/msec                                                                                 |  |
| Example                    | SOUR:VO                          | DLT:SLEW:FALL MIN                                                                                                    |  |
|                            | Sets the f                       | alling voltage slew rate to its minimum.                                                                                |  |
|                            |                                  |                                                                                                    |  |
| [:SOURce]:VC               | LTage:S                          |                                                                                                    |  |
| Description                | Sets or qu                       | eries the remote sense.                                                                                                 |  |
| Syntax                     | [:SOURce]:VOLTage:SENSe          |                                                                                                    |  |
|                            | { <nr1> INTernal EXTernal}</nr1> |                                                                                                    |  |
| Query Syntax               | [:SOURce]:VOLTage:SENSe?         |                                                                                                    |  |
| Parameter                  | <nr2><br/>INTernal  <br/>0</nr2> | Sets remote sense 2 wire                                                                                                |  |
|                            | remai<br>1                       | Sets remote sense 4 wire                                                                                                |  |
| Return<br>parameter        | <nr1></nr1>                      |                                                                                                    |  |
| Example                    | SOUR:VO                          | DLT: SENS EXT                                                                                                    |  |
|                            | Sets remo                        | ote sense 4 wire.                                                                                                    |  |
| [:SOURce]:PC<br>AMPLitude] | Wer[:LE                          | EVel][:IMMediate][: Set →<br>→Query                                                                                     |  |

| Description  | Sets or queries the constant power level in watts.  |                                     |  |
|--------------|-----------------------------------------------------|-------------------------------------|--|
| Syntax       | [:SOURce]:POWer[:LEVel][:IMMediate][:AMPLitud<br>e] |                                     |  |
|              | { <nr2>  M</nr2>                                    | Nimum   MAXimum }                   |  |
| Query Syntax | [:SOURce]:<br>e]?                                   | POWer[:LEVel][:IMMediate][:AMPLitud |  |
| Parameter    | <nr2></nr2>                                         |                                     |  |
|              | MIN                                                 | Minimum constant power level.       |  |
|              | MAX                                                 | Maximum constant power level.       |  |

| Return<br>parameter | <nr2></nr2>                         |
|---------------------|-------------------------------------|
| Example             | :SOUR:POW:LEV:IMM:AMPL MAX          |
|                     | Sets the constant power to maximum. |

[:SOURce]:POWer:CONTrol

→ Query

| Description         | Enables or        | Enables or disables the constant power setting.                           |  |  |
|---------------------|-------------------|---------------------------------------------------------------------------|--|--|
| Syntax              | [:SOURce          | [:SOURce]:POWer:CONTrol { <bool> OFF ON}</bool>                           |  |  |
| Query Syntax        | [:SOURce          | ]:POWer:CONTrol?                                                          |  |  |
| Parameter           | OFF   0<br>ON   1 | Disable the constant power control.<br>Enable the constant power control. |  |  |
| Return<br>parameter | <bool></bool>     | Returns the setting in <bool> format.</bool>                              |  |  |
| Example             | :SOUR:POW:CONT 0  |                                                                           |  |  |

#### System Function Command

:SYSTem:BEEPer[:IMMediate]

| ( | Set )-> |
|---|---------|
| _ |         |

Description This command causes an audible tone to be generated by the instrument. The duration time is specified in seconds. Syntax :SYSTem:BEEPer[:IMMediate] {<NR1>|MINimum|MAXimum} :SYSTem:BEEPer[:IMMediate]? Query Syntax [MINimum|MAXimum] 0 ~ 3600 seconds. Parameter <NR1> **MINimum** Sets the beeper time to the minimum (0 seconds) MAXimum Sets the beeper time to the maximum (3600 seconds) Return <NR1> Returns the remaining beeper duration time in seconds or returns the maximum parameter or minimum beeper time in seconds (for the [MINimum|MAXimum] query parameters).

| Example 1           | :SYST:BEEP 10<br>**after a 2 second wait**<br>:SYST:BEEP?<br>>8                                                                           |                                                             |                                         |  |
|---------------------|----------------------------------------------------------------------------------------------------|-------------------------------------------------------------|-----------------------------------------|--|
|                     | The first command turns the beeper on for 10 seconds. After 2 seconds the SYST:BEEP? query returns the remaining beeper time (8 seconds). |                                                             |                                         |  |
| Example 2           | :SYST:BEEP? MAX<br>>3600                                                                                                    |                                                             |                                         |  |
|                     | Returns th seconds.                                                                                                    | e maximum settable b                                        | beeper time in                          |  |
|                     |                                                                                                    |                                                             | (Set)                                   |  |
| :SYSTem:CO          | NFigure:E                                                                                                    | BEEPer[:STATe]                                              |                                         |  |
| Description         | Sets or queries the protect buzzer state on/off.                                                                                          |                                                             |                                         |  |
| Syntax              | :SYSTem:CONFigure:BEEPer[:STATe]<br>{ <bool> OFF ON}</bool>                                                                               |                                                             |                                         |  |
| Query Syntax        | :SYSTem:CONFigure:BEEPer[:STATe]?                                                                                                    |                                                             |                                         |  |
| Parameter           | OFF   0<br>ON   1                                                                                                    | Turns the buzzer off.<br>Turns the buzzer on.               |                                         |  |
| Return<br>parameter | <pre>&gt;</pre>                                                                                                    | Returns the buzzer stat                                     | us.                                     |  |
| :SYSTem:CO          | NFigure:E                                                                                                    | BLEeder[:STATe]                                             | $\underbrace{\text{Set}}_{\rightarrow}$ |  |
| Description         | Sets or qu                                                                                                    | eries the status of the                                     | Bleed circuit.                          |  |
| Syntax              | :SYSTem:CONFigure:BLEeder[:STATe]                                                                                                    |                                                             |                                         |  |
| Query Syntax        |                                                                                                    |                                                             |                                         |  |
| Parameter           | OFF   0<br>ON   1                                                                                                    | Turns the Bleed circuit off.<br>Turns the Bleed circuit on. |                                         |  |
| Return<br>parameter | <nr1></nr1>                                                                                                    | Returns Bleed circuit st                                    | atus.                                   |  |

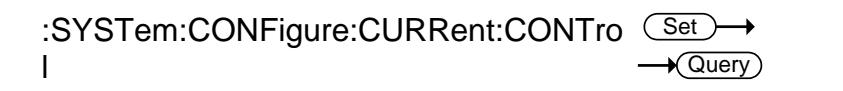

| Description         | Sets or queries the CC control mode (local control<br>(panel), external voltage control, external<br>resistance control). Note: It can not be set when<br>output on. |                                                                                                    |  |  |
|---------------------|----------------------------------------------------------------------------------------------------|----------------------------------------------------------------------------------------------------|--|--|
| Syntax              | :SYSTem:CONFigure:CURRent:CONTrol                                                                                                    |                                                                                                    |  |  |
|                     | { <nr1> NONE VOLTage RRISing }</nr1>                                                                                                    |                                                                                                    |  |  |
| Query Syntax        | :SYSTem:CONFigure:CURRent:CONTrol?                                                                                                    |                                                                                                    |  |  |
| Parameter           | <nr1><br/>0   NONE<br/>1   VOLTage<br/>2   RRISing</nr1>                                                                                                    | Description<br>Local (Panel) control<br>External voltage control<br>External resistance control; 10kΩ:<br>maximum current setting. |  |  |
| Return<br>Parameter | <nr1></nr1>                                                                                                    | Returns the current control configuration.                                                                                         |  |  |
| :SYSTem:CO<br>I     | NFigure:VOLTa                                                                                                    | age:CONTro <u>Set</u> →<br>→Query                                                                                                  |  |  |
| Description         | Sets or queries the CV control mode (local control<br>(panel), external voltage control, external<br>resistance control). Note: It can not be set when<br>output on  |                                                                                                    |  |  |
| Syntax              | :SYSTem:CONFigure:VOLTage:CONTrol<br>{ <nr1> NONE VOLTage RRISing  }<br/>:SYSTem:CONFigure:VOLTage:CONTrol?</nr1>                                                    |                                                                                                    |  |  |
| Query Syntax        |                                                                                                    |                                                                                                    |  |  |
| Parameter           | <nr1><br/>0   NONE<br/>1   VOLTage<br/>2   RRISing</nr1>                                                                                                    | Description<br>Local (Panel) control<br>External voltage control<br>External resistance control; 10kΩ:<br>maximum voltage setting. |  |  |
| Return<br>Parameter | <nr1></nr1>                                                                                                    | Returns the current control configuration.                                                                                         |  |  |
| :SYSTem:CO<br>ATe]  | NFigure:OUTP                                                                                                    | ut:PON[:ST $Set \rightarrow$<br>$\rightarrow$ Query                                                                                |  |  |
| Description         | Sets the output s<br>equivalent to the<br>Status) settings.<br>unit has been res                                                                                     | tate at power-on. This is the<br>PWR On Config menu(Power On<br>These settings only apply after the<br>set.                        |  |  |
| Syntax              | :SYSTem:CONFigure:OUTPut:PON[:STATe]<br>{ <nr1> {SAFE OFF} {FORCe ON} AUTO}</nr1> |                                                                                                    |  |
|---------------------|-----------------------------------------------------------------------------------|----------------------------------------------------------------------------------------------------|--|
| Return Syntax       | :SYSTem:CON                                                                       | VFigure:OUTPut:PON[:STATe]?                                                                                                    |  |
| Parameter           | SAFE   OFF   1                                                                    | 0 The PPX turns on in the same state<br>the unit was in prior to the previous<br>shut down. The output is set to off<br>(default).    |  |
|                     | FORCe   ON                                                                        | 1 The PPX turns on in the same state<br>the unit was in prior to the previous<br>shut down. The output is set to on.                  |  |
|                     | AUTO   2                                                                          | The PPX turns on in the same state<br>the unit was in prior to the previous<br>shut down, but with the same output<br>on/off setting. |  |
| Return<br>parameter | 0                                                                                 | The power on output setting is<br>"SAFE" or "OFF".                                                                                    |  |
|                     | 1                                                                                 | The power on output setting is                                                                                                    |  |
|                     | 2                                                                                 | The power on output setting is<br>"AUTO".                                                                                             |  |
|                     |                                                                                   | (Set)→                                                                                                    |  |
| :SYSTem:CONFig      | jure:OUTPut:EX                                                                    | Ternal:MODE -Query                                                                                                    |  |
| Description         | Sets the logic when using an                                                      | used to turn the output on or off<br>external contact.                                                                                |  |
|                     | This is the equ<br>menu(Output                                                    | ivalent to the EXT Control<br>Type)settings.                                                                                          |  |
| Syntax              | :SYSTem:CON                                                                       | IFigure:OUTPut:EXTernal:MODE                                                                                                    |  |
| Return Syntax       | { <nr1> LOW <br/>:SYSTem:CON</nr1>                                                | HIGH}<br>\Figure:OUTPut:EXTernal:MODE?                                                                                                |  |
| Parameter           | LOW   0 Ac<br>HIGH   1 Ac                                                         | tive low<br>tive high                                                                                                    |  |
| Return<br>Parameter | <nr1> Re</nr1>                                                                    | turns external mode of the instrument.                                                                                                |  |
| :SYSTem:CON<br>ATel | Figure:OUTP                                                                       | ut:EXTernal[:ST <u>Set</u> →<br>→Query                                                                                                |  |

| Description         | Sets the output on or off when using an external contact. This is the equivalent to the EXT Control menu(Output Enable)settings. |                                                                     |  |
|---------------------|----------------------------------------------------------------------------------------------------|---------------------------------------------------------------------|--|
| Syntax              | :SYSTem:CONFigure:OUTPut:EXTernal[:STATe]<br>{ <bool> OFF ON}</bool>                                                             |                                                                     |  |
| Query Syntax        | :SYSTem:CONFigure:OUTPut:EXTernal[:STATe]?                                                                                       |                                                                     |  |
| Parameter           | OFF   0<br>ON   1                                                                                                    | External output control disable.<br>External output control enable. |  |
| Return<br>Parameter | <nr1></nr1>                                                                                                    | Returns the output external control status.                         |  |

| :SYSTem:CON<br>URce | NFigure:TRIGger:INPut:SO (Set)→<br>→Query)                                                                                                    |
|---------------------|----------------------------------------------------------------------------------------------------|
| Description         | Sets or queries what action will be performed on receiving a trigger. This is the equivalent to the TRIG Control menu(Trigin Action)settings. |
| Syntax              | :SYSTem:CONFigure:TRIGger:INPut:SOURce<br>{ <nr1> NONE OUTPut SETTing MEMory}</nr1>                                                           |
| Query Syntax        | :SYSTem:CONFigure:TRIGger:INPut:SOURce?                                                                                                    |
| Parameter           | NONE   0 No input trigger.                                                                                                    |

|           |             | 5 5                                              |
|-----------|-------------|--------------------------------------------------|
| Parameter | NONE   0    | No input trigger.                                |
|           | OUTPut      | Toggles the output on receiving a trigger.       |
|           | 1           |                                                  |
|           | SETTing     | Sets the voltage/current on receiving a trigger. |
|           | 2           |                                                  |
|           | MEMory      | Loads a memory setting on receiving a trigger.   |
|           | 3           |                                                  |
| Return    | <nr1></nr1> | Returns the input source.                        |
| Parameter |             |                                                  |

| :SYSTem:CO<br>Vel   | NFigure:TR                                                                                                    | RIGger:INPut:LE                                                                 |  |
|---------------------|----------------------------------------------------------------------------------------------------|---------------------------------------------------------------------------------|--|
| Description         | Sets or queries the logic used to input trigger level.<br>This is the equivalent to the TRIG Control menu<br>(Trigin Level)settings. |                                                                                 |  |
| Syntax              | :SYSTem:CONFigure:TRIGger:INPut:LEVel<br>{ <nr1> LOW HIGH}</nr1>                                                                     |                                                                                 |  |
| Query Syntax        | :SYSTem:CO                                                                                                    | DNFigure:TRIGger:INPut:LEVel?                                                   |  |
| Parameter<br>Return | LOW   0<br>High   1<br><nr1></nr1>                                                                                                   | Active high.<br>Active low.<br>Returns the trigger input level.                 |  |
| URce<br>Description | Sets or quer                                                                                                    | ies the output trigger source. This is                                          |  |
|                     | the equivale<br>Source)setti                                                                                                    | nt to the TRIG Control menu (Trigout ngs.                                       |  |
| Syntax              | :SYSTem:CONFigure:TRIGger:OUTPut:SOURce<br>{ <nr1> NONE OUTPut SETTing MEMory}</nr1>                                                 |                                                                                 |  |
| Query Syntax        | :SYSTem:CO                                                                                                    | DNFigure:TRIGger:OUTPut:SOURce?                                                 |  |
| Parameter           | NONE   0<br>OUTPut   1                                                                                                    | No output trigger.<br>Output trigger is generated by a change<br>in the output. |  |
|                     | SETTing   2                                                                                                    | Output trigger is generated when a setting is changed.                          |  |
|                     | MEMory   3                                                                                                    | Output trigger is generated when a memory setting is loaded.                    |  |
| Return<br>Parameter | <nr1></nr1>                                                                                                    | Returns the output source.                                                      |  |

#### :SYSTem:CONFigure:TRIGger:OUTPut:WI Set → DTh →Query

| Description         | Sets or queries the output trigger pulse width. This is the equivalent to the TRIG Control menu(Trigout Width)settings. |                                                                          |  |
|---------------------|----------------------------------------------------------------------------------------------------|--------------------------------------------------------------------------|--|
| Syntax              | :SYSTem:C<br>{ <nr2> MII</nr2>                                                                                          | :SYSTem:CONFigure:TRIGger:OUTPut:WIDTh<br>{ <nr2> MINimum MAXimum}</nr2> |  |
| Query Syntax        | :SYSTem:Co<br>[MINimum N                                                                                                | ONFigure:TRIGger:OUTPut:WIDTh?<br>IAXimum]                               |  |
| Parameter           | <nr2><br/>MINimum<br/>Maximum</nr2>                                                                                     | 1.0 ~100.0 unit:ms.<br>1.0 unit:ms<br>100.0 unit:ms                      |  |
| Return<br>Parameter | <nr2></nr2>                                                                                                    |                                                                          |  |
| Example             | :SYST:CONF:TRIG:OUTP:WIDT 20.0                                                                                          |                                                                          |  |
|                     | Sets the out                                                                                                    | put trigger pulse 20.0ms.                                                |  |

| :SYSTem:CON<br>EVel | IFigure:TR                                                                                                    | RIGger:OUTPut:L $\underbrace{\text{Set}}_{\text{Query}}$                                                               |  |
|---------------------|----------------------------------------------------------------------------------------------------|----------------------------------------------------------------------------------------------------|--|
| Description         | Sets or queries the logic used to output trigger level. This is the equivalent to the TRIG Control menu (Trigin Level)settings. |                                                                                                    |  |
| Syntax              | :SYSTem:CONFigure:TRIGger:OUTPut:LEVel<br>{ <nr1> LOW HIGH}</nr1>                                                               |                                                                                                    |  |
| Query Syntax        | :SYSTem:CONFigure:TRIGger:OUTPut:LEVel?                                                                                         |                                                                                                    |  |
| Parameter           | <nr1></nr1>                                                                                                    |                                                                                                    |  |
| Return<br>Parameter | LOW   0<br>High   1<br><nr1></nr1>                                                                                              | Sets the output trigger to active low.<br>Sets the output trigger to active high.<br>Returns the trigger output level. |  |

| :SYSTem:CONFigure:TEMPerature:CON | Set |
|-----------------------------------|-----|
| Trol                              |     |

| Description         | Sets or queries the temperature control (K-Type<br>Thermocouple) on/off. This is the equivalent to the<br>Temperature menu (Control)settings. |                                                                  |                                                                                                    |  |
|---------------------|----------------------------------------------------------------------------------------------------|------------------------------------------------------------------|----------------------------------------------------------------------------------------------------|--|
| Syntax              | :SYSTem:C<br>{ <bool> OF</bool>                                                                                                    | :SYSTem:CONFigure:TEMPerature:CONTrol<br>{ <bool> OFF ON}</bool> |                                                                                                    |  |
| Query Syntax        | :SYSTem:C                                                                                                    | ONF                                                              | igure:TEMPerature:CONTrol?                                                                           |  |
| Parameter           | OFF   0<br>ON   1                                                                                                    | Turn<br>Turn                                                     | is the temperature control off.<br>Is the temperature control on.                                    |  |
| Return<br>Parameter | <bool></bool>                                                                                                    | Retu                                                             | Irns the temperature control status.                                                                 |  |
| :SYSTem:CO          | NFigure:TE                                                                                                    | MP                                                               | $\underbrace{\text{Set}}_{\text{erature:UNIT}} \rightarrow \underbrace{\text{Query}}_{\text{Query}}$ |  |
| Description         | Sets or que<br>equivalent to                                                                                                    | ries t<br>o the                                                  | the temperature unit.This is the<br>Temperature menu(Unit) settings.                                 |  |
| Syntax              | :SYSTem:CONFigure:TEMPerature:UNIT<br>{ <nr1> CELSius FAHRenheit }</nr1>                                                                      |                                                                  |                                                                                                    |  |
| Query Syntax        | :SYSTem:C                                                                                                    | :SYSTem:CONFigure:TEMPerature:UNIT?                              |                                                                                                    |  |
| Parameter           | CELSius                                                                                                    |                                                                  | Sets unit temperature in Celsius.                                                                    |  |

| Parameter | CELSius        | Sets unit temperature in Celsius.   |
|-----------|----------------|-------------------------------------|
|           | FAHRenheit   1 | Sets unit temperature in Fahrenheit |
| Return    | <nr1></nr1>    | Returns the unit temperature.       |
| Parameter |                |                                     |

| :SYSTem:CONFigure:TEMPerature:OUTPut: | Set |
|---------------------------------------|-----|
| SAFE                                  |     |

| Description  | Sets or queries the temperature output safe on/off.<br>Monitor the temperature when the output is turned<br>on and turn off the output when the monitored<br>temperature is reached. This is the equivalent to<br>the Temperature menu (Output<br>safe)setting.Note:The temperature control is turned<br>on first. |
|--------------|----------------------------------------------------------------------------------------------------|
| Syntax       | :SYSTem:CONFigure:TEMPerature:OUTPut:SAFE<br>{ <bool> OFF ON}</bool>                                                                                                    |
| Query Syntax | :SYSTem:CONFigure:TEMPerature:OUTPut:SAFE?                                                                                                    |

| Parameter           | OFF   0<br>ON   1 | Sets the temperature output safe off.<br>Sets the temperature output safe on. |
|---------------------|-------------------|-------------------------------------------------------------------------------|
| Return<br>Parameter | <bool></bool>     | Returns the temperature output safe status.                                   |

| :SYSTem:Co<br>tor | ONFigure:TEMPerature:MONi <u>Set</u> →<br>→Query                                                             |
|-------------------|----------------------------------------------------------------------------------------------------|
| Description       | Sets or queries the monitored temperature. This is the equivalent to the Temperature menu (Monitor)settings. |
| Syntax            | :SYSTem:CONFigure:TEMPerature:MONitor{ <nr2<br>&gt; MINimum MAXimum}</nr2<br>                                |

| Query Syntax | :SYSTem:CONFigure:TEMPerature:MONitor? |                                    |
|--------------|----------------------------------------|------------------------------------|
|              | [MINimum N                             | //AXimum]                          |
| Parameter    | <nr2></nr2>                            | -200~1372(Celsius) / -             |
|              |                                        | 328~2501.6(Fahrenheit)             |
|              | MINimum                                | -200(Celsius) / -328(Fahrenheit)   |
|              | MAXimum                                | 1372(Celsius) / 2501.6(Fahrenheit) |
| Return       | <nr2></nr2>                            | Returns the monitor temperature.   |

Return Parameter

| :SYSTem:CC<br>st | NFigure:TEMPerature:ADJu                                                                                 |
|------------------|----------------------------------------------------------------------------------------------------|
| Description      | Sets or queries the adjust temperature. This is the equivalent to the Temperature menu (Adjust)settings. |
| Syntax           | :SYSTem:CONFigure:TEMPerature:ADJust<br>{ <nr2> MINimum MAXimum}</nr2>                                   |
| Query Syntax     | :SYSTem:CONFigure:TEMPerature:ADJust?<br>[MINimum MAXimum]                                               |
|                  |                                                                                                    |

| Parameter<br>Return<br>Parameter | <nr2><br/>MINimum<br/>MAXimum<br/><nr1></nr1></nr2>                 | -2.5(Celsius) / -4.5(Fahrenheit)<br>2.5(Celsius) / 4.5(Fahrenheit)<br>Returns the adjust temperature.                                                                   |
|----------------------------------|---------------------------------------------------------------------|----------------------------------------------------------------------------------------------------|
| :SYSTem:CO                       | MMunicate                                                           | $\begin{array}{c} \underbrace{\text{Set}} \rightarrow \\ \rightarrow \underbrace{\text{Query}} \end{array}$                                                             |
| Description                      | Enables/Dis<br>interfaces s<br>This setting<br>reset.               | sables GP-IB, USB or other remote<br>such as Sockets and the Web Server.<br>I is only applied after the unit has been                                                   |
| Syntax                           | :SYSTem:C<br> OFF ON A<br> B USBCdc                                 | :OMMunicate:ENABle { <nr1><br/>UTO FULL RS232 RS485,GP-<br/> SOCKets WEB UART}</nr1>                                                                                    |
| Query Syntax                     | :SYSTem:C<br>{ GP-IB US                                             | :OMMunicate:ENABle?<br>BCdc  SOCKets WEB UART}                                                                                                    |
| Parameter 1                      | OFF   0<br>ON   1<br>AUTO   1<br>FULL   2<br>RS232   1<br>RS485   2 | Disables the selected interface.<br>Enables the selected interface.<br>USB-CDC selected auto.<br>USB-CDC selected full.<br>UART selected RS232.<br>UART selected RS485. |
| Parameter 2                      | GP-IB<br>USBCdc<br>SOCKets<br>WEB<br>UART                           | Select GP-IB<br>Select USB-CDC<br>Select Sockets<br>Select the web server<br>Select the UART                                                                            |
| Return<br>Parameter              | <pre><pre>bool&gt;</pre></pre>                                      | Returns the status of the selected mode.                                                                                                    |
| Example                          | SYST:COM<br>Turns the U                                             | M:ENAB 1,USBC<br>ISB-CDC interface auto.                                                                                                    |
| Query Example                    | SYST:COM<br>1<br>Queries the<br>is auto).                           | M:ENAB? USBC                                                                                                    |

| :SYSTem:COI<br>:ADDRess | MMunicate:GP-IB[:SELF]                                                                                      |
|-------------------------|----------------------------------------------------------------------------------------------------|
| Description             | Sets or queries the GP-IB address. Note: the setting will only be valid after the power has been cycled.    |
| Syntax                  | :SYSTem:COMMunicate:GP-IB[:SELF]:ADDRess<br><nr1></nr1>                                                     |
| Query Syntax            | :SYSTem:COMMunicate:GP-IB[:SELF]:ADDRess?                                                                   |
| Parameter/Retur<br>n    | <nr1> 0~30</nr1>                                                                                            |
| Example                 | SYST:COMM:GP-IB:SELF:ADDR 15                                                                                |
|                         | Sets the GP-IB address to 15.                                                                               |
|                         | (Set)                                                                                                    |
| :SYSTem:COI             | MMunicate:LAN:IPADdress —Query                                                                              |
| Description             | Sets or queries LAN IP address. Note: the setting will only be valid after the power has been cycled.       |
| Syntax                  | :SYSTem:COMMunicate:LAN:IPADdress <string></string>                                                         |
| Query Syntax            | :SYSTem:COMMunicate:LAN:IPADdress?                                                                          |
| Parameter/Retur<br>n    | <string> LAN IP address in string format ( "address")<br/>Applicable ASCII characters: 20H to 7EH</string>  |
| Example                 | SYST:COMM:LAN:IPAD "172.16.5.111"<br>Sets the IP address to 172.16.5.111.                                   |
|                         | (Set)                                                                                                    |
| :SYSTem:COI             | MMunicate:LAN:GATEway — Query                                                                               |
| Description             | Sets or queries the Gateway address. Note: the setting will only be valid after the power has been cycled.  |
| Syntax                  | :SYSTem:COMMunicate:LAN:GATEway <string></string>                                                           |
| Query Syntax            | :SYSTem:COMMunicate:LAN:GATEway?                                                                            |
| Parameter/Retur<br>n    | <string> Gateway address in string format ( "address")<br/>Applicable ASCII characters: 20H to 7EH</string> |
| Example                 | SYST:COMM:LAN:GATE "172.16.0.254"<br>Sets the LAN gateway to 172.16.0.254.                                  |

| :SYSTem:CO                     | MMunicate:LAN:SMASk →Query                                                                                                    |
|--------------------------------|----------------------------------------------------------------------------------------------------|
| Description                    | Sets or queries the LAN subnet mask. Note: the setting will only be valid after the power has been cycled.                                                       |
| Syntax                         | :SYSTem:COMMunicate:LAN:SMASk <string></string>                                                                                                    |
| Query Syntax                   | :SYSTem:COMMunicate:LAN:SMASk?                                                                                                    |
| :SYSTem:COI                    | Applicable ASCII characters: 20H to 7EH<br>SYST:COMM:LAN:SMASk "255.255.0.0"<br>Sets the LAN mask to 255.255.0.0.<br>MMunicate:LAN:MAC →Query                    |
| Description                    | Returns the unit MAC address as a string. The MAC address cannot be changed.                                                                                     |
| Query Syntax                   | :SYSTem:COMMunicate:LAN:MAC?                                                                                                    |
| Return<br>parameter<br>Example | <string> Returns the MAC address in the following<br/>format "FF-FF-FF-FF-FF"<br/>SYST:COMM:LAN:MAC?<br/>02-80-AD-20-31-B1<br/>Returns the MAC address.</string> |
| :SYSTem:CO                     | $MMunicate:LAN:DHCP \rightarrow Query$                                                                                                    |

| Description         | Turns DHCP on/off. Queries the DHCP status.<br>Note: the setting will only be valid after the power<br>has been cycled. |                          |
|---------------------|----------------------------------------------------------------------------------------------------|--------------------------|
| Syntax              | :SYSTem:COMMunicate:LAN:DHCP<br>{ <bool> OFF ON}</bool>                                                                 |                          |
| Query Syntax        | :SYSTem                                                                                                    | :COMMunicate:LAN:DHCP?   |
| Parameter           | OFF   0                                                                                                    | DHCP off                 |
|                     | ON   1                                                                                                    | DHCP on                  |
| Return<br>parameter | <pre><bool></bool></pre>                                                                                                | Returns the DHCP status. |

:SYSTem:COMMunicate:LAN:DNS

 $\underbrace{\text{Set}}_{\rightarrow}$ 

Set )-

→ Query)

| Description     | Sets or queries the DNS address. Note: the setting will only be valid after the power has been cycled. |                                                                           |
|-----------------|----------------------------------------------------------------------------------------------------|---------------------------------------------------------------------------|
| Syntax          | :SYSTem                                                                                                | :COMMunicate:LAN:DNS <string></string>                                    |
| Query Syntax    | :SYSTem                                                                                                | :COMMunicate:LAN:DNS?                                                     |
| Parameter/Retur | <string></string>                                                                                      | DNS in string format ( "mask")<br>Applicable ASCII characters: 20H to 7EH |
| Example         | SYST:CC<br>Sets the I                                                                                  | MM:LAN:DNS "172.16.1.252"<br>DNS to 172.16.1.252.                         |

:SYSTem:COMMunicate:RLSTate

| Description                    | Enables or disables local/remote state of the instrument. |                                                                                   |
|--------------------------------|-----------------------------------------------------------|-----------------------------------------------------------------------------------|
| Syntax                         | :SYSTem:COMMunicate:RLSTate<br>{LOCal REMote RWLock}      |                                                                                   |
| Query Syntax                   | :SYSTem                                                   | :COMMunicate:RLSTate?                                                             |
| Parameter/Retur<br>n parameter | LOCal                                                     | All keys are valid. This instrument is controlled<br>by the front panel controls. |
|                                | REMOTE                                                    | key and the ability to turn the output on/off.                                    |
|                                | RWLock                                                    | All keys are invalid. The instrument can only be controlled remotely.             |
| Example                        | :SYST:CO                                                  | DMM:RLST LOCAL                                                                    |
|                                | Sets the                                                  | operating mode to local.                                                          |

#### :SYSTem:COMMunicate:TCPip:CONTrol -Query)

| Description         | Queries the socket port number.                                 |  |
|---------------------|-----------------------------------------------------------------|--|
| Query Syntax        | :SYSTem:COMMunicate:TCPip:CONTrol?                              |  |
| Return<br>parameter | <nr1> 0000 ~ 9999</nr1>                                         |  |
| Example             | SYST:COMM:TCP:CONT?<br>>2268<br>Returns the socket port number. |  |

| :SYSTem:COI<br>e]<br>:TRANsmit:BA | MMunicate:SERial[:RECeiv<br>Set →<br>↓Query                                                                               |  |  |  |  |
|-----------------------------------|----------------------------------------------------------------------------------------------------|--|--|--|--|
| Description                       | Sets or queries the UART baud rate. Note: the setting will only be valid after the power has been cycled.                 |  |  |  |  |
| Syntax                            | :SYSTem:COMMunicate:SERial[:RECeive]:TRANs<br>mit<br>:BAUD <nr1></nr1>                                                    |  |  |  |  |
| Query Syntax                      | :SYSTem:COMMunicate:SERial[:RECeive]:TRANs<br>mit<br>:BAUD?                                                               |  |  |  |  |
| Parameter/Retur                   | <nr1> 2400, 4800, 9600, 19200, 38400, 57600, 115200</nr1>                                                                 |  |  |  |  |
| Example                           | SYST:COMM:SER:TRAN:BAUD?<br>>2400<br>Returns the baud rate settings.                                                      |  |  |  |  |
| :SYSTem:COI<br>e]<br>:TRANsmit:BI | MMunicate:SERial[:RECeiv<br>Set →<br>→Query                                                                               |  |  |  |  |
| Description                       | Sets or queries the UART number of data bits.<br>Note: the setting will only be valid after the power<br>has been cycled. |  |  |  |  |
| Syntax                            | :SYSTem:COMMunicate:SERial[:RECeive]:TRANs<br>mit                                                                         |  |  |  |  |
| Query Syntax                      | :SYSTem:COMMunicate:SERial[:RECeive]:TRANs                                                                                |  |  |  |  |

mit :BITS? Parameter/Retur <NR1> n parameter 0 7 bits 1 8 bits

| Example                           | SYST:COMM:SER:TRAN:BITS?<br>>1<br>Indicates that 8 data bits are used for the UART<br>connection.                                                 |                                                                                                    |  |
|-----------------------------------|----------------------------------------------------------------------------------------------------|----------------------------------------------------------------------------------------------------|--|
| :SYSTem:COI<br>e]                 | MMunica                                                                                                    | ate:SERial[:RECeiv                                                                                 |  |
| :TRANSmit:PA                      | Rity                                                                                                    |                                                                                                    |  |
| Description                       | Sets or q<br>Note: the<br>has been                                                                                                    | ueries the parity of the UART connection.<br>setting will only be valid after the power<br>cycled. |  |
| Syntax                            | :SYSTem<br>mit<br>·PARity <                                                                                                    | :COMMunicate:SERial[:RECeive]:TRANs                                                                |  |
| Query Syntax                      | :SYSTem:COMMunicate:SERial[:RECeive]:TRANs<br>mit<br>:PARity?                                                                                     |                                                                                                    |  |
| Parameter/Retur<br>n parameter    | 0<br>1<br>2                                                                                                    | None<br>Odd<br>Even                                                                                |  |
| Example                           | SYST:CC<br>>1<br>Indicates t<br>connectior                                                                                                    | MM:SER:TRAN:PARity?<br>hat odd parity is used for the UART                                         |  |
| :SYSTem:COI<br>e]<br>:TRANsmit:SB | MMunica<br>BITs                                                                                                    | ate:SERial[:RECeiv<br>Set →<br>→Query                                                              |  |
| Description                       | Sets or queries the number of stop bits used for<br>the UART connection. Note: the setting will only be<br>valid after the power has been cvcled. |                                                                                                    |  |
| Syntax                            | :SYSTem:<br>:SBITs <nf< td=""><td>COMMunicate:SERial[:RECeive]:TRANsmit</td></nf<>                                                                | COMMunicate:SERial[:RECeive]:TRANsmit                                                              |  |
| Query Syntax                      | :SYSTem:COMMunicate:SERial[:RECeive]:TRANsmit<br>:SBITs?                                                                                          |                                                                                                    |  |
| Parameter/Retur                   | 0                                                                                                    | 1 stop bit                                                                                         |  |

| n parameter         | 1                                   | 2 stop bits                  | 6                                            |                                        |
|---------------------|-------------------------------------|------------------------------|----------------------------------------------|----------------------------------------|
| Example             | SYST:CC<br>>1<br>Indicates to       | DMM:SER                      | :TRAN:SBITs                                  | ?<br>r the UART                        |
|                     | CONNECTION                          | 1.                           |                                              |                                        |
| :SYSTem:CO<br>ATe   | MMunica                             | ate:USB                      | :FRONt:ST                                    |                                        |
| Description         | Queries t                           | he front p                   | anel USB-A p                                 | ort state.                             |
| Query Syntax        | :SYSTem                             | :COMMu                       | nicate:USB:FF                                | RONt:STATe?                            |
| Return              | 0                                   | <nr1>Ab</nr1>                | sent                                         |                                        |
| parameter           | 1                                   | <nr1>Ma</nr1>                | iss Storage                                  |                                        |
|                     |                                     |                              |                                              |                                        |
| :SYSTem:CO          | MMunica                             | ate:USB                      | :REAR:ST                                     |                                        |
| ATe                 |                                     |                              |                                              | →(Query)                               |
| Description         | Queries t                           | he rear pa                   | anel USB-B po                                | ort state.                             |
| Query Syntax        | :SYSTem                             | :COMMu                       | nicate:USB:RI                                | EAR:STATe?                             |
| Return              | 0                                   | <nr1>Ab</nr1>                | sent                                         |                                        |
| parameter           | 1                                   | <nr1>Co</nr1>                | nnected to the l                             | PC                                     |
|                     | <b>-</b>                            |                              |                                              |                                        |
| :SYSTem:ERI         | Ror                                 |                              |                                              |                                        |
| Description         | Queries t<br>returned.<br>error que | he error c<br>A maxim<br>ue. | queue. The las<br>um of 32 error             | t error message is s are stored in the |
| Query Syntax        | :SYSTem                             | ERRor?                       |                                              |                                        |
| Return<br>parameter | <string></string>                   |                              | Returns an erro<br>an error messa<br>string. | or code followed by age as a single    |
| Example             | SYSTem<br>-100, "Co                 | ERRor?                       | error"                                       |                                        |
|                     |                                     |                              |                                              | Set →                                  |
| :SYSIEM:KLC         | JUK                                 |                              |                                              |                                        |

Set )-

| Description                    | Enables or disables the front panel key lock.                                                             |                                                      |                     |
|--------------------------------|----------------------------------------------------------------------------------------------------|------------------------------------------------------|---------------------|
| Syntax                         | :SYSTem:KLOCk { <bool> OFF ON }</bool>                                                                    |                                                      |                     |
| Query Syntax                   | :SYSTem:KLOCk?                                                                                            |                                                      |                     |
| Parameter                      | OFF   0<br>ON   1                                                                                         | Panel keys unlocked<br>Panel keys locked             |                     |
| Return<br>parameter            | <bool></bool>                                                                                             | Returns the key lock sta                             | atus.               |
| :SYSTem:KEY                    | Lock:M                                                                                                    | ODE                                                  | (Set)→<br>→Query)   |
| Description                    | Sets or queries the keylock mode. This setting is the equivalent to the Keyboard menu(Lock Mode) setting. |                                                      |                     |
| Syntax                         | :SYSTem:KEYLock { <bool> OFF ON}</bool>                                                                   |                                                      |                     |
| Query Syntax                   | :SYSTem:KEYLock?                                                                                          |                                                      |                     |
| Parameter/Retur<br>n parameter | 0   OFF<br>1   ON                                                                                         | Panel lock: allow output<br>Panel lock: allow output | t off.<br>t on/off. |

#### :SYSTem:ERRor:ENABle

| Description | Clears the Error Queue and enables all error messages to be placed in the System Error Queue. |
|-------------|-----------------------------------------------------------------------------------------------|
| Syntax      | :SYSTem:ERRor:ENABle                                                                          |

| :SYSTem:PRESet |                                                                    | (Set)→ |  |
|----------------|--------------------------------------------------------------------|--------|--|
| Description    | Loads the default settings.                                        |        |  |
| Syntax         | :SYSTem:PRESet                                                     |        |  |
| :SYSTem:VE     | RSion                                                              |        |  |
| Description    | Returns the version of the PPX SCPI version.                       |        |  |
| Query Syntax   | :SYSTem:VERSion?                                                   |        |  |
| Return         | <pre><string> Returns the SCPI version as a string.</string></pre> |        |  |

## Query Example SYST:VERS? >1999.9

| :SYSTem:KEY                      | Board:BE                                                                                                    | EPer                                                                    | Set →<br>Query          |
|----------------------------------|----------------------------------------------------------------------------------------------------|-------------------------------------------------------------------------|-------------------------|
| Description                      | Sets or queries the keyboard buzzer state on/off.<br>This is the equivalent to the Buzzer menu<br>(Keyboard)settings.                             |                                                                         |                         |
| Syntax                           | :SYSTem:K                                                                                                    | EYBoard:BEEPer {<                                                       | <bool> OFF ON}</bool>   |
| Query Syntax                     | :SYSTem:K                                                                                                    | EYBoard:BEEPer?                                                         |                         |
| Parameter                        | OFF   0<br>ON   1                                                                                                    | Turns the keyboard be<br>Turns the keyboard be                          | uzzer off.<br>uzzer on. |
| Return<br>Parameter              | <pre>&gt;</pre>                                                                                                    | Returns the keyboard                                                    | buzzer status.          |
|                                  |                                                                                                    |                                                                         | Set )->                 |
| :SYSTem:CAF                      | Pacity:AHC                                                                                                    | Our                                                                     |                         |
| Description                      | Sets or queries the Ampere-hour capacity. This is<br>the equivalent to the Ah/Wh Meter menu (AHour)<br>settings. Note: Install the license first. |                                                                         |                         |
| Syntax                           | :SYSTem:CAPacity:AHOur<br>{ <nr2> MINimum MAXimum}</nr2>                                                                                          |                                                                         |                         |
| Query Syntax                     | :SYSTem:C                                                                                                    | APacity:AHOur? [MIN                                                     | limum MAXimum]          |
| Parameter<br>Return<br>Parameter | <nr2><br/>MINimum<br/>MAXimum<br/><nr2></nr2></nr2>                                                                                               | 0.001~99999999999999<br>0.001<br>99999999999999<br>Returns the Ampere-h | 9<br>nour capacity.     |
| :SYSTem:CAF                      | Pacity:WH0                                                                                                    | Dur                                                                     | Set →<br>→Query         |
| Description                      | Sets or queries the Watt-hour capacity. This is the equivalent to the Ah/Wh Meter menu (WHour) settings. Note: Install the license first.         |                                                                         |                         |
| Syntax                           | :SYSTem:CAPacity:WHOur<br>{ <nr2> MINimum MAXimum}</nr2>                                                                                          |                                                                         |                         |
| Query Syntax                     | :SYSTem:C                                                                                                    | APacity:WHOur? [MII                                                     | Nimum MAXimum]          |

| Parameter           | <nr2><br/>MINimum</nr2>                                     | 0.001~9999999999999<br>0.001                                                            | )                                                      |
|---------------------|-------------------------------------------------------------|-----------------------------------------------------------------------------------------|--------------------------------------------------------|
|                     | MAXimum                                                     | 9999999999.999                                                                          |                                                        |
| Return              | <nr2></nr2>                                                 | Returns the Watt-hour                                                                   | capacity.                                              |
| Parameter           |                                                             |                                                                                         |                                                        |
|                     |                                                             |                                                                                         | (Set)                                                  |
| :SYSTem:CA          | Pacity:MO                                                   | DE                                                                                      |                                                        |
| Description         | Sets or que<br>equivalent<br>settings. No                   | eries the capacity mo<br>to the AH/WH Meter<br>ote: Install the license                 | de. This is the<br>menu (Mode)<br>e first.             |
| Syntax              | :SYSTem:CAPacity:MODE<br>{ <nr1> DISable AHOur WHOur}</nr1> |                                                                                         |                                                        |
| Query Syntax        | :SYSTem:CAPacity:MODE?                                      |                                                                                         |                                                        |
| Parameter           | Disable   0<br>AHOur   1                                    | Sets capacity mode in<br>Sets capacity mode in<br>turn off output when A<br>is reached. | Disable.<br>AHour,The sets will<br>mpere-hour capacity |
|                     | WHOur   2                                                   | Sets capacity mode in turn off output when W reached.                                   | WHour, The sets will<br>/att -hour capacity is         |
| Return<br>Parameter | <nr2></nr2>                                                 | Returns the capacity r                                                                  | node.                                                  |

#### :SYSTem:CAPacity:STATe

| Description         | Queries the capacity state. Monitor the capacity<br>when the output is turned on.Turn off the output<br>when the monitored AHour/Whour capacity is<br>reached. Note:The capacity mode is selected<br>Ahour/Whour first. |                                     |  |
|---------------------|----------------------------------------------------------------------------------------------------|-------------------------------------|--|
| Query Syntax        | :SYSTem                                                                                                    | :CAPacity:STATe?                    |  |
| Parameter           | 0                                                                                                    | AHour/Whour capacity isn't reached. |  |
|                     | 1                                                                                                    | AHour/Whour capacity is reached.    |  |
| Return<br>Parameter | <nr1></nr1>                                                                                                    | Returns the capacity state.         |  |

#### Fetch Commands

| :FETCh:AHOur? |     |
|---------------|-----|
| :FETCh:WHOur? |     |
| :FETCh:DLOG?  | 126 |

#### :FETCh:AHOur?

| Description         | Queries the measurement of Ampere-hour capacity. |                                                           |  |
|---------------------|--------------------------------------------------|-----------------------------------------------------------|--|
|                     | Note: Inst                                       | all the license first.                                    |  |
| Query Syntax        | :FETCh:A                                         | HOur?                                                     |  |
| Return<br>Parameter | <nr1></nr1>                                      | Returns the the measurement of Ampere -<br>hour capacity. |  |

#### :FETCh:WHOur?

| Description  | Queries the measurement of Watt-hour capacity.                                  |                                                     |  |  |
|--------------|---------------------------------------------------------------------------------|-----------------------------------------------------|--|--|
|              | Note: Ir                                                                        | nstall the license first.                           |  |  |
| Query Syntax | :FETCł                                                                          | :FETCh:WHOur?                                       |  |  |
| Return       | <nr1< td=""><td>Returns the the measurement of Watt -hour capacity.</td></nr1<> | Returns the the measurement of Watt -hour capacity. |  |  |
| Parameter    | >                                                                               |                                                     |  |  |

| :FETCh:DLOO                                                                                                    | G?                                                                                                    |                                                                                                    |  |  |
|----------------------------------------------------------------------------------------------------|----------------------------------------------------------------------------------------------------|----------------------------------------------------------------------------------------------------|--|--|
| Description                                                                                                    | Queries the measurement of Watt-hour capacity.<br>Note: Install the license first.                                   |                                                                                                    |  |  |
| Note                                                                                                    | The ma<br>at one<br>data is<br>comma                                                                                 | e maximum number of data that can be returned<br>one time when logging is started is 1000. If the<br>ta is accumulated in the main body, issue the<br>mmand again to acquire the data.                                                                                                    |  |  |
|                                                                                                    | If there<br>data wi<br>no data                                                                                       | If there is no data in the main body, the data with 0 data will be returned. Also, if logging is not started, no data will be returned.                                                                                                    |  |  |
|                                                                                                    | The LF<br>not incl<br>The LF<br>consist                                                                              | of <end_code> indicating the end of data is<br/>luded in the number of bytes of the binary.<br/>command is added to ensure the<br/>sency of communication processing.</end_code>                                                                                                    |  |  |
| Query Syntax                                                                                                    | :FETCh:DLOGr?                                                                                                    |                                                                                                    |  |  |
| Query Format                                                                                                    | # <num<br>count&gt;<br/>count(8<br/>numbe<br/>total(4E<br/>N}<enc<br>N} :<sta<br>4B)&gt;N</sta<br></enc<br></num<br> | ber digits in byte count> <byte<br><byte1><byte2><byten>+NL.#8<byte<br>BB)&gt;<reserved(2b)><checksum(4b)><start<br>r(4B)&gt;<sample period(4b)=""><cell<br>B)&gt;{Cell-1}{Cell-2}{Cell-3}{Cell-<br/>d_code(1B)&gt;{Cell-<br/>ate(4B)&gt;<vmeas(4b)><imeas(4b)><tmeas(<br>: <cell total="">;</cell></tmeas(<br></imeas(4b)></vmeas(4b)></cell<br></sample></start<br></checksum(4b)></reserved(2b)></byte<br></byten></byte2></byte1></byte<br> |  |  |
| Query<br>#<br><number digits<="" td=""><td>Byte<br/>1<br/>1</td><td>Contents<br/>Initialization character<br/>Byte length (ASCII format)</td></number> | Byte<br>1<br>1                                                                                                    | Contents<br>Initialization character<br>Byte length (ASCII format)                                                                                                    |  |  |
| in byte count><br><byte count=""><br/><reserved><br/><checksum></checksum></reserved></byte>                                                           | 8<br>2<br>4                                                                                                    | Number of bytes (ASCII format)<br>reserve<br>Checksum of response data<br>The value obtained by adding the bytes<br>from <start number=""> to {Cell-N}.</start>                                                                                                    |  |  |
| <start number=""></start>                                                                                                    | 4                                                                                                    | Number of the first data in the response<br>data<br>Number since logging started<br>The value ranges from 0 to 1,999,999,999<br>and returns to 0 when it exceeds<br>1,999,999,999.                                                                                                    |  |  |

| <sample period=""></sample>                                                                    | 4                          |                                                                           |                       |                             |
|------------------------------------------------------------------------------------------------|----------------------------|---------------------------------------------------------------------------|-----------------------|-----------------------------|
|                                                                                                |                            | Logging interval u                                                        | nit is mS             | 5                           |
|                                                                                                |                            | Set logging interva                                                       | al                    |                             |
| <number of<="" td=""><td>4</td><td>Number of data i</td><td>n {Cell-N</td><td>1}</td></number> | 4                          | Number of data i                                                          | n {Cell-N             | 1}                          |
| data>                                                                                          |                            |                                                                           | (                     | ,                           |
| {Cell-N}                                                                                       | 12                         | Returns the mea order of status, v                                        | suremer<br>oltage, c  | nt data in the current.     |
| <end_code></end_code>                                                                          | 1                          | Returns LF as th data.                                                    | e exit co             | de after the byte           |
| {Cell-N}の応答                                                                                    |                            |                                                                           |                       |                             |
| <state></state>                                                                                | 4                          | Status information                                                        | on is retu            | rned in 32 bits.            |
| <vmeas></vmeas>                                                                                | 4                          | Voltage measure                                                           | ment un               | it is mV                    |
| <imeas></imeas>                                                                                | 4                          | Current measure                                                           | ement va              | lue unit is mA              |
| <tmeas></tmeas>                                                                                | 4                          | Temperature me                                                            | asureme               | ent unit is ℃ or ℉          |
| # 8 00000246<br>1 2 3                                                                          | # <len<br>string.</len<br> | > <byte count=""> is<br/>In the example or<br/>data will be return</byte> | returned<br>the left, | as an ASCII<br>246 bytes of |
|                                                                                                |                            |                                                                           | eu.                   | 1 byta integar              |
|                                                                                                | values                     | y uala except ciesei                                                      | veu> ale              | 4-byte integer              |
|                                                                                                | If the byt                 | e data is the followir                                                    | na 4 bytes            | s, it will be 1000.         |
|                                                                                                | 232 3 0                    | $0 = 3 \times 256 + 232 =$                                                | : 1000                | ,                           |
|                                                                                                | When                       | the voltage value                                                         | is 1000,              | the unit is mV, so          |
|                                                                                                | it is 1∖                   | Ι.                                                                        |                       |                             |
|                                                                                                | Below                      | is the meaning of                                                         | each bit              | of status                   |
|                                                                                                | inform                     | ation. (bit0 = LSB,                                                       | bit31 = l             | MSB)                        |
|                                                                                                | bit 0                      | Calibration mode                                                          | bit 16                | OVP                         |
|                                                                                                | bit 1                      | Locked state                                                              | bit 17                | OCP                         |
|                                                                                                | bit 2                      | (unused)                                                                  | bit 18                | (unused)                    |
|                                                                                                | bit 3                      | Output<br>OFF/ON                                                          | bit 19                | AC power OFF                |
|                                                                                                | bit 4                      | Remote state                                                              | bit 20                | OTP                         |
|                                                                                                | bit 5                      | Waiting for trigger                                                       | bit 21                | (unused)                    |
|                                                                                                | bit 6                      | (unused)                                                                  | bit 22                | (unused)                    |
|                                                                                                | bit 7                      | (unused)                                                                  | bit 23                | (unused)                    |
|                                                                                                | bit 8                      | CV Operation                                                              | bit 24                | Voltage Limit               |
|                                                                                                | bit 9                      | (unused)                                                                  | bit 25                | Current Limit               |
|                                                                                                | bit 10                     | CC Operation                                                              | bit 26                | (unused)                    |
|                                                                                                | bit 11                     | Output ON<br>Delay                                                        | bit 27                | Shut down                   |
|                                                                                                | bit 12                     | Output OFF<br>Delay                                                       | bit 28                | Power Limit                 |

| Query example                     | bit 13 (ur<br>bit 14 TE<br>bit 15 (ur<br>FETC:DLOG<br>> #80000024<br>Returns log<br>the binary c | nused)<br>ST Mode<br>nused)<br>?<br>6*********************************** | bit 29<br>bit 30<br>bit 31<br>t of the re<br>is 246 by | Sense alarm<br>(unused)<br>(unused)<br>********< <lf><br/>esponse example is<br/>tes.</lf> |
|-----------------------------------|--------------------------------------------------------------------------------------------------|--------------------------------------------------------------------------|--------------------------------------------------------|--------------------------------------------------------------------------------------------|
| Trigger Comn                      | nands                                                                                            |                                                                          |                                                        |                                                                                            |
| :TRIGger:OU                       | TPut:SOUF                                                                                        | Rce                                                                      | (                                                      | Set →<br>Query                                                                             |
| Description                       | Sets or que<br>trigger.                                                                          | ries the trigge                                                          | r source                                               | of the output                                                                              |
| Syntax                            | :TRIGger:O<br>{BUS IMMe                                                                          | UTPut:SOUR<br>diate EXTerna                                              | ce<br>II}                                              |                                                                                            |
| Query Syntax                      | :TRIGger:O                                                                                       | UTPut:SOUR                                                               | ce?                                                    |                                                                                            |
| Parameter/<br>Return<br>parameter | BUS<br>IMMediate                                                                                 | Output trigger<br>Output trigger                                         | is genera<br>is immed                                  | ted by the bus.<br>iately generated.                                                       |
|                                   | EXTernal                                                                                         | The output trig external signal                                          | ger is gei<br>triggers                                 | nerated when an it.                                                                        |
| Example                           | :TRIGger:OUTPut:SOURce?                                                                          |                                                                          |                                                        |                                                                                            |
|                                   | Sets the out                                                                                     | put trigger so                                                           | urce to E                                              | EXT.                                                                                       |
| :TRIGger:OU                       | TPut[:IMMe                                                                                       | ediate]                                                                  | (                                                      | Set )                                                                                      |
| Description                       | Generates a trigger syste                                                                        | an immediate<br>em.                                                      | trigger fo                                             | or the output                                                                              |
| Syntax                            | :TRIGger:O                                                                                       | UTPut[:IMMed                                                             | diate]                                                 |                                                                                            |
| Example                           | :TRIG:OUT                                                                                        | P                                                                        |                                                        |                                                                                            |
| :TRIGger[:TR                      | ANsient]:S                                                                                       | OURce                                                                    | (                                                      | Set →<br>Query                                                                             |
| Description                       | Sets or que                                                                                      | ries the source                                                          | e of the t                                             | ransient trigger.                                                                          |

| Syntax                            | :TRIGger[:TI<br>{BUS IMMed         | RANsient]:SOURce<br>diate EXTernal}                                                       |
|-----------------------------------|------------------------------------|-------------------------------------------------------------------------------------------|
| Query Syntax                      | :TRIGger[:TI                       | RANsient]:SOURce?                                                                         |
| Parameter/<br>Return<br>parameter | BUS<br>IMMediate                   | Transient trigger is generated by the bus.<br>Transient trigger is immediately generated. |
|                                   | EXTernal                           | The transient trigger is generated when an external signal triggers it.                   |
| Example                           | :TRIG:SOUF<br>EXT<br>Sets the trar | R?                                                                                        |
| :TRIGger[:TRA                     | Nsient][:IN                        | MMediate] Set →                                                                           |
| Description                       | Generates a trigger syste          | in immediate trigger for the transient                                                    |
| Syntax                            | :TRIGger[:TI                       | RANsient][:IMMediate]                                                                     |
| Example                           | :TRIG                              |                                                                                           |

#### **Trigger Command Examples**

| 1. | The transient | system f | for the | trigger in | n immediate | mode. |
|----|---------------|----------|---------|------------|-------------|-------|
|----|---------------|----------|---------|------------|-------------|-------|

| Example 1 | TRIG:TRAN:SOUR IN | ИМ                                                                          |
|-----------|-------------------|-----------------------------------------------------------------------------|
|           | CURR:TRIG MAX     |                                                                             |
|           | VOLT:TRIG 5       |                                                                             |
|           | INIT:NAME TRAN    | <==The current changes to<br>the maximum, and the<br>voltage changes to 5V. |

- 2. The transient system for the trigger in BUS mode.
- Example 2 TRIG:TRAN:SOUR BUS CURR:TRIG MAX VOLT:TRIG 5 INIT:NAME TRAN

|                   | TRIG:TRAN (or *TRG)          | <==The current changes<br>to the maximum, and the<br>voltage changes to 5V. |
|-------------------|------------------------------|-----------------------------------------------------------------------------|
| 3. The output sys | stem for the trigger in imme | ediate mode.                                                                |
| Example 3         | TRIG:OUTP:SOUR IMM           |                                                                             |
|                   | OUTP:TRIG 1                  |                                                                             |
|                   | INIT:NAME OUTP               | <==The output changes to ON.                                                |
| 4. The output sys | stem for the trigger in BUS  | mode.                                                                       |
| Example 4         | TRIG:OUTP:SOUR BUS           |                                                                             |
|                   | OUTP:TRIG 1                  |                                                                             |
|                   | INIT:NAME OUTP               |                                                                             |
|                   | TRIG:OUTP (or *TRG)          | <==The output changes to ON.                                                |

#### IEEE 488.2 Common Commands

| *CLS                |                                     | (Set)→                                                                            |
|---------------------|-------------------------------------|-----------------------------------------------------------------------------------|
| Description         | The *CLS<br>including<br>queue.     | S command clears all the event registers, the status byte, event status and error |
| Syntax              | *CLS                                |                                                                                   |
| *ESE                |                                     | $\underbrace{\text{Set}}_{\longrightarrow}$                                       |
| Description         | Sets or q<br>register.              | ueries the Standard Event Status Enable                                           |
| Syntax              | *ESE <n< td=""><td>R1&gt;</td></n<> | R1>                                                                               |
| Query Syntax        | *ESE?                               |                                                                                   |
| Parameter           | <nr1></nr1>                         | 0~255                                                                             |
| Return<br>parameter | <nr1></nr1>                         | Returns the bit sum of the Standard Event Status Enable register.                 |

| *ESR                |                    |                                                                                                    |
|---------------------|--------------------|----------------------------------------------------------------------------------------------------|
| Description         | Queries<br>The Eve | the Standard Event Status (Event) register.<br>nt Status register is cleared after it is read.                                                                                                    |
| Query Syntax        | *ESR?              |                                                                                                    |
| Return<br>parameter | <nr1></nr1>        | Returns the bit sum of the Standard Event<br>Status (Event) register and clears the register.                                                                                                    |
| *IDN                |                    |                                                                                                    |
| Description         | Queries<br>number, | the manufacturer, model name, serial and firmware version of the PPX.                                                                                                    |
| Query Syntax        | *IDN?              |                                                                                                    |
| Return<br>parameter | <string></string>  | Returns the instrument identification as a<br>string in the following format:<br>TEXIO,PPX36-3,XXXXXX,VX.XX<br>Manufacturer: TEXIO<br>Model number : PPX36-3<br>Serial number : XXXXXXX<br>Firmware version : VX.XX |
| *OPC                |                    |                                                                                                    |

| Description         | The *OF<br>Standard<br>commar<br>The *OF<br>outstand | PC command sets the OPC bit (bit0) of the<br>d Event Status Register when all current<br>ads have been processed.<br>PC? Query returns 1 when all the<br>ling commands have completed. |
|---------------------|------------------------------------------------------|----------------------------------------------------------------------------------------------------|
| Syntax              | *OPC                                                 |                                                                                                    |
| Query Syntax        | *OPC?                                                |                                                                                                    |
| Return<br>parameter | 1                                                    | Returns 1 when all the outstanding commands have completed.                                                                                                    |
| *RCL                |                                                      | Set )                                                                                                    |
| Description         | Recalls<br>M10.                                      | the contents stored in memory slot M1 ~                                                                                                    |
| Syntax              | *RCL {<                                              | NR1> MAX MIN}                                                                                                    |
| Parameter           | <nr1><br/>MIN<br/>MAX</nr1>                          | 0 ~ 9 (as memory M1 ~ M10)<br>Recalls the M1 memory contents.<br>Recalls the M10 memory contents.                                                                                      |
| *RST                |                                                      | <u>Set</u> →                                                                                                    |
| Description         | Perform<br>known c<br>configura                      | s a device reset. Configures the unit to a<br>onfiguration (default settings). This known<br>ation is independent of the usage history.                                                |
| Syntax              | *RST                                                 |                                                                                                    |
| *SAV                |                                                      | (Set)→                                                                                                    |
| Description         | Saves th                                             | ne settings into memory slot M1 ~ M10.                                                                                                    |
| Syntax              | *SAV {<                                              | NR1> MIN MAX}                                                                                                    |
| Return              | <nr1></nr1>                                          | 0 ~ 9 (as memory M1 ~ M10)                                                                                                    |
| parameter           | MIN<br>MAX                                           | Saves the M1 memory contents.<br>Saves the M10 memory contents.                                                                                                    |
|                     |                                                      | (Set)                                                                                                    |
| *SRE                |                                                      |                                                                                                    |

| Description         | Sets or q<br>register.<br>determin<br>register a | ueries the Service Request Enable<br>The Service Request Enable register<br>es which registers of the Status Byte<br>are able to generate service requests.            |
|---------------------|--------------------------------------------------|----------------------------------------------------------------------------------------------------|
| Syntax              | *SRE <n< th=""><th>R1&gt;</th></n<>              | R1>                                                                                                    |
| Query Syntax        | *SRE?                                            |                                                                                                    |
| Parameter           | <nr1></nr1>                                      | 0~255                                                                                                    |
| Return<br>parameter | <nr1></nr1>                                      | Returns the bit sum of the Service Request Enable register.                                                                                                    |
| *STB                |                                                  |                                                                                                    |
| Description         | Queries t<br>MSS (Ma<br>bit (bit 6)              | the bit sum of the Status Byte register with aster summary Status) replacing the RQS                                                                                   |
| Query Syntax        | *STB?                                            |                                                                                                    |
| Return<br>parameter | <nr1></nr1>                                      | Returns the bit sum of the Status Byte register with the MSS bit (bit 6).                                                                                              |
| *TRG                |                                                  | <u>Set</u> →                                                                                                    |
| Description         | The *TRO<br>(Group E<br>a trigger<br>message     | G command is able to generate a "get"<br>execute Trigger). If the PPX cannot accept<br>at the time of the command, an error<br>is generated (-211, "Trigger ignored"). |
| Syntax              | *TRG                                             |                                                                                                    |
| *TST                |                                                  |                                                                                                    |
| Description         | Executes                                         | a self test.                                                                                                    |
| Query Syntax        | *TST?                                            |                                                                                                    |
| Return<br>parameter | 0                                                | Returns "0" if there are no errors.                                                                                                    |
|                     | <nr1></nr1>                                      | Returns an error code <nr1> if there is an error.</nr1>                                                                                                    |

(Set)-

| Description | Prevents any other commands or queries from being executed until all outstanding commands have completed. |
|-------------|----------------------------------------------------------------------------------------------------|
| Syntax      | *WAI                                                                                                    |

### Status Register Overview

To program the PPX power supply effectively, the Status registers need to be understood. This chapter explains in detail how the Status registers are used and how to configure them.

#### Introduction to the Status Registers

| status of the power supply. The status regist<br>maintain the status of the protection conditio<br>operation conditions and instrument errors.<br>The PPX Series have a number of register<br>groups:<br>Questionable Status Register Group<br>Standard Event Status Register Group<br>Operation Status Register Group<br>Status Byte Register<br>Service Request Enable Register<br>Service Request Generation<br>Error Queue<br>Output Buffer<br>The next page shows the structure of the Sta<br>registers. |
|----------------------------------------------------------------------------------------------------|
|----------------------------------------------------------------------------------------------------|

#### The Status Registers

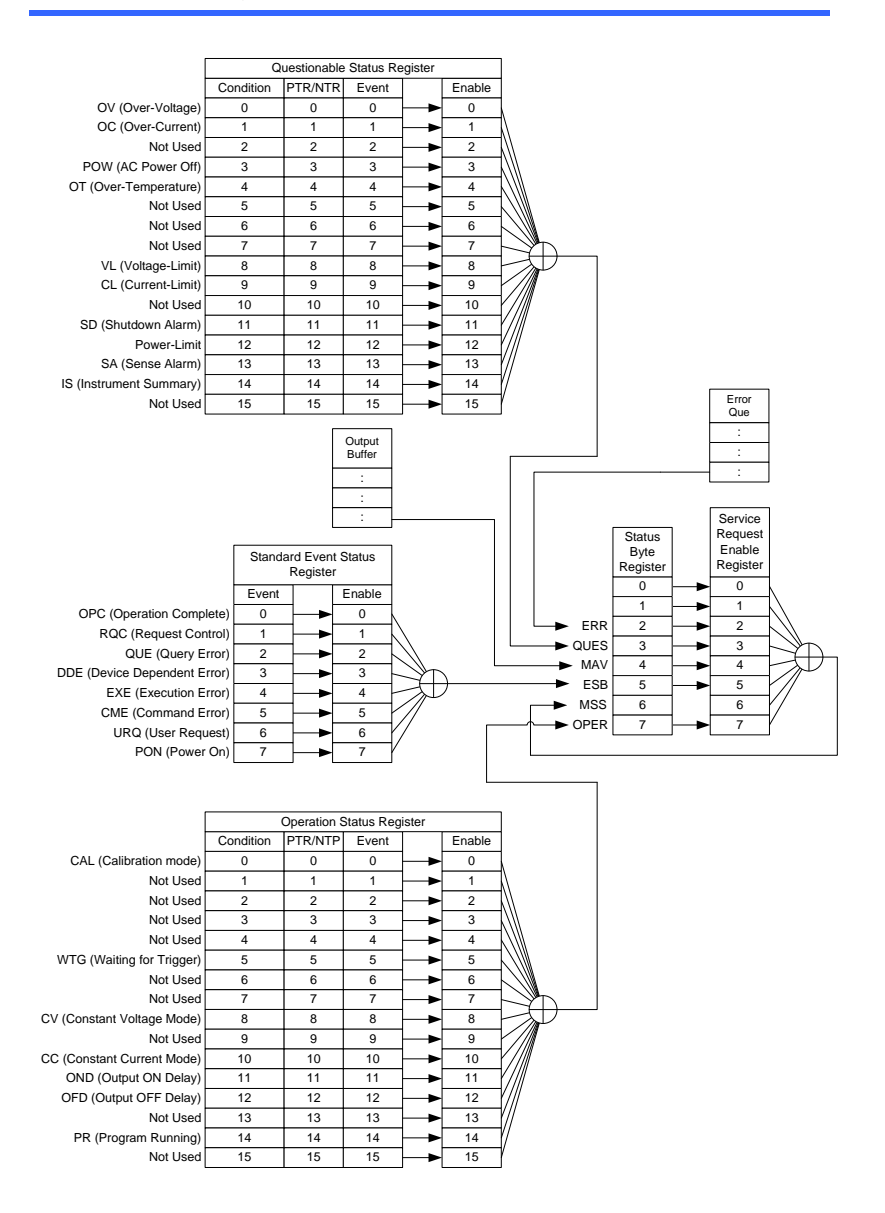

#### Questionable Status Register Group

Overview

The Questionable Status Register Group indicates if any protection modes or limits have been tripped.

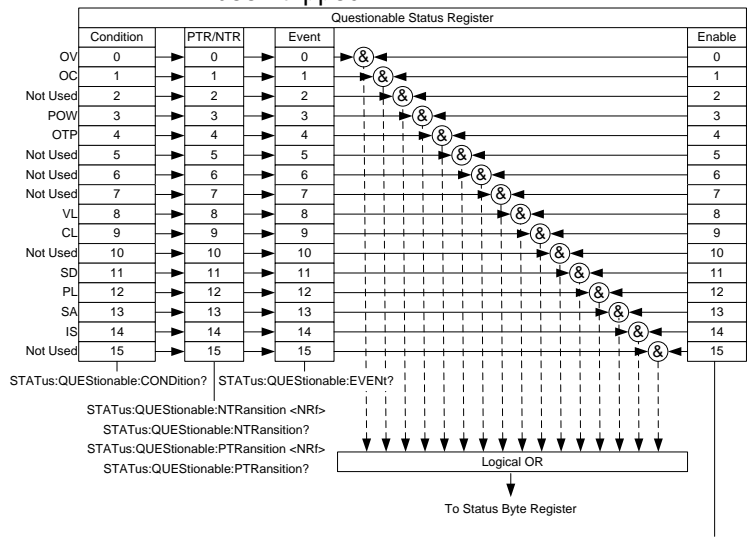

STATus:QUEStionable:ENABle <NRf> STATus:QUEStionable:ENABle?

**Bit Summary** 

| Event                       | Bit # | Bit<br>Weight |
|-----------------------------|-------|---------------|
| OV (Over-Voltage)           | 0     | 1             |
| Over voltage protection has |       |               |
| been tripped                |       |               |
| OC (Over-Current)           | 1     | 2             |
| Over current protection has |       |               |
| been tripped                |       |               |
| POW (AC Power Off)          | 3     | 8             |
| AC power switch is off      |       |               |
| OTP(Over Temperature        | 4     | 16            |
| Protection)                 |       |               |
| Over temperature protection |       |               |
| has been tripped            |       |               |
| TSH(Temperature Short)      | 5     | 32            |
| K-Type thermocouple short.  |       |               |

|                 | TM(Temperature Monitor)                             | 6          | 64            |
|-----------------|-----------------------------------------------------|------------|---------------|
|                 | Temperature monitor reached.                        |            |               |
|                 | VL (Voltage Limit)                                  | 8          | 256           |
|                 | Voltage limit has been reached                      | k          |               |
|                 | CL (Current Limit)                                  | 9          | 512           |
|                 | Current limit has been reached                      | k          |               |
|                 | SD (Shutdown Alarm)                                 | 11         | 2048          |
|                 | PL (Power-Limit)                                    | 12         | 4096          |
|                 | SA (Sense Alarm)                                    | 13         | 8192          |
| Condition       | The Questionable Status Con                         | dition R   | egister       |
| Register        | indicates the status of the pov                     | ver supp   | oly. If a bit |
|                 | is set in the Condition register                    | , it indic | ates that     |
|                 | the event is true. Reading the                      | conditio   | on register   |
|                 | does not change the state of t                      | he conc    | lition        |
|                 | register.                                           |            |               |
| PTR/NTR Filters | The PTR/NTR (Positive/Negative transit              |            |               |
|                 | register determines the type of transition          |            |               |
|                 | conditions that will set the corresponding bit in   |            |               |
|                 | the Event Registers. Use the Positive transition    |            |               |
|                 | filter to view events that change from false to     |            |               |
|                 | positive, and use the negative transition filter to |            |               |
|                 | view events that change from positive to            |            |               |
|                 | negative.                                           |            |               |
|                 | Positive Transition 0—                              | <b>→</b> 1 |               |
|                 | Negative Transition 1-                              | •0         |               |
| Event Register  | The PTR/NTR Register will di                        | ctate the  | e type of     |
|                 | transition conditions will set the corresponding    |            |               |
|                 | bits in the Event Register. If the Event Register   |            |               |
|                 | is read, it will be cleared to 0.                   |            |               |
| Enable Register | The Enable register determines which Ever           |            |               |
|                 | the Event Register will be used to set the QUES     |            |               |
|                 | bit in the Status Byte Register                     | •          |               |

#### **Operation Status Register Group**

Overview

The Operation Status Register Group indicates the operating status of the power supply.

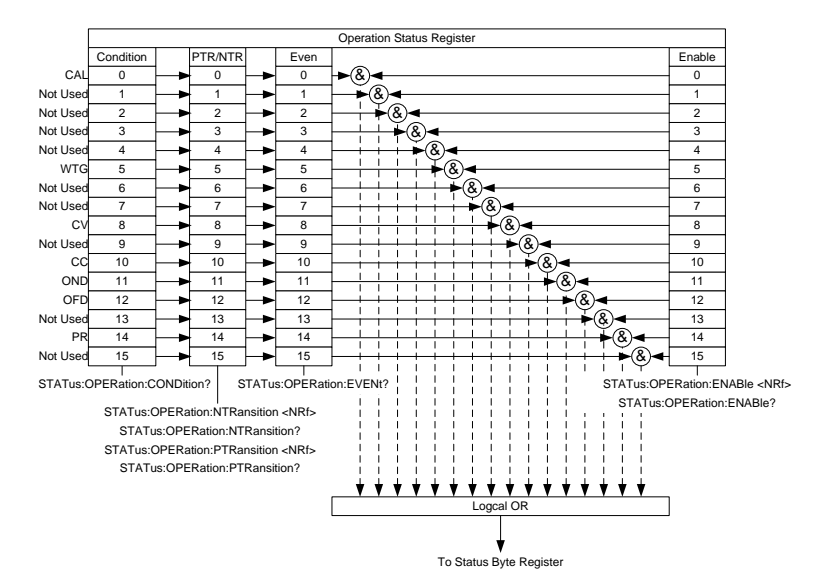

| Bit Summary |                                 |       | Bit    |
|-------------|---------------------------------|-------|--------|
|             | Event                           | Bit # | Weight |
|             | CAL (Calibration mode)          | 0     | 1      |
|             | Indicates if the PPX is in      |       |        |
|             | calibration mode.               |       |        |
|             | LOCK (Key Lock)                 | 1     | 2      |
|             | Keyboard locked.                |       |        |
|             | OUT(Output off/on)              | 3     | 8      |
|             | Output off/on state.            |       |        |
|             | RMT(Remote state)               | 4     | 16     |
|             | Remote state                    |       |        |
|             | WTG (Waiting for trigger)       | 5     | 32     |
|             | Indicates if the PPX is waiting |       |        |
|             | for a trigger.                  |       |        |
|             | CV (Constant voltage mode)      | 8     | 256    |
|             | Indicates if the PPX is in CV   |       |        |
|             | mode.                           |       |        |

|                       | CP (Constant power mode)<br>Indicates if the PPX is in CP<br>mode.                                                                                                    | 9                                | 512                                 |
|-----------------------|----------------------------------------------------------------------------------------------------|----------------------------------|-------------------------------------|
|                       | CC (Constant current mode)<br>Indicates if the PPX is in CC<br>mode.                                                                                                    | 10                               | 1024                                |
|                       | OND (Output ON Delay)<br>Indicates if Output ON delay<br>time is active                                                                                                    | 11                               | 2048                                |
|                       | OFD (Output OFF Delay)<br>Indicates if Output OFF delay<br>time is active                                                                                                    | 12                               | 4096                                |
|                       | PR (Program Running)<br>Indicates if a Test is running                                                                                                    | 14                               | 16384                               |
| Condition<br>Register | The Operation Status Condition Register<br>indicates the operating status of the power<br>supply. If a bit is set in the Condition register, it<br>indicates that the event is true. Reading the<br>condition register does not change the state of<br>the condition register                                                                                        |                                  |                                     |
| PTR/NTR Filters       | The PTR/NTR (Positive/Negative transition)<br>register determines the type of transition<br>conditions that will set the corresponding bit in<br>the Event Registers. Use the Positive transitior<br>filter to view events that change from false to<br>positive, and use the negative transition filter to<br>view events that change from positive to<br>negative. |                                  |                                     |
|                       | Positive Transition $0 \rightarrow$ Negative Transition $1 \rightarrow$                                                                                                    | 0                                |                                     |
| Event Register        | The PTR/NTR Register will did<br>transition conditions will set th<br>bits in the Event Register. If th<br>is read, it will be cleared to 0.                                                                                                    | ctate the<br>e corres<br>e Event | e type of<br>sponding<br>t Register |
| Enable Register       | The Enable register determine<br>registered Events in the Event<br>used to set the OPER bit in the<br>Register.                                                                                                    | es which<br>Regist<br>e Status   | n<br>er will be<br>s Byte           |

#### Standard Event Status Register Group

Overview The Standard Event Status Register Group indicates if any errors have occurred. The bits of the Event register are set by the error event queue. Standard Event Status Register Event Enable 0 OPC 0 RQC 1 1 QUE 2 2 DDE 3 3 EXE 4 4 5 5 CME URQ 6 6 PON 7 7 \*ESR? \*ESE <NRf> \*ESE? Logical OR To Status Byte Register **Bit Summary** Bit Weight Event Bit # OPC (Operation complete) 1 0 The OPC bit is set when all selected pending operations are complete. This bit is set in response to the \*OPC command. RQC (Request control) 1 2 QUE (Query Error) 2 4 The Query Error bit is set in response to an error reading the Output Queue. This can be caused by trying to read the Output Queue when there is no data present.

|                 | DDE (Device Dependent Error)             | 3         | 8      |  |
|-----------------|------------------------------------------|-----------|--------|--|
|                 | Device specific error.                   |           |        |  |
|                 | EXE (Execution Error)                    | 4         | 16     |  |
|                 | The EXE bit indicates an                 |           |        |  |
|                 | execution error due to one of            |           |        |  |
|                 | the following: illegal command           |           |        |  |
|                 | parameter, parameter out of              |           |        |  |
|                 | range, invalid parameter, the            |           |        |  |
|                 | command didn't execute due to            |           |        |  |
|                 | an overriding operation                  |           |        |  |
|                 | condition.                               |           |        |  |
|                 | CME (Command Error)                      | 5         | 32     |  |
|                 | The CME bit is set when a                |           |        |  |
|                 | syntax error has occurred. The           |           |        |  |
|                 | CME bit can also be set when a           |           |        |  |
|                 | <get> command is received</get>          |           |        |  |
|                 | within a program message.                |           |        |  |
|                 | URQ (User Request)                       | 6         | 64     |  |
|                 | PON (Power On)                           | 7         | 128    |  |
|                 | Indicates the power is turned            |           |        |  |
|                 | on.                                      |           |        |  |
| Event Register  | Any bits set in the event registe        | r indicat | e that |  |
| -               | an error has occurred. Reading           | the Eve   | nt     |  |
|                 | register will reset the register to      | 0.        |        |  |
| Enable Register | The Enable register determines which Eve |           |        |  |
| -               | the Event Register will be used          | to set th | e ESB  |  |
|                 | bit in the Status Byte Register.         |           |        |  |
|                 |                                          |           |        |  |

# Status Byte Register & Service Request Enable Register

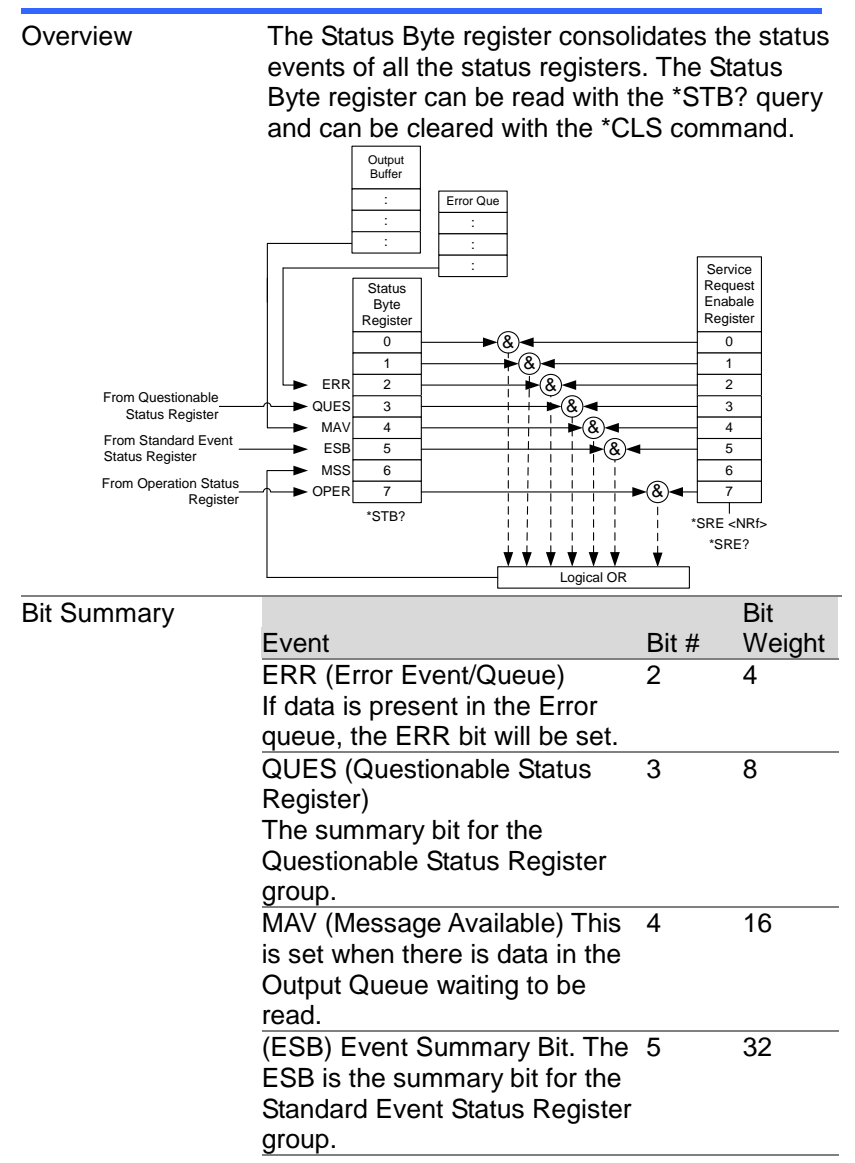

|                                    | MSS Bit<br>The MSS Bit is the summary of<br>the Status Byte Register and<br>Service Request register (bits<br>1-5, 7). This will be set to 1                                                                                                    | 6                    | 64                   |
|------------------------------------|----------------------------------------------------------------------------------------------------|----------------------|----------------------|
|                                    | OPER (Operation Status<br>Register)                                                                                                    | 7                    | 128                  |
|                                    | OPER bit is the summary bit for                                                                                                    |                      |                      |
|                                    | the Operation Status Register                                                                                                    |                      |                      |
|                                    | Group.                                                                                                    |                      |                      |
| Status Byte<br>Register            | Any bits set in the Status byte register acts as a<br>summary register for all the three other status<br>registers and indicates if there is a service<br>request, an error in the Error Queue or data in<br>the Output Queue. Reading the Status Byte<br>register will reset the register to 0. |                      |                      |
| Service Request<br>Enable Register | The Service Request Enable R<br>which bits in the Status Byte Re<br>to generate service requests.                                                                                                    | egister<br>egister a | controls<br>are able |
## Error List

### **Command Errors**

| Overview | <ul> <li>An <error event="" number=""> in the range [ -199 , -100 ] indicates that an IEEE 488.2 syntax error has been detected by the instrument's parser. The occurrence of any error in this class shall cause the command error bit (bit 5) in the event status register (IEEE 488.2, section 11.5.1) to be set. One of the following events has occurred:</error></li> <li>An IEEE 488.2 syntax error has been detected by the parser. That is, a controller-to-device message was received which is in violation of the IEEE 488.2 standard. Possible violations include a data element which violates the device listening formats or whose type is unacceptable to the device.</li> <li>An unrecognized header was received. Unrecognized headers include incorrect device-specific headers and incorrect or unimplemented IEEE 488.2 common commands.</li> </ul> |
|----------|----------------------------------------------------------------------------------------------------|
|          | Events that generate command errors shall not<br>generate execution errors, device-specific<br>errors, or query errors; see the other error<br>definitions in this chapter.                                                                                                    |

| Error Code      | Description                                                                                                  |
|-----------------|----------------------------------------------------------------------------------------------------|
| -100 Command    | This is the generic syntax error for devices that                                                            |
| EIIOI           | indicates only that a Command Error as defined<br>in IEEE 488.2,11.5.1.1.4 has occurred.                     |
| -102 Syntax     | An unrecognized command or data type was                                                                     |
| error           | encountered; for example, a string was<br>received when the device does not accept<br>strings.               |
| -103 Invalid    | The parser was expecting a separator and                                                                     |
| separator       | encountered an illegal character; for example,<br>the semicolon was omitted after a program<br>message unit. |
|                 | MEAS:VOLT:DC?:MEASCURR:DC?                                                                                   |
| -104 Data type  | The parser recognized a data element different                                                               |
| error           | than one allowed; for example, numeric or                                                                    |
|                 | encountered.                                                                                                 |
| -108 Parameter  | More parameters were received than expected                                                                  |
| not allowed     | for the header; for example, the KLOCk                                                                       |
|                 | command only accepts one parameter, so                                                                       |
| -109 Missing    | Fewer parameters were recieved than required                                                                 |
| parameter       | for the header: for example, the KLOCk                                                                       |
|                 | command requires one parameter, so receiving KLOCk is not allowed.                                           |
| -111 Header     | A character which is not a legal header                                                                      |
| separator error | separator was encountered while parsing the                                                                  |
|                 | the header, thus *SRE2 is an error.                                                                          |
| -112 Program    | The header contains more that twelve                                                                         |
| mnemonic too    | characters (see IEEE 488.2, 7.6.1.4.1).                                                                      |
| -113 Undefined  | The header is syntactically correct, but it is                                                               |
| header          | undefined for this specific device; for example,<br>*XYZ is not defined for any device.                      |
| -114 Header     | The value of a numeric suffix attached to a                                                                  |
| suffix out of   | program mnemonic, see Syntax and Style                                                                       |
| range           | section 6.2.5.2, makes the header invalid.                                                                   |

| -115             | The number of parameters received does not       |
|------------------|--------------------------------------------------|
| Unexpected       | correspond to the number of parameters           |
| number of        | expected. This is typically due an inconsistency |
| parameters       | with the number of instruments in the selected   |
|                  | group.                                           |
| -120 Numeric     | This error, as well as errors -121 through -129, |
|                  | are generated when parsing a data element        |
|                  | which apprears to be numeric, including the      |
|                  | nondecimal numeric types. This particular error  |
|                  | detect a mara apositia arror                     |
|                  | detect a more specific error.                    |
|                  | An invalid character for the data type being     |
| character in     | parsed was encountered; for example, an alpha    |
|                  | In a decimal numeric of a 9 in octal data.       |
| -128 Numeric     | A legal numeric data element was received, but   |
| data not allowed | for the header                                   |
| 121 Involid      | The suffix does not follow the suptox described  |
|                  | in IEEE 489.2.7.7.2.2 or the suffix is           |
| Sullix           | in IEEE 400.2, 7.7.5.2, 01 the suffix is         |
| -1/1 Invalid     | Fither the character data element contains an    |
| character data   | invalid character or the particular element      |
|                  | received is not valid for the beader             |
| -148 Character   | A legal character data element was               |
| data not allowed | encountered where prohibited by the device       |
| -151 Invalid     | A string data element was expected, but was      |
| string data      | invalid for some reason (see IFFF 488.2          |
| oung data        | 7 7 5 2) for example an END message was          |
|                  | received before the terminal quote character.    |
| -158 String data | A string data element was encountered but was    |
| not allowed      | not allowed by the device at this point in       |
|                  | parsing.                                         |
| -160 Block data  | This error, as well as errors -161 through -169, |
| error            | are generated when parsing a block data          |
|                  | element. This particular error message should    |
|                  | be used if the device cannot detect a more       |
|                  | specific error.                                  |
| -161 Invalid     | A block data element was expected, but was       |
| block data       | invalid for some reason (see IEEE 488.2,         |
|                  | 7.7.6.2); for example, an END message was        |
|                  | received before the length was satisfied.        |

| -168 Block data<br>not allowed<br>-178 Expression<br>data not allowed<br>Execution Errors | A legal block data element was encountered but<br>was not allowed by the device at this point in<br>parsing.<br>A legal expression data was encountered but<br>was not allowed by the device at this point in<br>parsing.                                                                                                    |
|-------------------------------------------------------------------------------------------|----------------------------------------------------------------------------------------------------|
| Overview                                                                                  | An <error event="" number=""> in the range [ -299 , -<br/>200 ] indicates that an error has been detected<br/>by the instrument's execution control block. The<br/>occurrence of any error in this class shall cause<br/>the execution error bit (bit 4) in the event status<br/>register (IEEE 488.2, section 11.5.1) to be set.<br/>One of the following events has occurred:</error>                      |
|                                                                                           | A <program data=""> element following a<br/>header was evaluated by the device as outside<br/>of its legal input range or is otherwise<br/>inconsistent with the device's capabilities.</program>                                                                                                    |
|                                                                                           | A valid program message could not be properly executed due to some device condition.                                                                                                    |
|                                                                                           | Execution errors shall be reported by the device<br>after rounding and expression evaluation<br>operations have taken place. Rounding a<br>numeric data element, for example, shall not be<br>reported as an execution error. Events that<br>generate execution errors shall not generate<br>Command Errors, device-specific errors, or<br>Query Errors; see the other error definitions in<br>this section. |
| Error Code                                                                                | Description                                                                                                    |
| -200 Execution<br>error                                                                   | This is the generic syntax error for devices that cannot detect more specific errors. This code indicates only that an Execution Error as defined in IEEE 488.2, 11.5.1.1.5 has occurred.                                                                                                    |

| -201 Invalid<br>while in local | Indicates that a command is not executable<br>while the device is in local due to a hard local<br>control (see IEEE 488.2, 5.6.1.5); for example,<br>a device with a rotary switch receives a<br>message which would change the switches<br>state, but the device is in local so the message<br>cannot be executed. |
|--------------------------------|----------------------------------------------------------------------------------------------------|
| -203 Command<br>protected      | Indicates that a legal password-protected program command or query could not be executed because the command was disabled.                                                                                                    |
| -211 Trigger<br>ignored        | Indicates that a GET, *TRG, or triggering signal<br>was received and recognized by the device but<br>was ignored because of device timing<br>considerations; for example, the device was not<br>ready to respond. Note: a DT0 device always<br>ignores GET and treats *TRG as a Command<br>Error.                   |
| -213 Init ignored              | Indicates that a request for a measurement initiation was ignored as another measurement was already in progress.                                                                                                    |
| -220 Parameter<br>error        | Indicates that a program data element related<br>error occurred. This error message should be<br>used when the device cannot detect the more<br>specific errors described for errors -221 through<br>-229.                                                                                                    |
| -221 Settings conflict         | Indicates that a legal program data element<br>was parsed but could not be executed due to<br>the current device state (see IEEE 488.2,<br>6.4.5.3 and 11.5.1.1.5.).                                                                                                    |
| -222 Data out of range         | Indicates that a legal program data element<br>was parsed but could not be executed because<br>the interpreted value was outside the legal<br>range as defined by the device (see IEEE<br>488.2, 11.5.1.1.5.).                                                                                                    |

| -224 Illegal    | Used where exact value, from a list of |
|-----------------|----------------------------------------|
| parameter value | possibles, was expected.               |

#### **Device Specific Errors**

Overview An <error/event number> in the range [-399, -300 ] or [ 1 , 32767 ] indicates that the instrument has detected an error which is not a command error, a query error, or an execution error; some device operations did not properly complete, possibly due to an abnormal hardware or firmware condition. These codes are also used for self-test response errors. The occurrence of any error in this class should cause the device-specific error bit (bit 3) in the event status register (IEEE 488.2, section 11.5.1) to be set. The meaning of positive error codes is device-dependent and may be enumerated or bit mapped; the <error message>string for positive error codes is not defined by SCPI and available to the device designer. Note that the string is not optional; if the designer does not wish to implement a string for a particular error, the null string should be sent (for example, 42,""). The occurrence of any error in this class should cause the devicespecific error bit (bit 3) in the event status register (IEEE 488.2, section 11.5.1) to be set. Events that generate device-specific errors shall not generate command errors, execution errors, or query errors; see the other error definitions in this section. Error Code Description -310 System

error

Indicates that some error, termed "system error" by the device, has occurred. This code is device-dependent.

| -320 Storage<br>fault | Indicates that the firmware detected a fault<br>when using data storage. This error is not an<br>indication of physical damage or failure of any<br>mass storage element.                                                                                                    |  |
|-----------------------|----------------------------------------------------------------------------------------------------|--|
| Query Errors          |                                                                                                    |  |
| Overview              | An <error event="" number=""> in the range [ -499 , -<br/>400 ] indicates that the output queue control of<br/>the instrument has detected a problem with the<br/>message exchange protocol described in IEEE<br/>488.2, chapter 6. The occurrence of any error in<br/>this class shall cause the query error bit (bit 2)<br/>in the event status register (IEEE 488.2, section<br/>11.5.1) to be set. These errors correspond to<br/>message exchange protocol errors described in<br/>IEEE 488.2, section 6.5. One of the following is<br/>true:</error> |  |
|                       | An attempt is being made to read data from the output queue when no output is either present or pending;                                                                                                    |  |
|                       | Data in the output queue has been lost.                                                                                                    |  |
|                       | Events that generate query errors shall not<br>generate command errors, execution errors, or<br>device-specific errors; see the other error<br>definitions in this section.                                                                                                    |  |
| Error Code            | Description                                                                                                    |  |
| -400 Query error      | This is the generic query error for devices that cannot detect more specific errors. This code indicates only that a Query Error as defined in IEEE 488.2, 11.5.1.1.7 and 6.3 has occurred.                                                                                                    |  |

# **PPX Series Default Settings**

The following default settings are the factory configuration settings for the power supply.

| Initial                        | Default Setting                |
|--------------------------------|--------------------------------|
| Output                         | Off                            |
| LOCK                           | Disabled                       |
| Voltage Set                    | 0.000 V                        |
| Current Set                    | 0.0000 A                       |
| Output                         |                                |
| Output On Dly(Delay)           | 00(hour):00(minute):00.00(sec) |
| Output Off Dly(Delay)          | 00(hour):00(minute):00.00(sec) |
| Remote Sense                   | 2 Wire                         |
| V/I Slew Rate                  | CVHS = CV high speed priority  |
| R_V(Rising Voltage) Slew Rate  | 0.001 V/ms (PPX100-1)          |
|                                | 0.0001 V/ms (Other Model)      |
| F_V(Falling Voltage) Slew Rate | 0.001 V/ms (PPX100-1)          |
|                                | 0.0001 V/ms (OtherModel)       |
| R_C(Rising Current) Slew Rate  | 0.00001 A/ms (PPX all series)  |
| F_C(Falling Current) Slew Rate | 0.00001 A/ms (PPX all series)  |
| Measurement                    |                                |
| Measure Average                | Off                            |
| Voltage Range                  | Auto                           |
| Current Range                  | Auto                           |
| EXT (External) Control         |                                |
| CV Control                     | Front Panel                    |
| CC Control                     | Front Panel                    |
| Output Type                    | High                           |
| Output Enable                  | Off                            |
| TRIG(Trigger Control)          | Default Setting                |
| Trigin Level                   | High                           |
| Trigin Action                  | None                           |
| Trigin Voltage                 | 0.000 V                        |
| Trigin Current                 | 0.0000 A                       |
| Trigin Memory                  | M1                             |
| Trigout Level                  | Low                            |
| Trigout Source                 | None                           |
| Trigout Width                  | 1.0 ms                         |
|                                |                                |

| PWR(Power) On Config |  |
|----------------------|--|
| Power On Status      |  |

| Constant PWR(Power)             |                                 |
|---------------------------------|---------------------------------|
| Control                         | Off                             |
| Power                           | (1.05 X Vrate) * (1.05 X Irate) |
| Temperature                     |                                 |
| Control                         | Off                             |
| Unit                            | °C                              |
| Output Safe                     | Off                             |
| Monitor                         | 100.0 °c                        |
| Adjust                          | 0.0 °C                          |
| Save/Recall                     |                                 |
| Save Mem(Memory) Set            | M1                              |
| Recall Mem(Memory) Set          | M1                              |
| Utility - Buzzer                |                                 |
| Protect                         | On                              |
| Keyboard                        | Off                             |
| Utility - Bleeder               |                                 |
| Bleeder                         | On                              |
| APP - AH/WH Meter (License Key) | g                               |
| Mode                            | Disable                         |
| AHour                           | 9999999999999 Ah                |
| WHour                           | 99999999999999 Wh               |
| Protect                         | Default Setting                 |
| Voltage Limit                   | Off                             |
| UVL                             | 0.000 V                         |
| OVP Level                       | 1.1 X Vrate                     |
| Current Limit                   | Off                             |
| OCP Level                       | 1.1 X Irate)                    |
| OCP Delay                       | 0.05s                           |

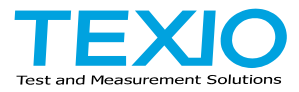

#### **TEXIO TECHNOLOGY CORPORATION**

7F Towa Fudosan Shin Yokohama Bldg. 2-18-13, Shin Yokohama, Kohoku-ku,Yokohama, Kanagawa, 222-0033 Japan https://www.texio.co.jp/